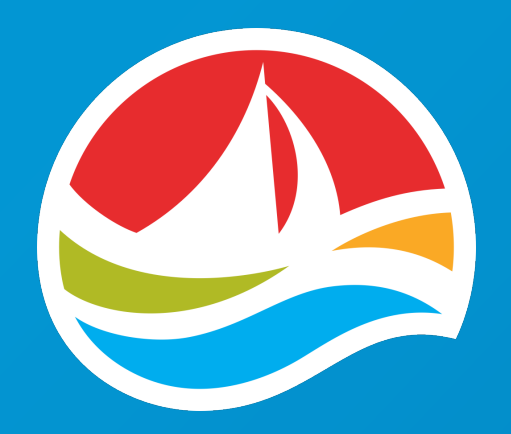

## FORMATION SUR LES TERMINAUX WAVE 8

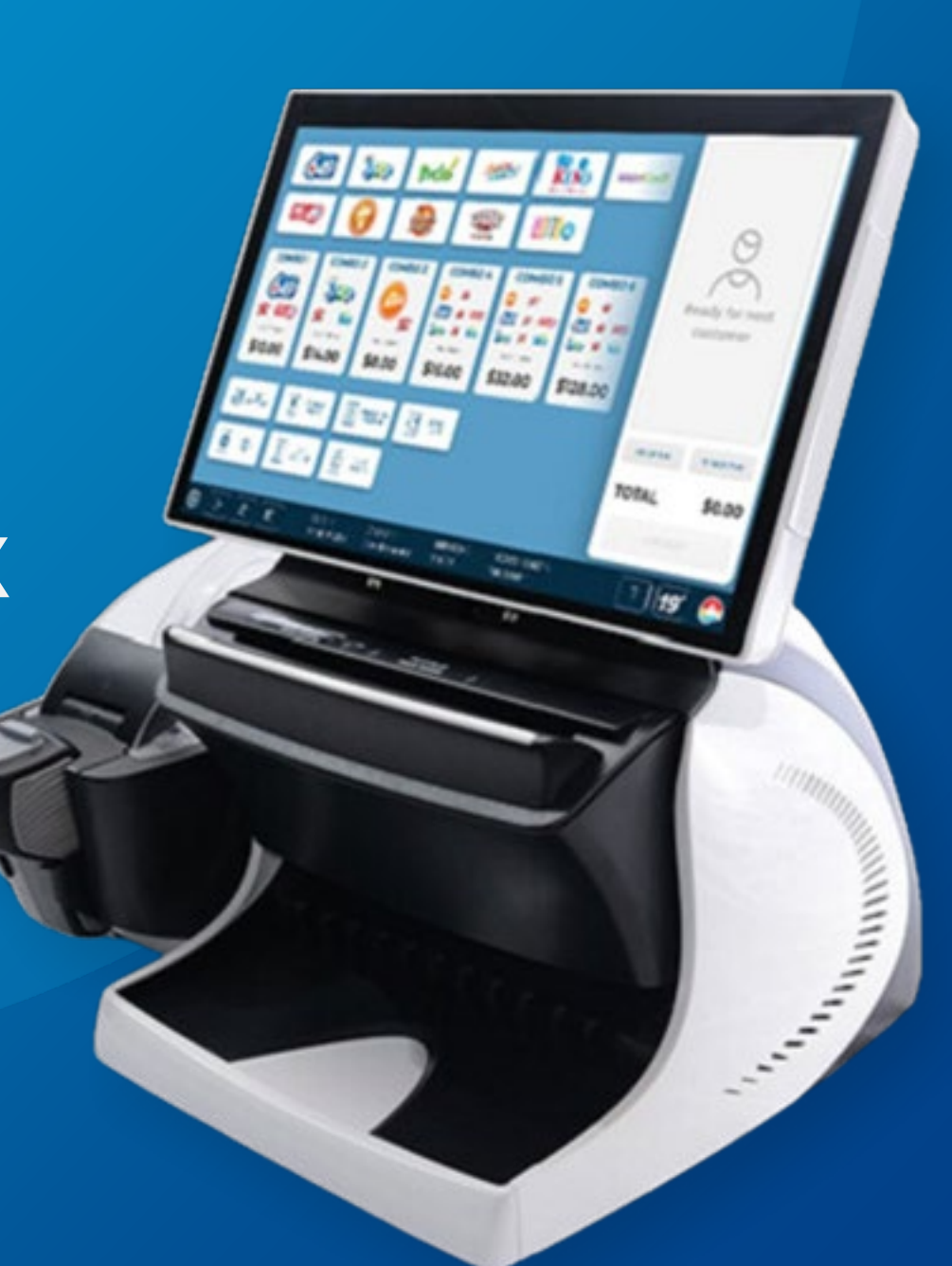

# COMPOSANTES DU TERMINAL WAVE 8

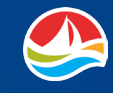

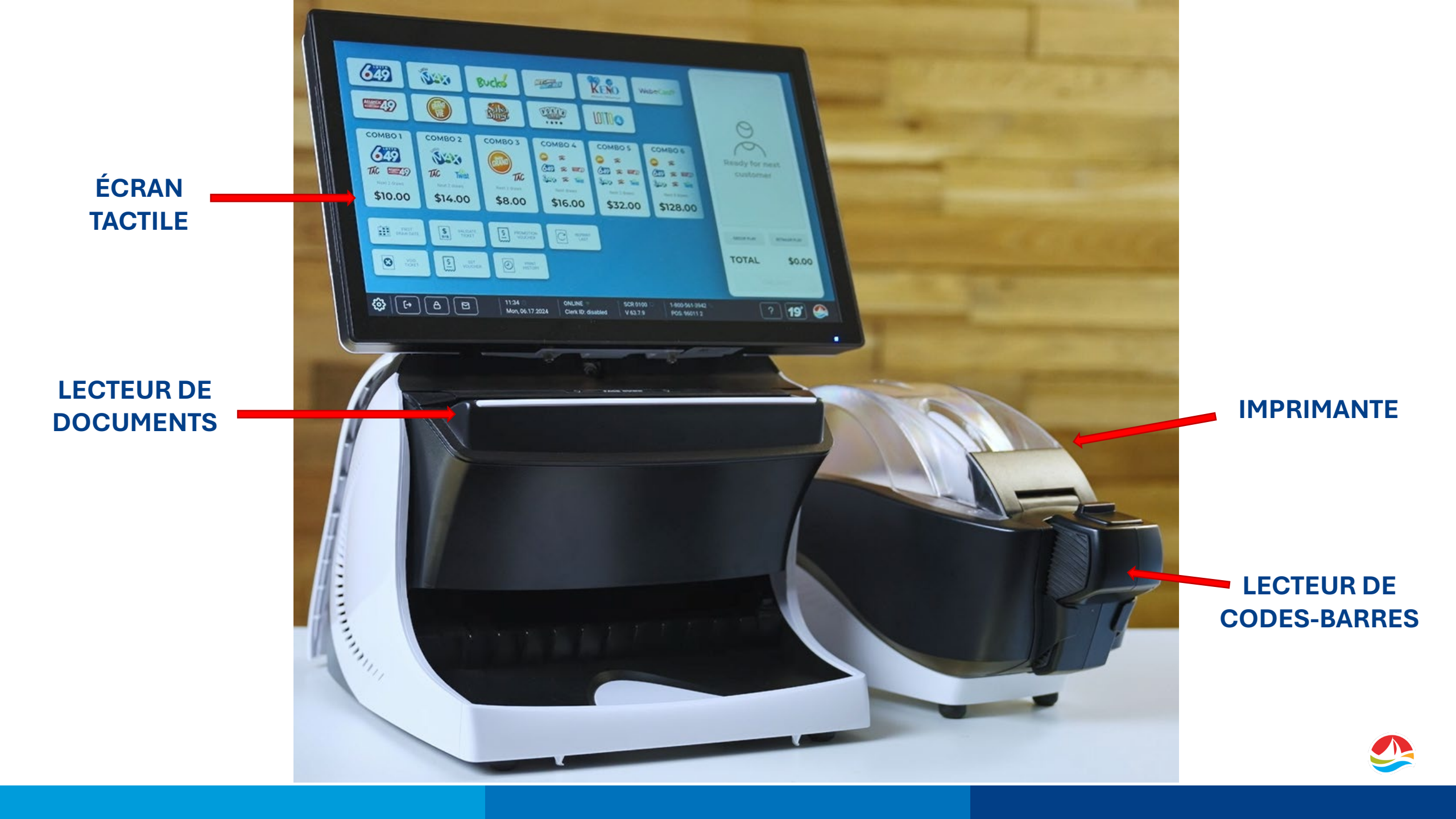

### **BOUTON « MISE EN MARCHE »**

#### Le BOUTON « MISE EN MARCHE »

se trouve dans le coin avant droit, directement sous le lecteur de documents.

Il faut éteindre le terminal SEULEMENT lorsque notre équipe du service à la clientèle le demande.

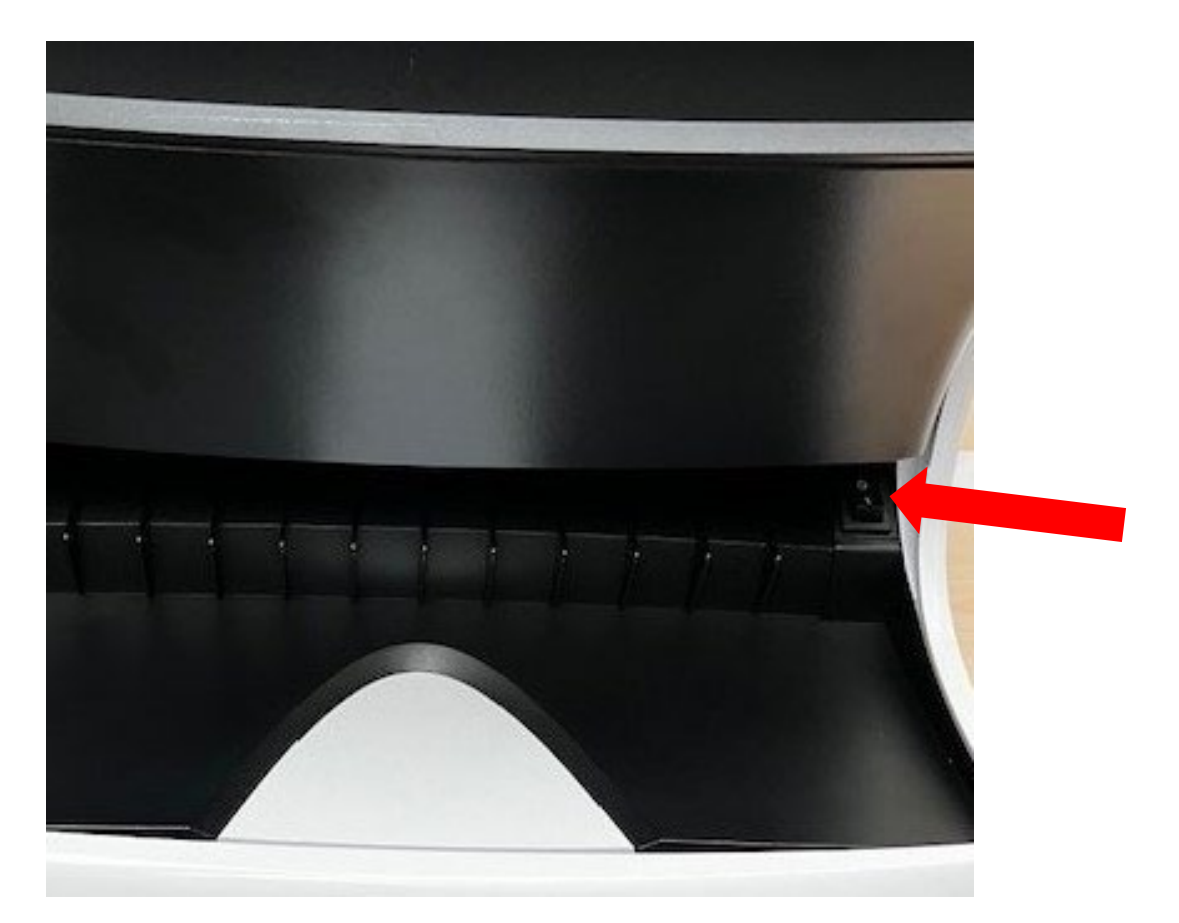

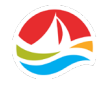

# ÉCRAN TACTILE

Toutes les sélections sont faites à l'aide du bout des doigts sur **l'ÉCRAN TACTILE**. L'écran ne réagira pas aux stylos, crayons ou ongles longs, qui risquent de l'endommager.

On peut incliner l'écran pour optimiser la visualisation, dans un angle allant de 25 à 90 degrés.

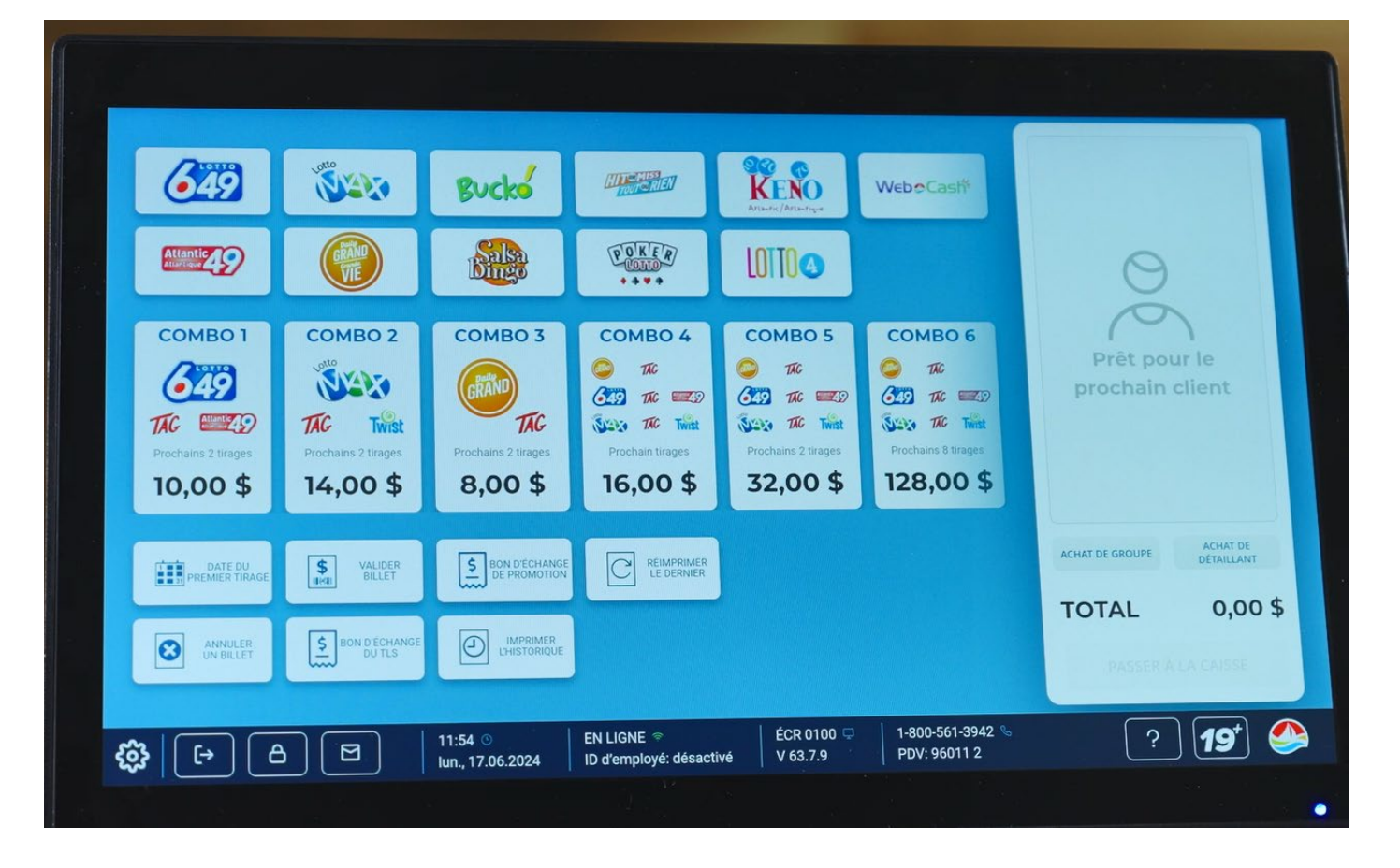

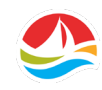

### **LECTEUR DE DOCUMENTS**

#### Le **LECTEUR DE DOCUMENTS** peut balayer :

- les fiches de sélection
- les billets de loterie
- Les bons d'échanges du terminaux libre-service (TLS)

Insérez une fiche de sélection remplie (face vers vous), verticalement ou horizontalement, dans le lecteur de documents.

Si la fiche de sélection est bien remplie, le terminal imprimera automatiquement un billet.

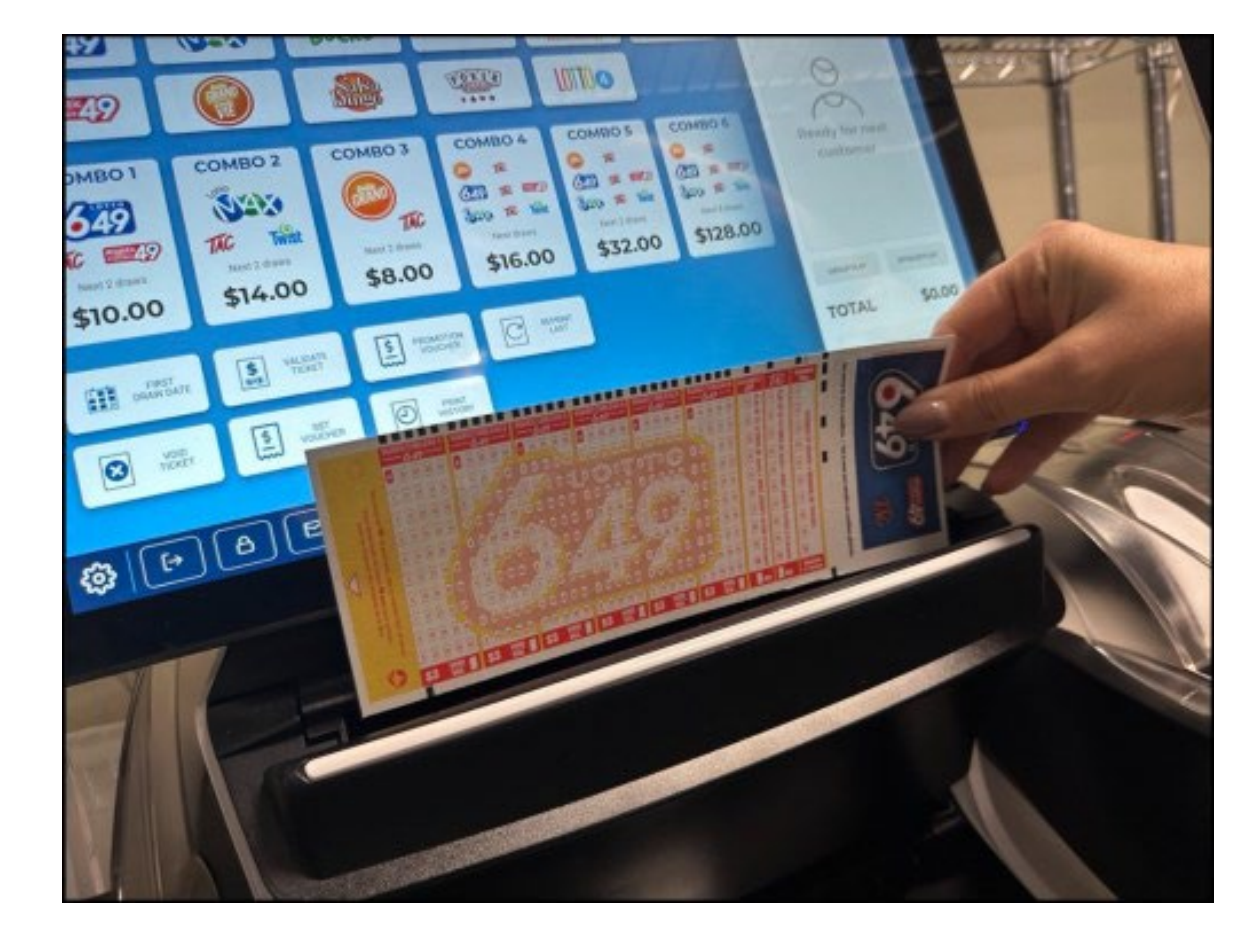

**VEUILLEZ NOTER CE QUI SUIT :** Les billets Gagnez à la Grattouille, les billets à languettes et les bons d'échanges de promotion ne peuvent pas être validés au moyen du lecteur de documents.

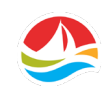

#### **LECTEUR DE CODES-BARRES SANS FIL**

Le lecteur de codes-barres sans fil se trouve à l'avant de l'imprimante; il peut lire les:

- Fiches de sélection numériques et codes QR
- Bons d'échanges (de promotion et du TLS)
- Billets de loterie
- Billets Gagnez à la Grattouille et billets à languettes
- Manifestes des billets instantanés
- Coupons
- Codes-barres d'identification du gestionnaire et de l'employé
- Permis de conduire et pièces d'identité délivrées par le gouvernement

**Remarque :** Comme le lecteur de codes-barres sans fil est alimenté par une pile rechargeable, il faut le laisser autant que possible sur le socle de charge.

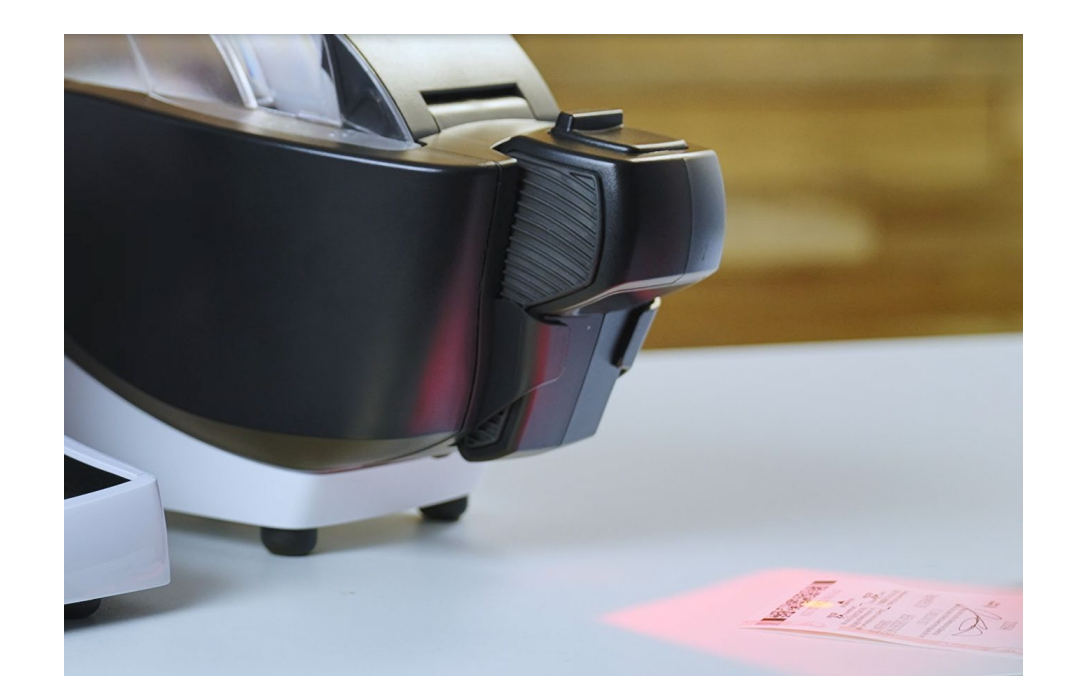

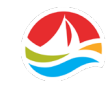

#### **IMPRIMANTE**

L'imprimante sert à imprimer les billets de loterie de tirage et PRO·LIGNE, les rapports et les reçus.

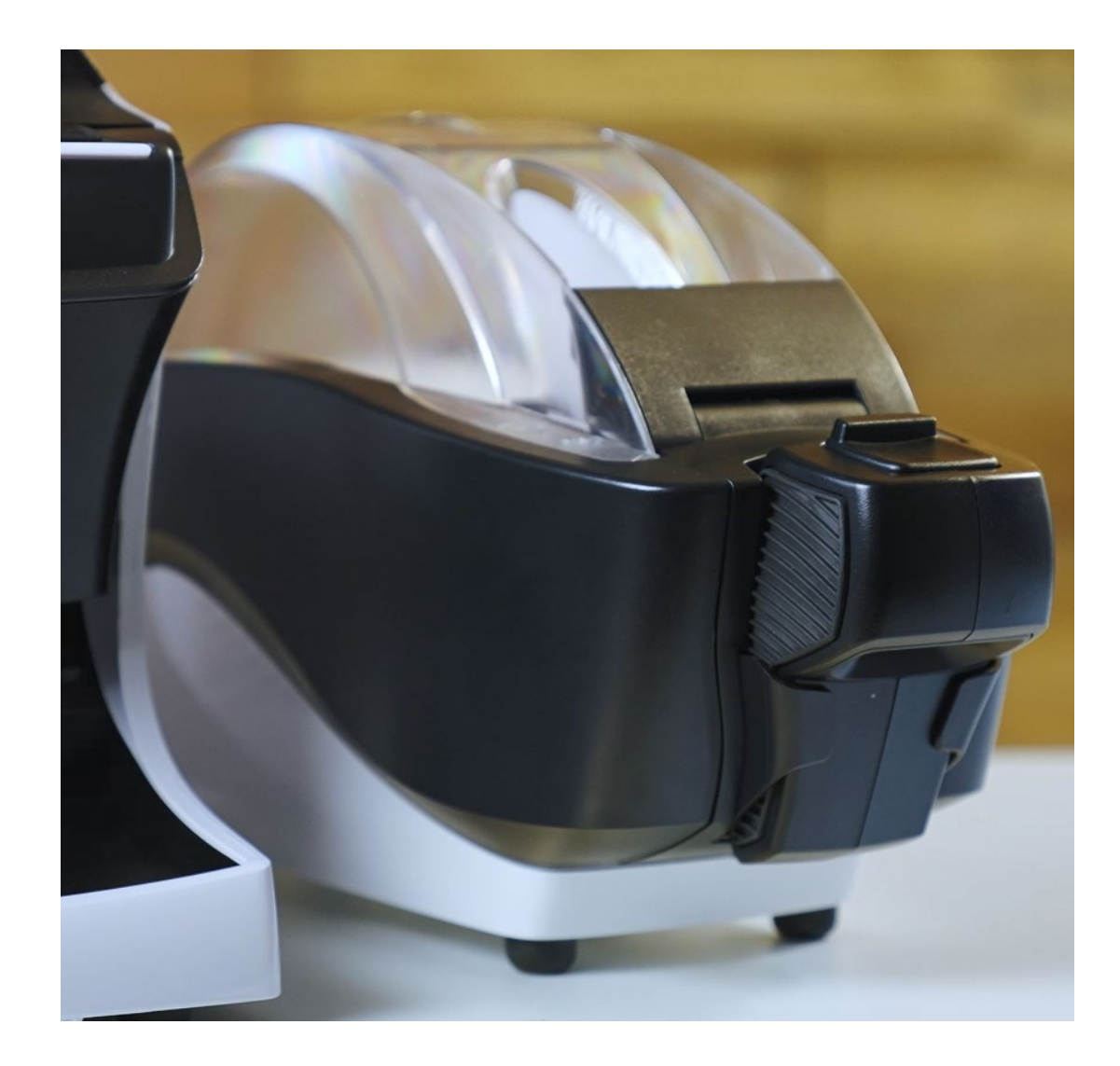

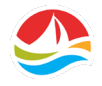

#### PANNEAU D'AFFICHAGE POUR LE CLIENT (PAC) DE 22 PO

Le panneau d'affichage pour le client (ou PAC) affiche de l'information publicitaire, les montants des gros lots et le panier.

Le PAC présentera également des animations plein écran pour certains jeux de loterie et lors de la validation de certains billets Gagnez à la Grattouille.

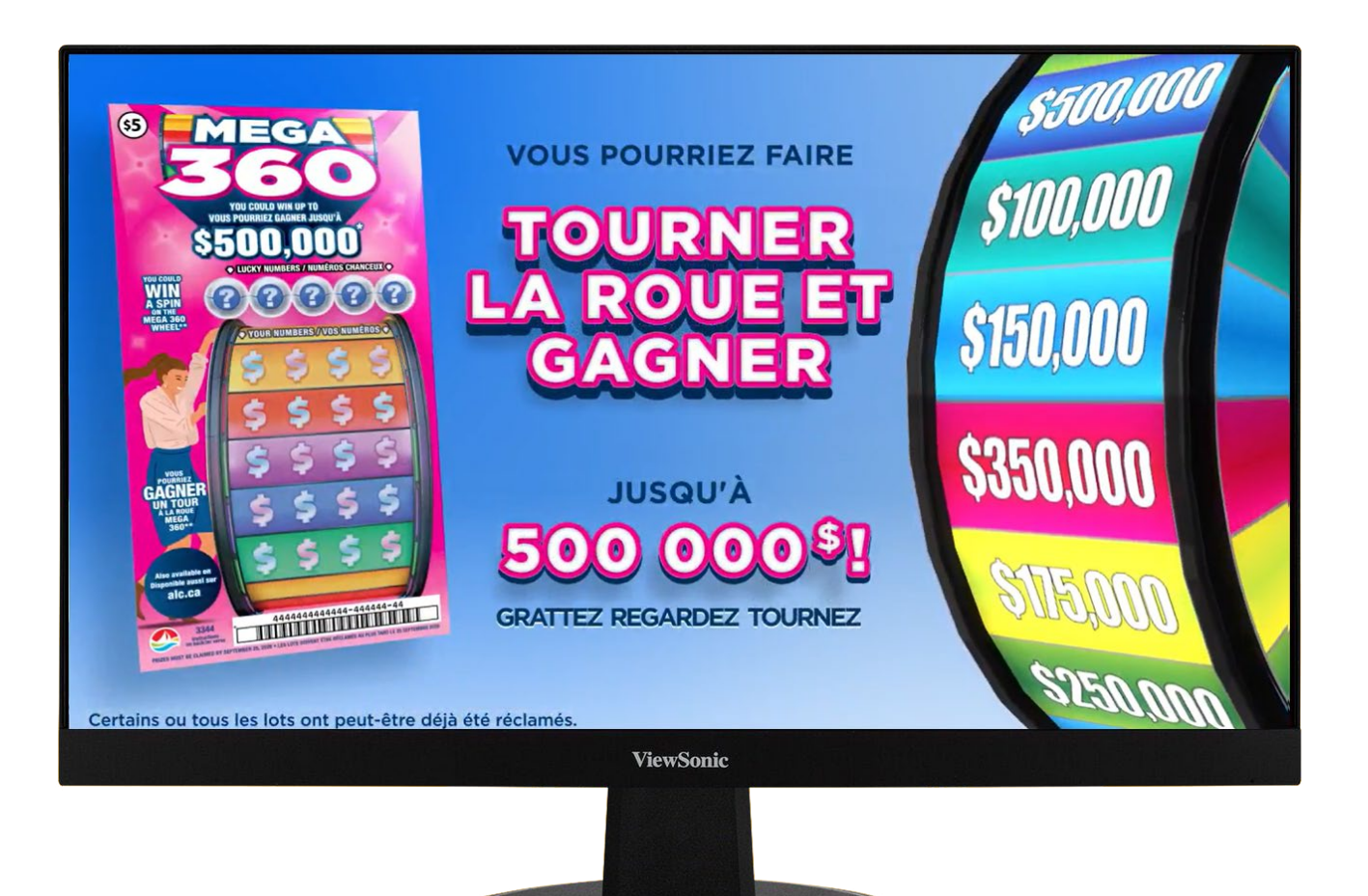

# **VÉRIFICATEUR DE BILLETS**

Un joueur peut vérifier l'état d'un billet en balayant son code-barres à l'aide du **VÉRIFICATEUR DE BILLETS** chez un détaillant. Le vérificateur de billets indiquera le montant du lot gagné, s'il y a lieu.

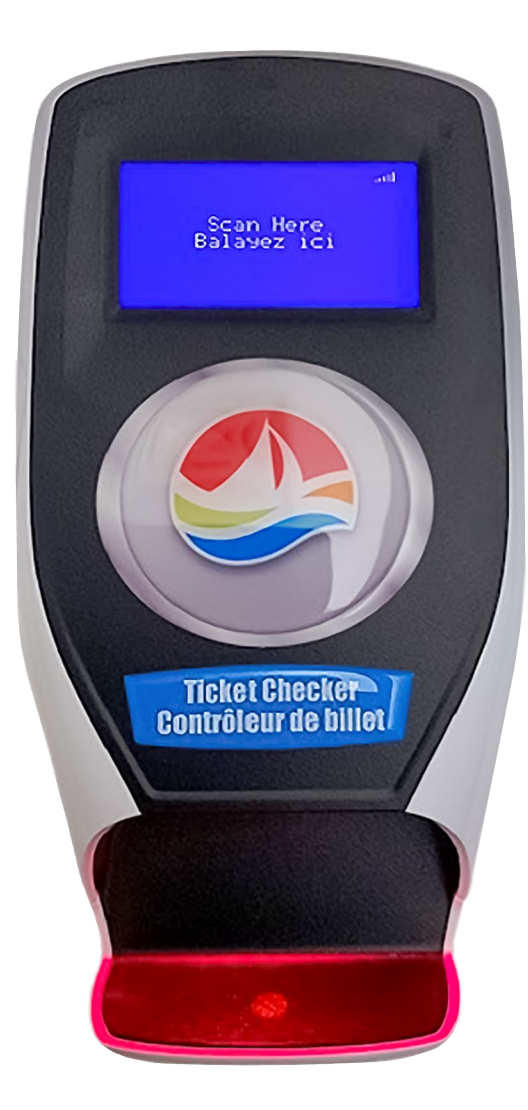

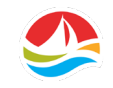

# NOTIONS DE BASE SUR LE TERMINAL

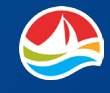

#### **OUVERTURE DE SESSION**

**Pour ouvrir une session :** 

Touchez le bouton [**En ligne**] pour afficher **l'écran d'ouverture de session du détaillant.** 

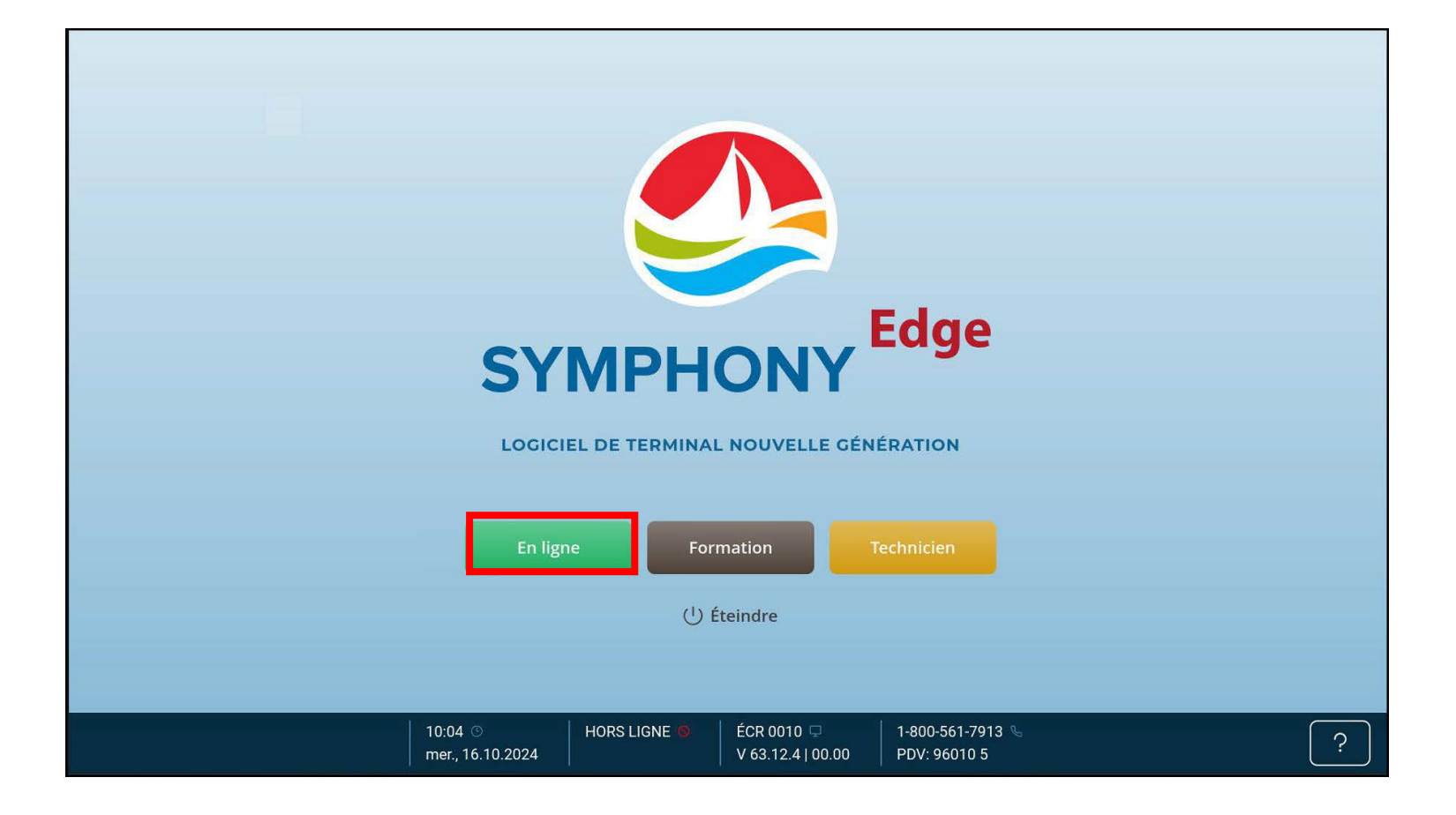

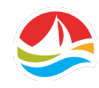

### **OUVERTURE DE SESSION**

#### Entrez votre NUMÉRO DE DÉTAILLANT.

Touchez le bouton avec une flèche rouge pour effacer les numéros un à un de la fenêtre d'affichage au besoin.

**Remarque :** Si vous avez un numéro de détaillant à trois chiffres, vous devrez ajouter un zéro au début de votre numéro.

Entrez votre CODE DE PASSE.

Une fois tous les numéros entrés, touchez le bouton [**OK**] vert. L'ÉCRAN D'ACCUEIL s'affiche.

| Ouverture de X<br>session du<br>détaillant<br>Veuillez entrer votre numéro de<br>détaillant et votre code de passe. |   |   |             |
|----------------------------------------------------------------------------------------------------|---|---|-------------|
| NUMÉRO DE DÉTAILLANT                                                                                                |   |   |             |
| 96010                                                                                                    |   |   |             |
| CODE DE PASSE                                                                                                    |   |   |             |
| 7                                                                                                    | 8 | 9 | $\boxtimes$ |
| 4                                                                                                    | 5 | 6 |             |
| 1                                                                                                    | 2 | 3 | ок          |
|                                                                                                    | 0 |   |             |

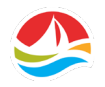

#### **OUVERTURE DE SESSION**

Une fois la session ouverte, le premier écran que vous verrez est **L'ÉCRAN D'ACCUEIL**.

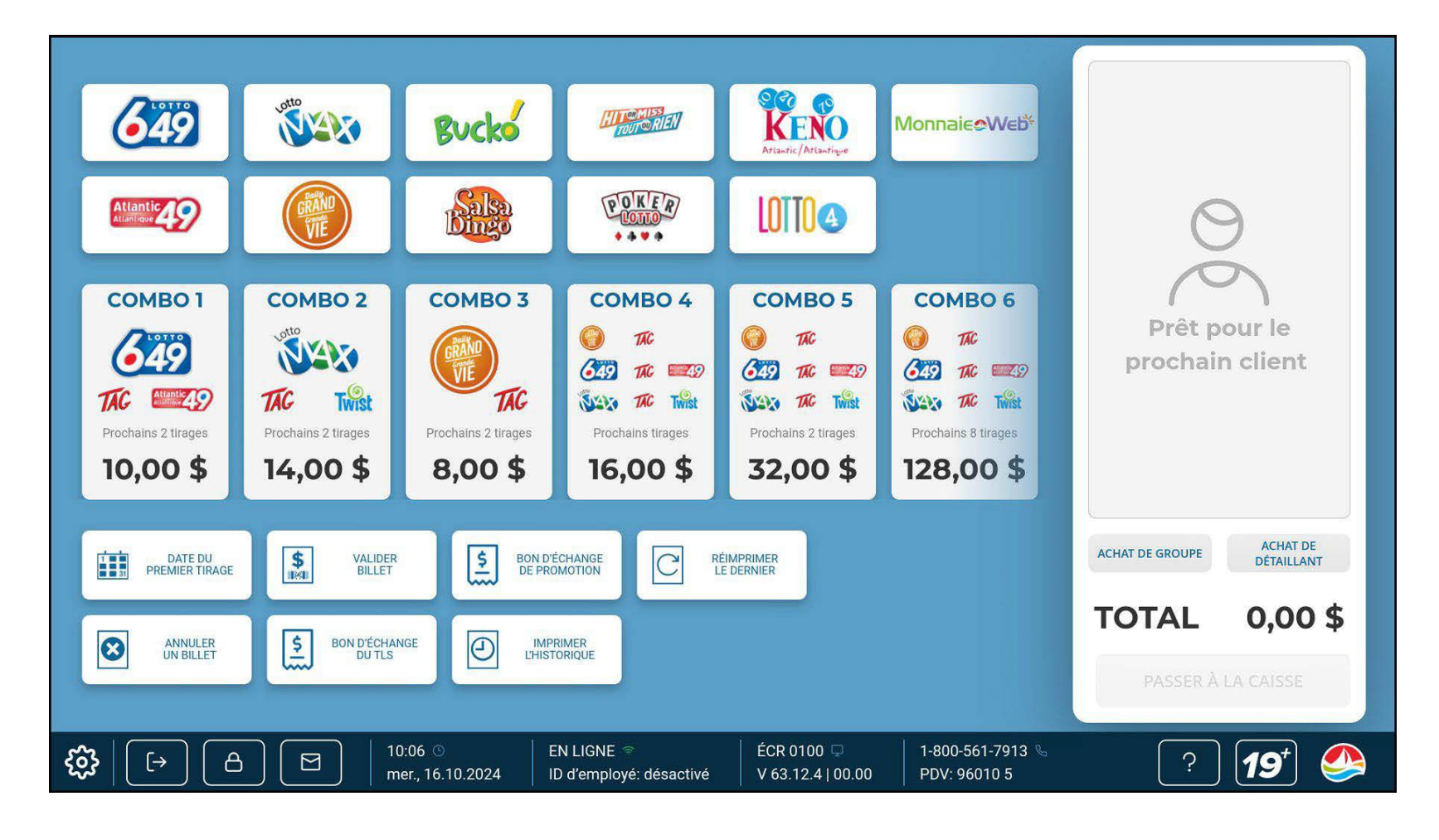

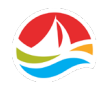

#### **FERMETURE DE SESSION**

#### Pour fermer la session :

Touchez le bouton [**FERMETURE DE SESSION**] dans le coin inférieur gauche de l'écran.

Remarque : S'il y a des articles dans le **PANIER**, vous devez passer à la caisse avant de fermer la session.

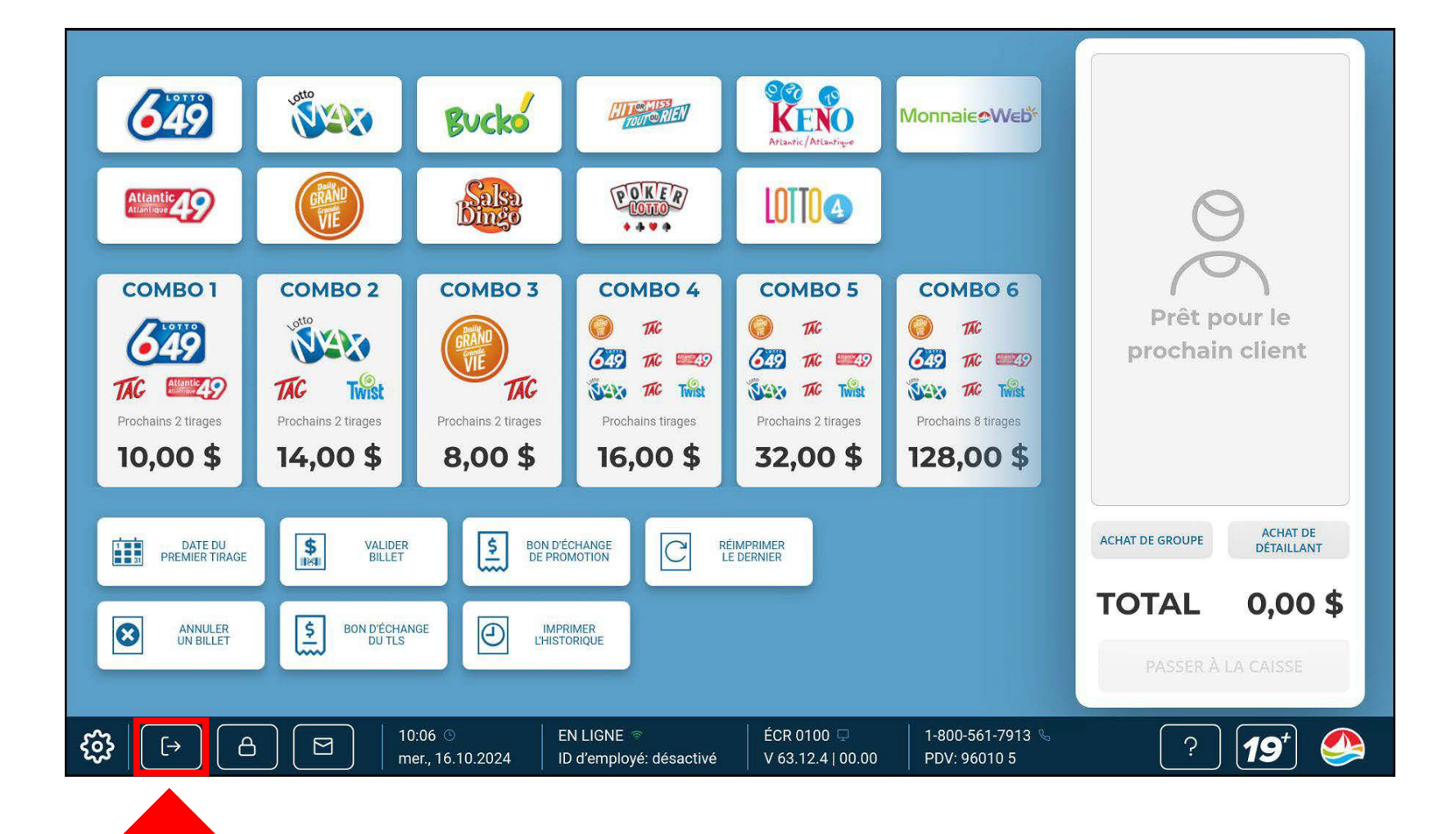

### **FERMETURE DE SESSION**

La fenêtre de confirmation de **FERMETURE DE SESSION** s'affiche.

- Touchez [**Oui**] pour fermer la session et retourner à l'écran d'**OUVERTURE DE SESSION**.
- Touchez [Non] pour annuler la fermeture de session.

Lorsque vous aurez mis fin à la session, vous reviendrez à l'écran de démarrage.

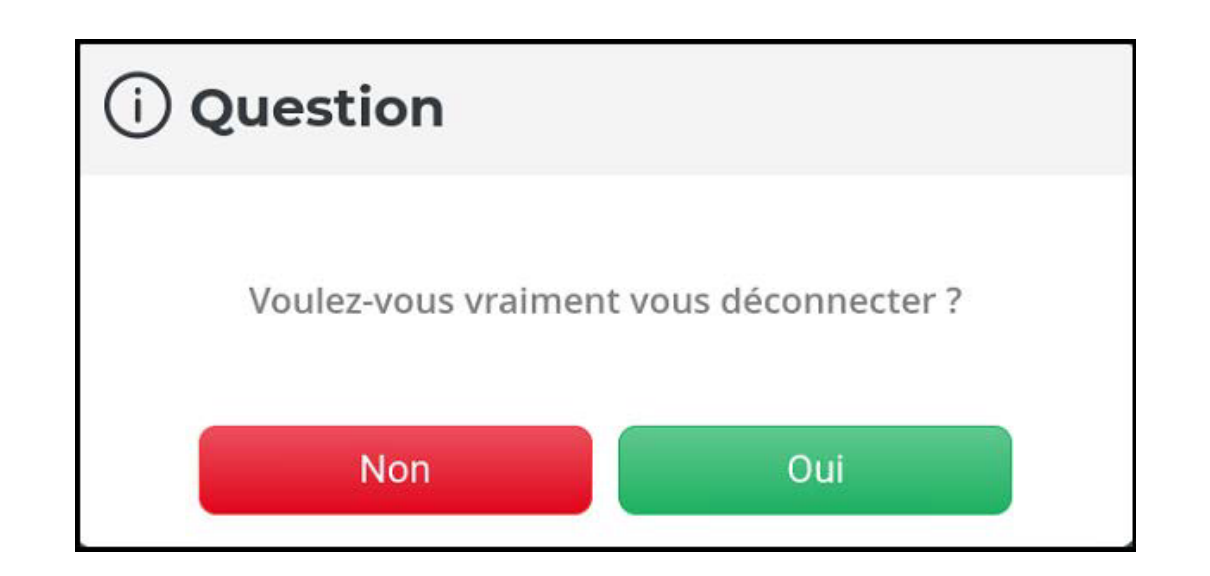

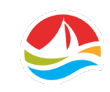

### **MODE FORMATION**

Le mode formation vous permet d'utiliser diverses fonctions du terminal afin d'assurer une formation pratique pour les nouveaux employés.

Le **MODE FORMATION** fait passer le terminal en état hors ligne. Vous pouvez toujours effectuer des fonctions similaires à celles qui sont accessibles lorsque le terminal est en ligne.

#### Touchez le bouton [FORMATION].

- Un crochet apparaît sur le bouton de formation.
- L'écran d'OUVERTURE DE SESSION DE FORMATION apparaît.

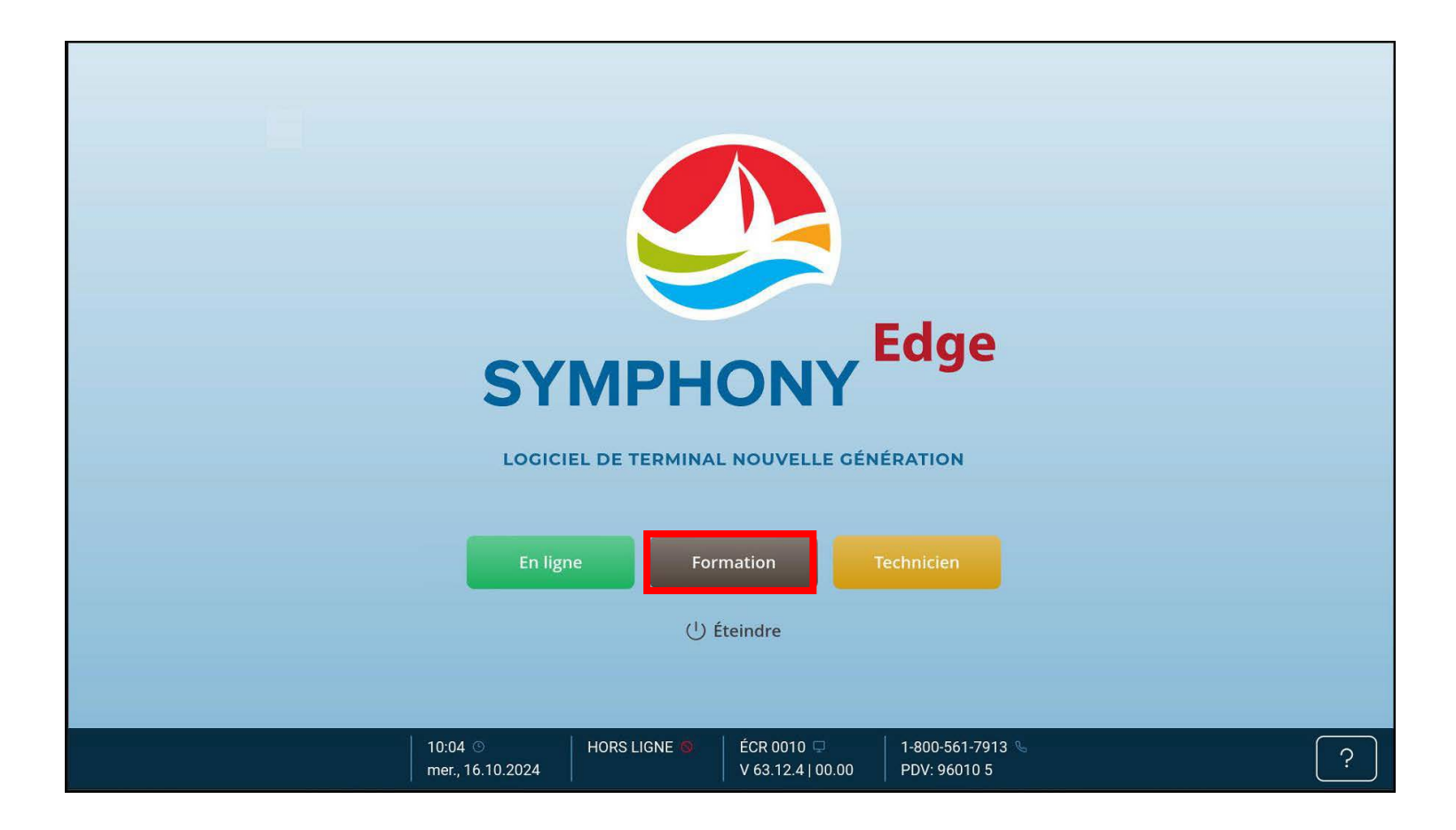

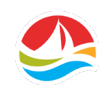

### **MODE FORMATION**

Entrez le NUMÉRO DE DÉTAILLANT DU MODE FORMATION (8898)

Entrez le CODE DE PASSE (1111)

Touchez [OK] lorsque les deux codes à quatre chiffres ont été entrés.

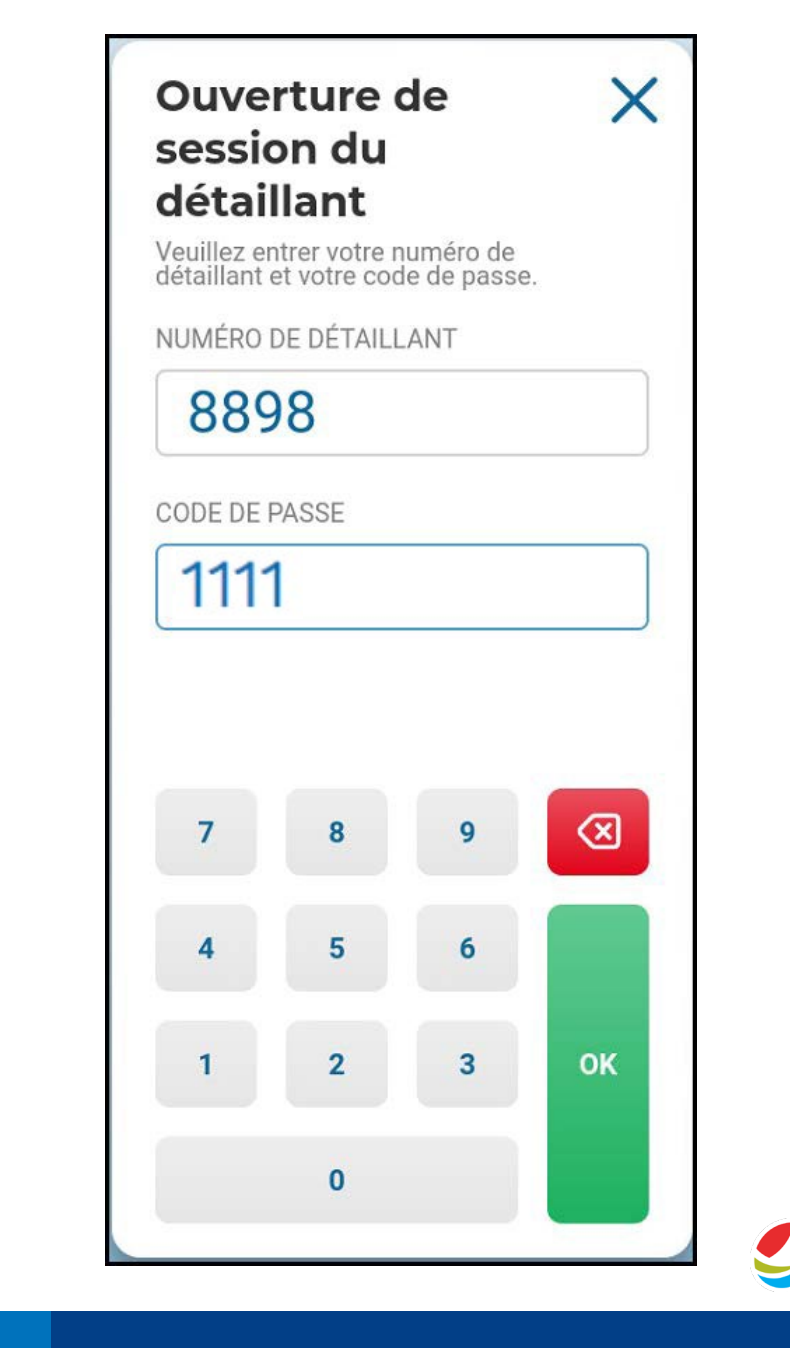

### **MODE FORMATION**

Lorsque votre terminal est en **MODE FORMATION**, l'arrière-plan de l'écran sera différent de l'arrière-plan normal et affichera « **Entraînement** » dans le haut de l'écran.

Tous les billets imprimés en **MODE FORMATION** porteront la mention **MODE FORMATION - NON DESTINÉ À LA VENTE**.

Pour quitter le **MODE FORMATION**, touchez le bouton [**FERMETURE DE SESSION**] dans le coin inférieur gauche de l'écran. La session en **MODE FORMATION** se fermera et vous reviendrez à l'écran d'ouverture de session.

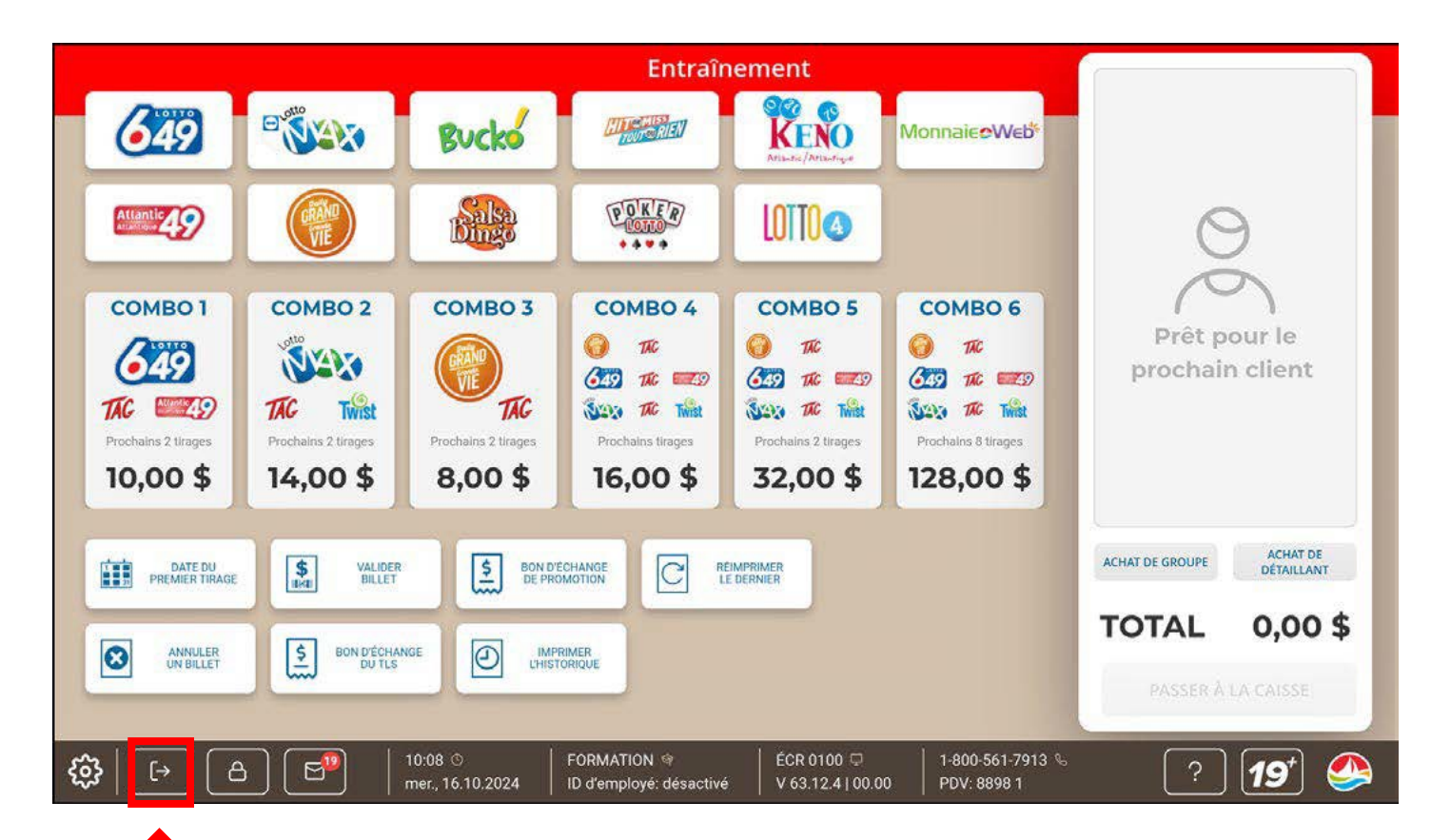

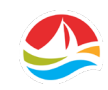

# ÉCRAN D'ACCUEIL

L'ÉCRAN D'ACCUEIL contient toutes les fonctions du terminal liées à la vente, à la validation et à l'annulation de billets.

Voici les principales zones :

- 1. Boutons des jeux et Monnaie-Web
- 2. Boutons des jeux combinés
- 3. Fonctions
- 4. Barre d'outils
- 5. Panier

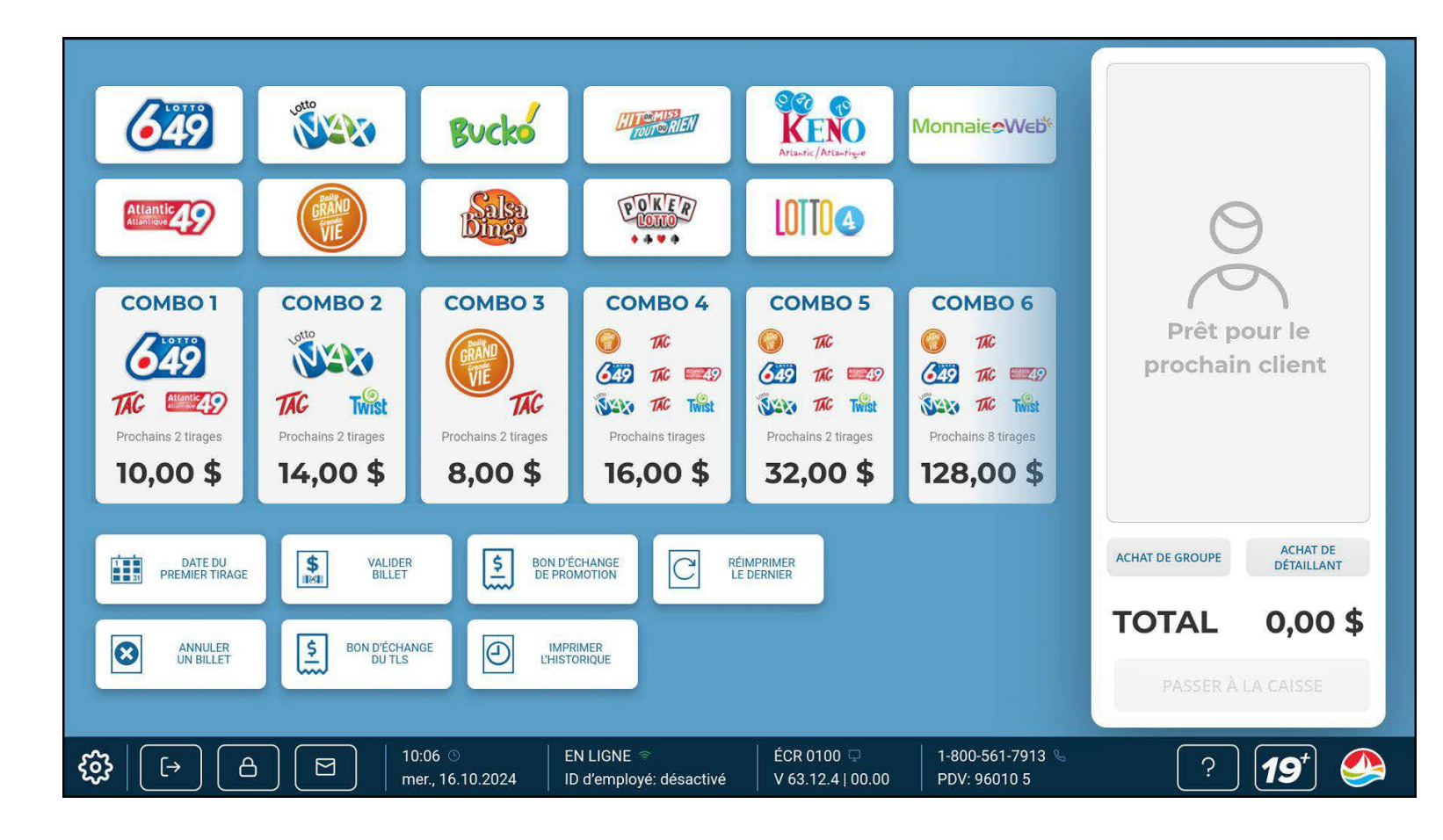

### **BOUTONS DE JEU**

Un **BOUTON DE JEU** unique est associé à chaque jeu de loterie.

Vous utiliserez ces boutons pour créer des billets de loterie.

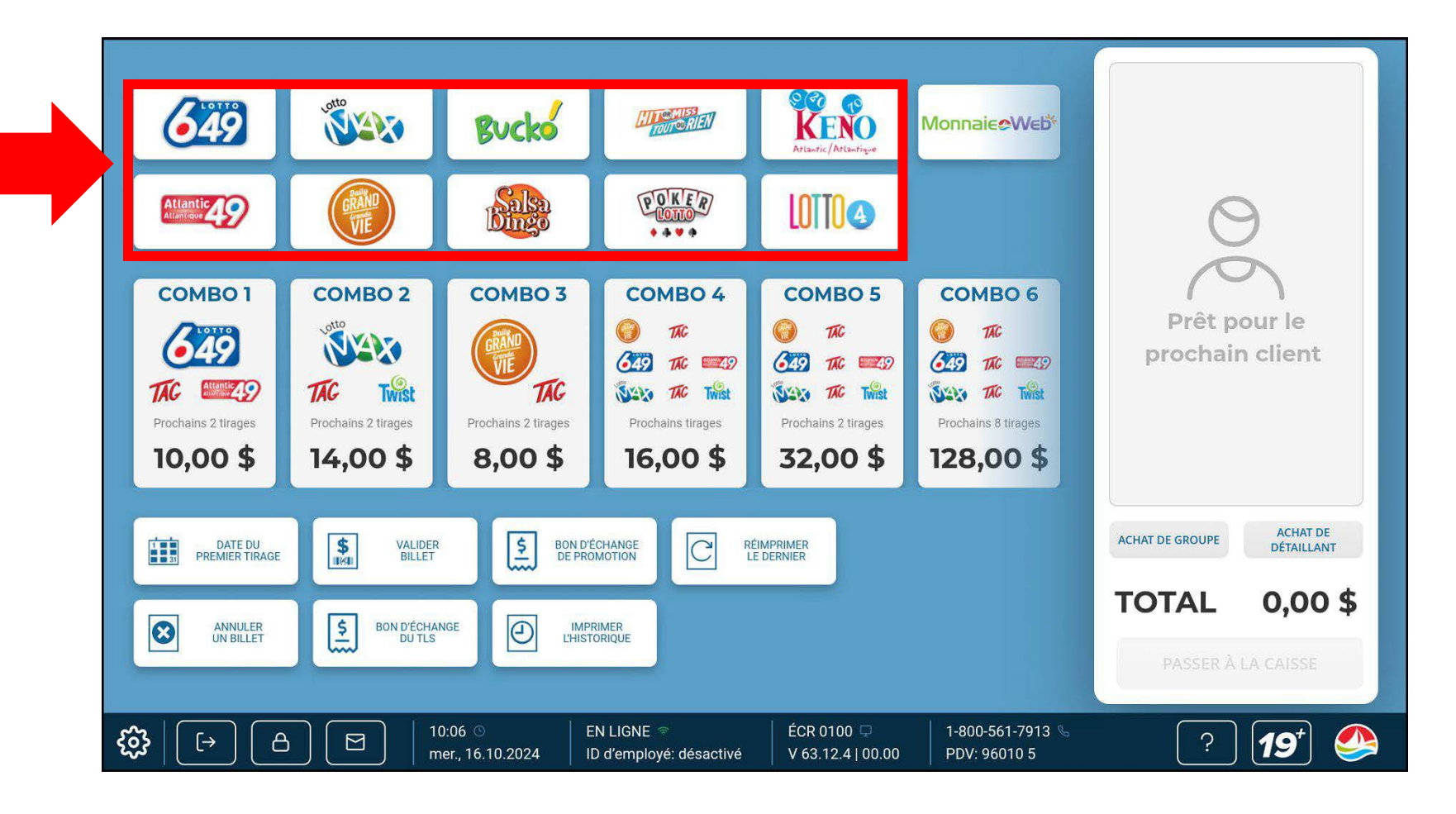

#### **MONNAIE-WEB**

La **Monnaie-Web** est un bon que les joueurs peuvent acheter pour financer leur compte alc.ca afin de participer à des loteries avec tirage et à des jeux de paris sportifs ou interactifs.

Remarque : La Monnaie-Web n'expire jamais.

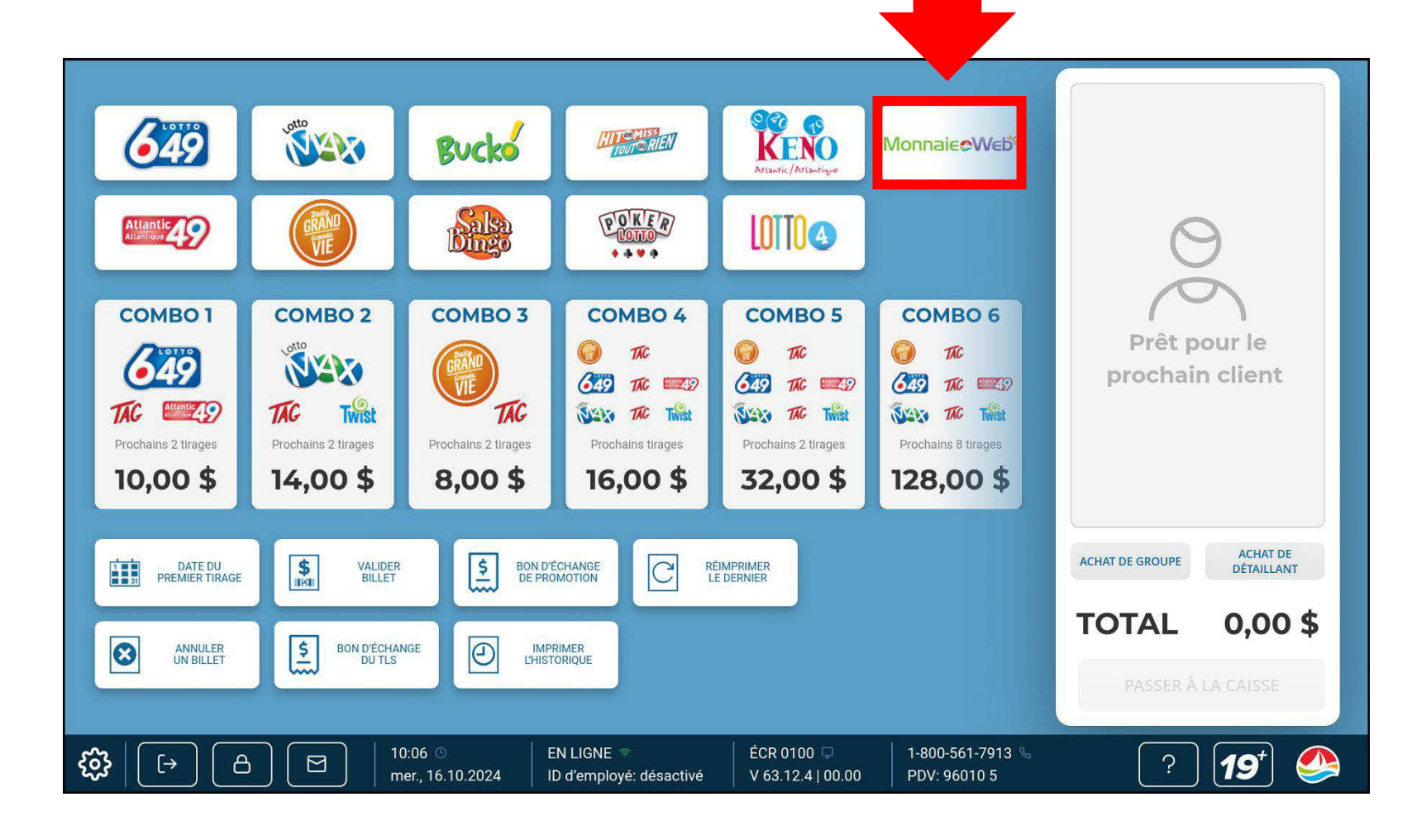

#### **MONNAIE-WEB**

Les joueurs peuvent choisir n'importe quel montant de 5 \$ à 80 \$ pour ajouter à leur compte alc.ca.

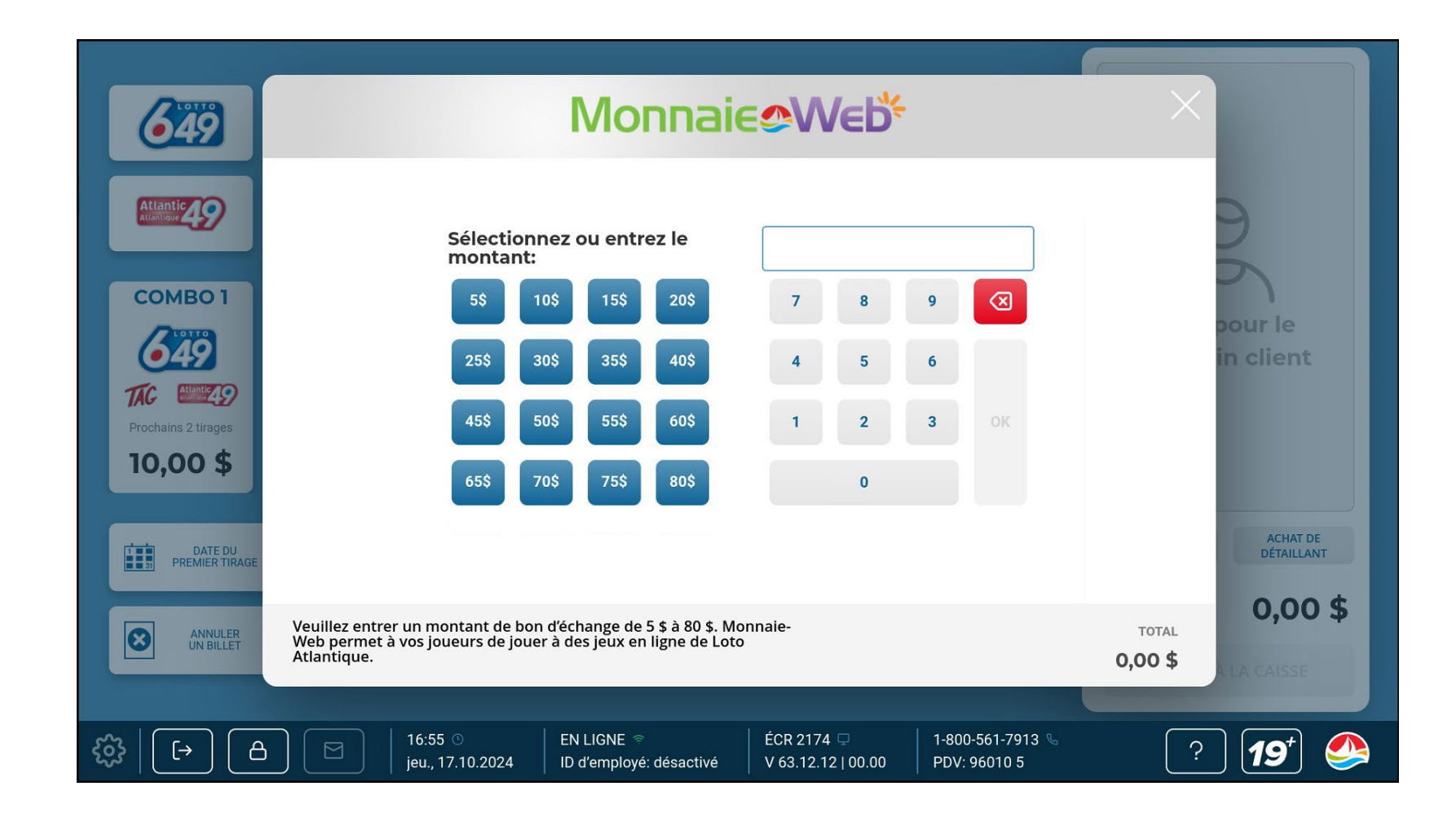

### **BOUTONS COMBO**

Les **BOUTONS COMBO** vous permettent d'offrir facilement des produits de loterie regroupés à vos joueurs.

La sélection d'un **BOUTON COMBO** permet d'ajouter plusieurs jeux au panier.

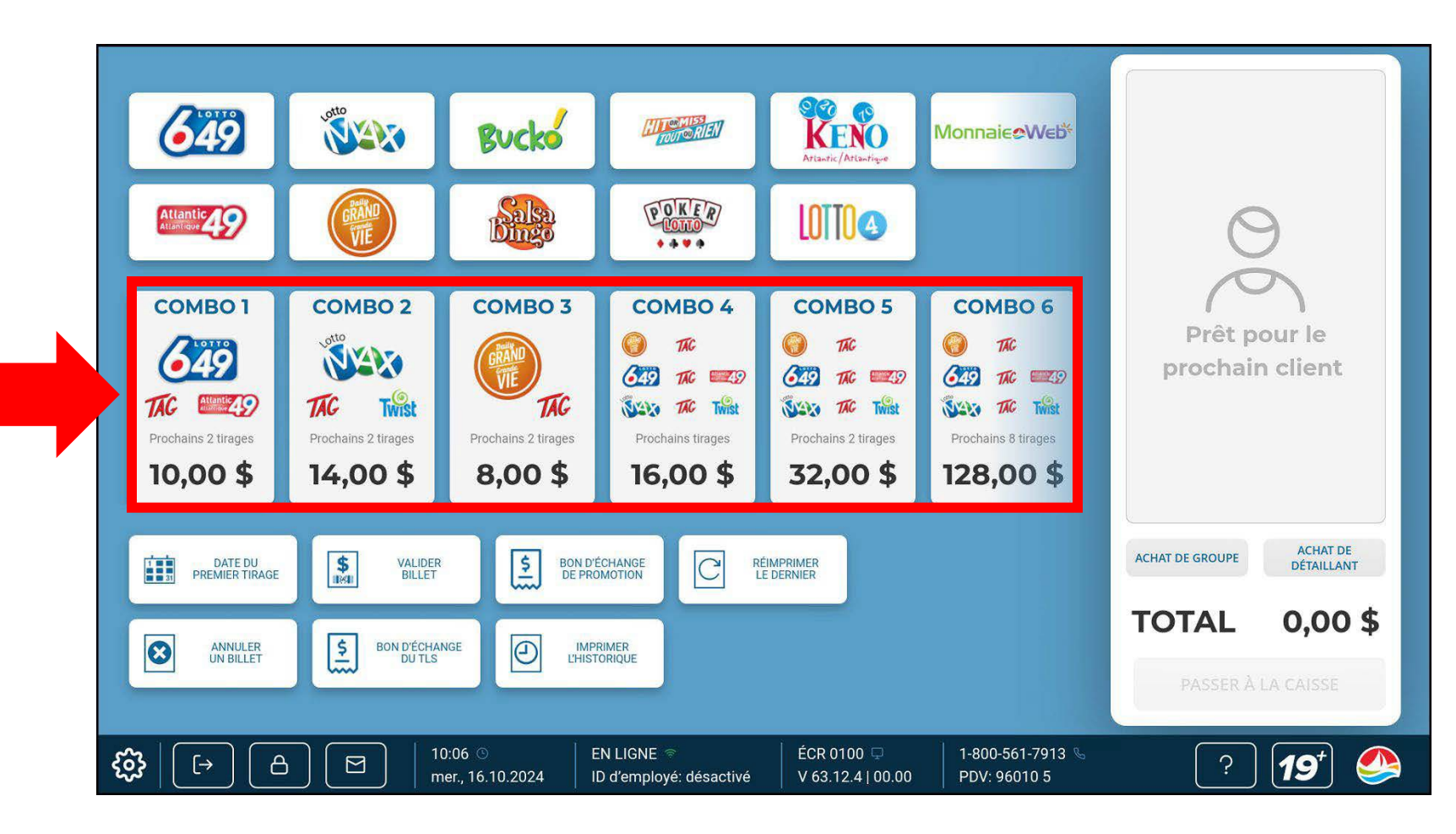

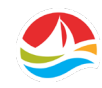

On trouve également sept boutons de fonction sur **l'ÉCRAN D'ACCUEIL :** 

- DATE DU PREMIER TIRAGE
- VALIDER BILLET
- BON D'ÉCHANGE DE PROMOTION
- RÉIMPRIMER LE DERNIER
- ANNULER UN BILLET
- BON D'ÉCHANGE DU TLS
- IMPRIMER L'HISTORIQUE

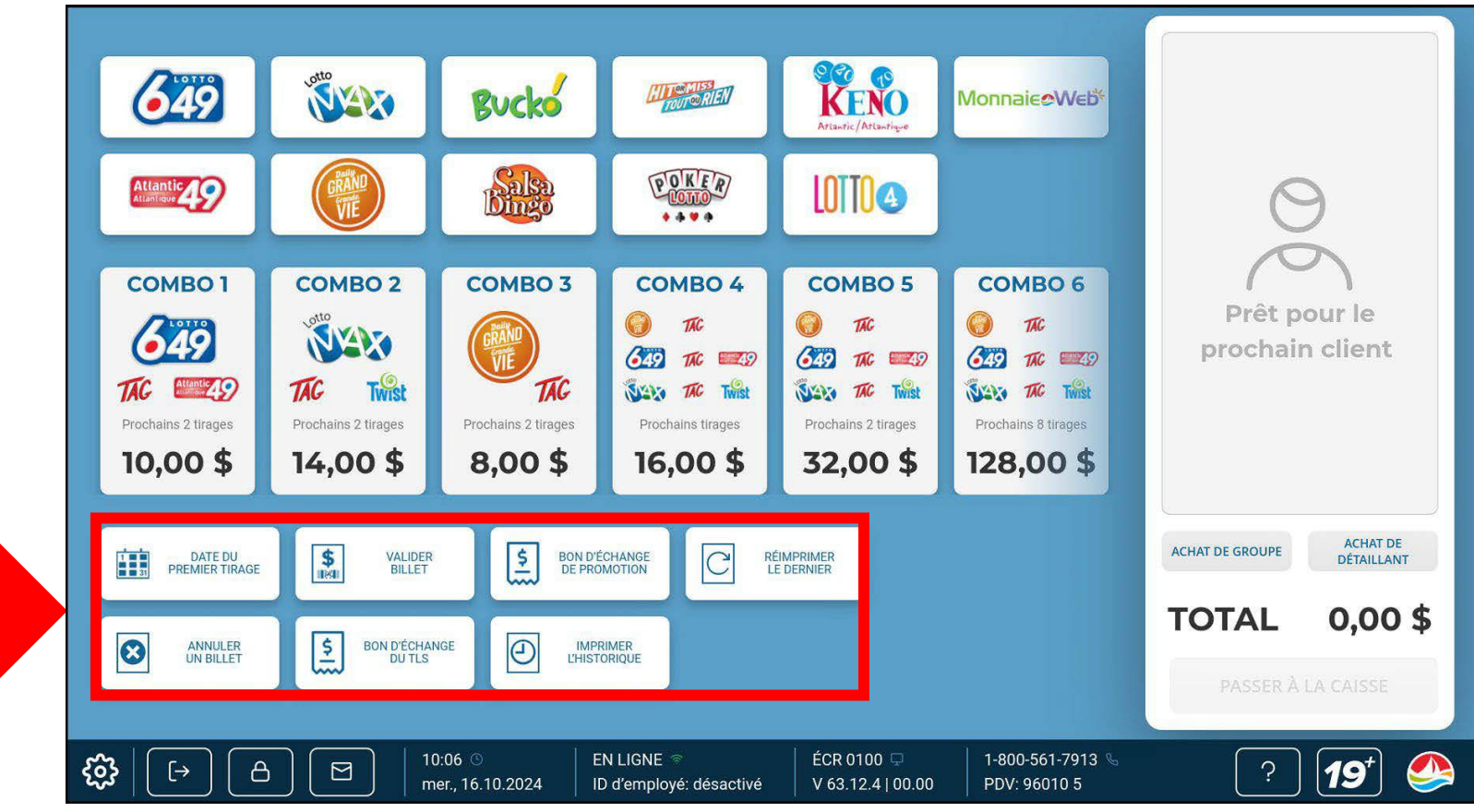

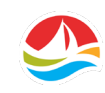

#### DATE DU PREMIER TIRAGE

Ce bouton affiche un calendrier contextuel qui permet de sélectionner la date du premier tirage pour chaque billet imprimé.

Une fois qu'un jeu a été sélectionné et ajouté au **PANIER**, la **DATE DU PREMIER TIRAGE** sera réinitialisée à la date courante.

Cette fonction est offerte uniquement pour les jeux de loterie qui ont des tirages possibles cette journée-là.

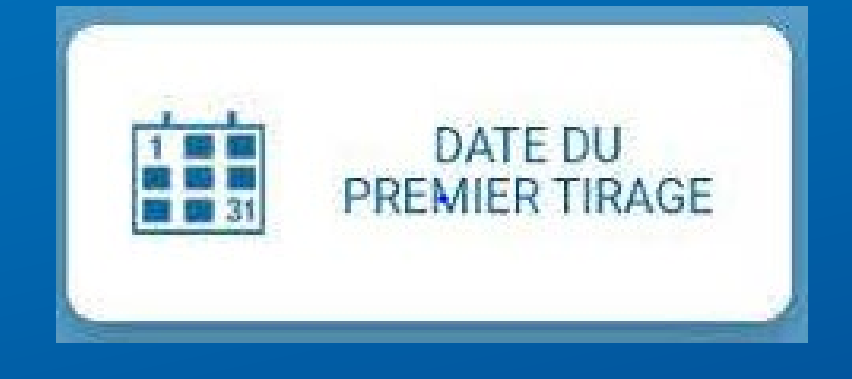

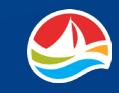

#### **VALIDER BILLET**

Ce bouton valide les billets de LOTERIE, PRO•LIGNE, GAGNEZ À LA GRATOUILLE et les BILLETS À LANGUETTES.

Les résultats de la validation s'affichent sur le panneau d'affichage pour le client (PAC).

Les billets de tirage et de PRO•LIGNE peuvent également être validés en insérant le billet (face vers vous) dans le lecteur de documents.

À noter : N'insérez jamais de billets GAGNEZ À LA GRATTOUILLE ni de BILLETS À LANGUETTES dans le lecteur de documents.

Un son est émis pour les billets gagnants et non gagnants.

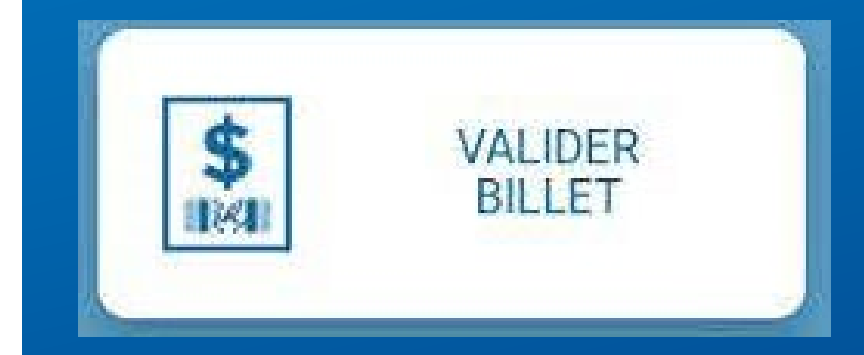

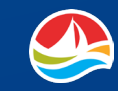

#### **BON D'ÉCHANGE DE PROMOTION**

À l'occasion, Loto Atlantique peut organiser des programmes incitatifs et promotionnels pour les joueurs chez les détaillants. Certaines promotions peuvent consister à distribuer des bons que vous devrez valider.

Pour valider un **BON DE PROMOTION**, sélectionnez [**BON D'ÉCHANGE DE PROMOTION**] et balayez le code-barres sur le bon, ou entrez manuellement le numéro du bon, puis touchez [**OK**].

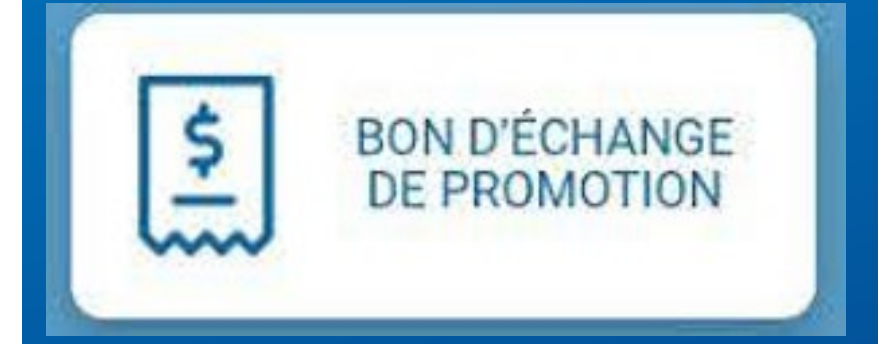

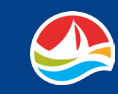

#### **RÉIMPRIMER LE DERNIER**

Utilisez le bouton **RÉIMPRIMER LE DERNIER** pour imprimer un rapport montrant la dernière transaction.

Cette fonction ne réimprimera pas une copie du dernier billet, mais plutôt les détails qui y figurent.

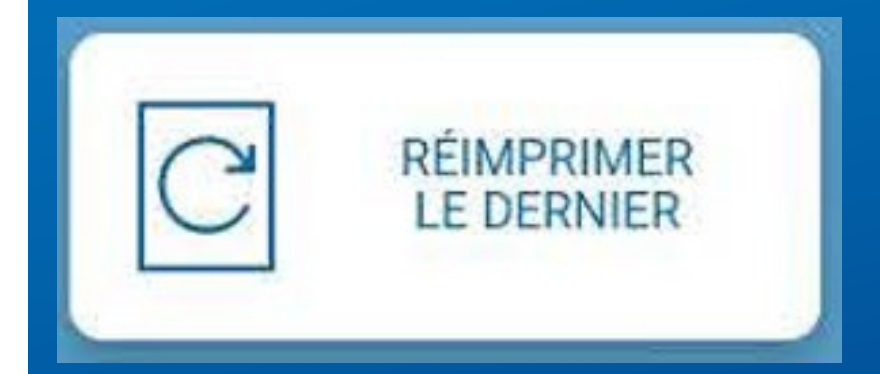

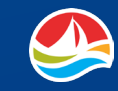

#### **ANNULER UN BILLET**

Si une erreur est commise pendant la création d'un billet, ou si un client refuse d'accepter un billet qui a été imprimé, vous devez **ANNULER** le billet.

Sélectionnez [ANNULER UN BILLET] et balayez le code-barres du billet.

#### **REMARQUES IMPORTANTES :**

- Les billets de POKER LOTTO et de TOUT OU RIEN ne peuvent pas être annulés.
- L'annulation est limitée à la date et au lieu d'achat.
- Les billets PRO•LIGNE peuvent seulement être annulés dans les 20 minutes suivant l'achat et uniquement dans le magasin où ils ont été achetés. Les billets doivent être annulés avant le début de la plus proche indiquée pour les événements choisis.
- Les billets achetés pour un tirage qui a lieu le jour même de l'achat doivent être annulés avant l'heure de clôture du tirage de ce jour.

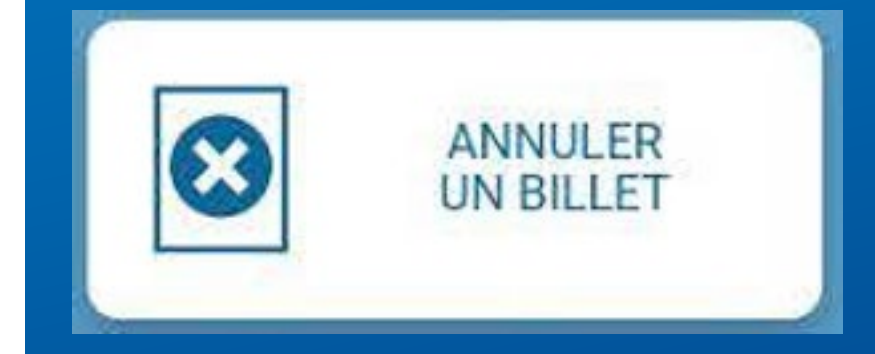

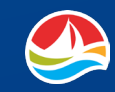

#### **BON D'ÉCHANGE DU TLS**

Tous les détaillants à service complet de Loto Atlantique doivent accepter et payer la valeur totale en espèces de tout **BON D'ÉCHANGE DU TLS** qui ne dépasse pas leur limite de remise.

Vous devez valider les **BONS DU TLS** sur votre terminal de loterie avant de payer le montant au client. Vous pouvez valider les bons :

- en balayant le code-barres sur le bon;
- en sélectionnant [**BON D'ÉCHANGE DU TLS**], puis en balayant le code-barres;
- en sélectionnant [**BON D'ÉCHANGE DU TLS**], puis en entrant manuellement le numéro du bon et en touchant **OK**;
- en insérant le bon (face vers vous) dans le lecteur de documents.

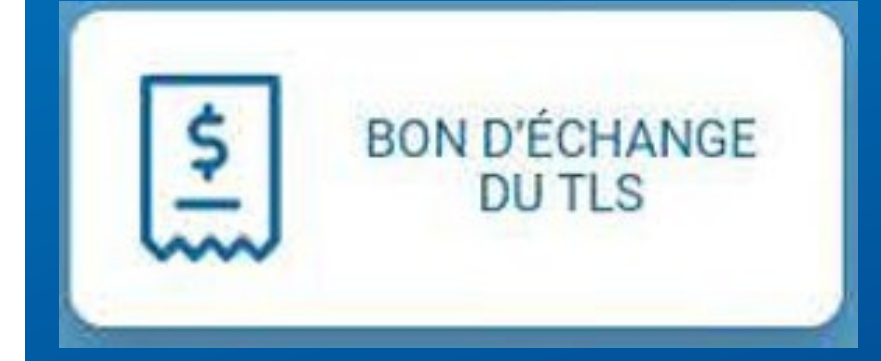

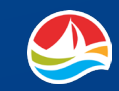

#### **IMPRIMER L'HISTORIQUE**

Le bouton **IMPRIMER L'HISTORIQUE** affiche un relevé des 50 dernières transactions, par type de transaction et par montant en espèces.

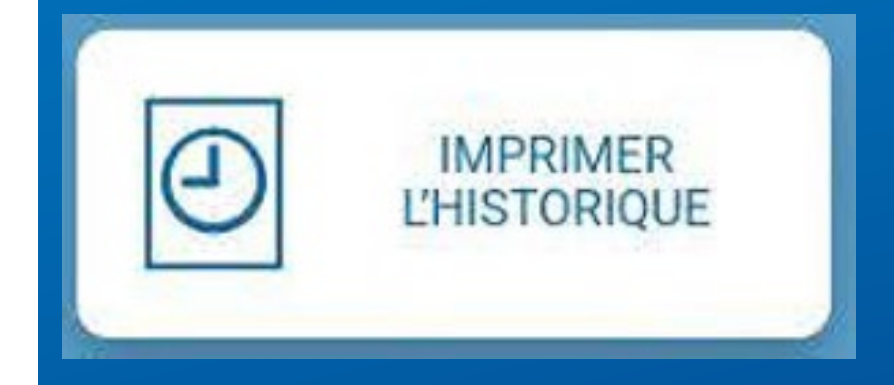

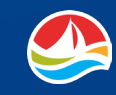

La **BARRE D'OUTILS** dans le bas de **L'ÉCRAN D'ACCUEIL** permet d'accéder aux paramètres, à la messagerie et à d'autres fonctions.

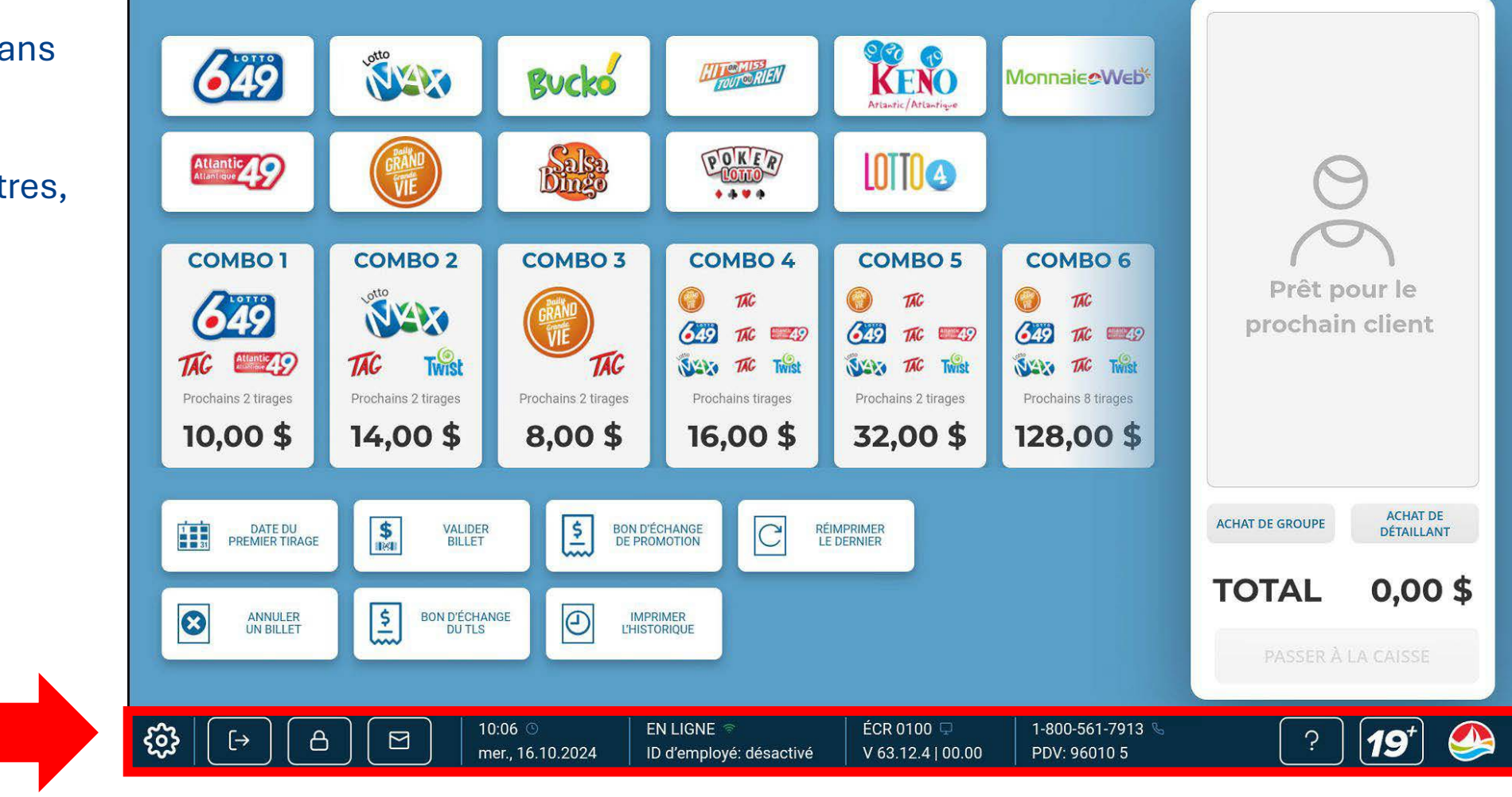

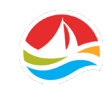

Paramètres -Accéder aux paramètres et aux rapports.

**Fermeture de session –** Fermeture de la session et retour à l'écran d'ouverture de session. **Verrouillage -**Verrouiller le terminal. **Messagerie –** Affiche et imprime les messages.

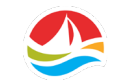

10:06 (S) mer., 16.10.2024

#### EN LIGNE 👘 ID d'employé: désactivé

#### ÉCR 0100 🖵 V 63.12.4 | 00.00

1-800-561-7913 S PDV: 96010 5

Date et heure -Affiche la date et l'heure courantes. État de la connexion du terminal et de l'ID de l'employé - Affiche l'état de la connexion au terminal (EN LIGNE ou HORS LIGNE). Montre également l'état de l'ID d'employé (activé ou désactivé). Numéro d'écran et version de l'application du terminal -Affiche la version actuelle de l'application logicielle du terminal et le numéro d'écran (par exemple, ÉCR 0100) que vous pouvez utiliser pour indiquer la page sur laquelle vous vous trouvez lorsque vous parlez à notre représentant du service à la clientèle ou à un technicien.

Service à la clientèle -Numéro de téléphone du Service à la clientèle de Loto Atlantique et numéro/version du système de point de vente (identifiant du détaillant et numéro de la prise).

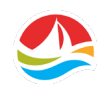

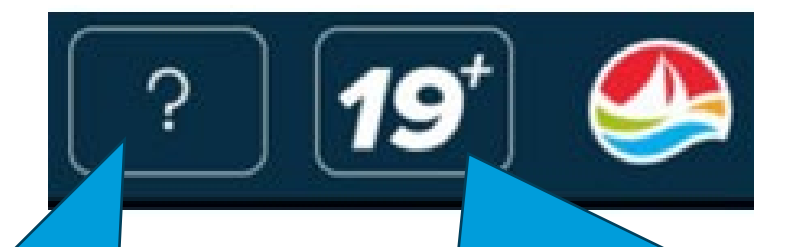

Aide - Le système d'aide affichera des renseignements supplémentaires pour l'écran courant.

Vérification de l'âge - Les joueurs doivent avoir 19 ans ou plus pour acheter des produits de Loto Atlantique, jouer ou réclamer des lots. Touchez ce bouton pour balayer un permis de conduire ou une pièce d'identité délivrée par le gouvernement afin de confirmer l'âge. Les passeports, les cartes d'assurance-maladie et les autres pièces d'identité ne sont pas acceptés.

Le terminal vérifie seulement la date de naissance. Les autres renseignements personnels ne sont pas analysés, visualisés ou stockés de manière permanente sur le terminal.

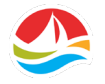
## PANIER

Le **PANIER** garde le suivi de toutes les transactions monétaires.

À partir du panier, vous avez également accès aux options **ACHAT DE GROUPE** et **ACHAT DE DÉTAILLANT**.

**Remarque :** Une fois qu'un billet est ajouté au panier, il ne peut pas être retiré. Il doit être imprimé et acheté.

Pour fermer le dossier du client à la fin des transactions, touchez le bouton **[PASSER À LA CAISSE]** en bas du panier. Une fois **la transaction fermée**, le bouton **PASSER À LA CAISSE** devient gris et le solde est réinitialisé à 0,00 \$.

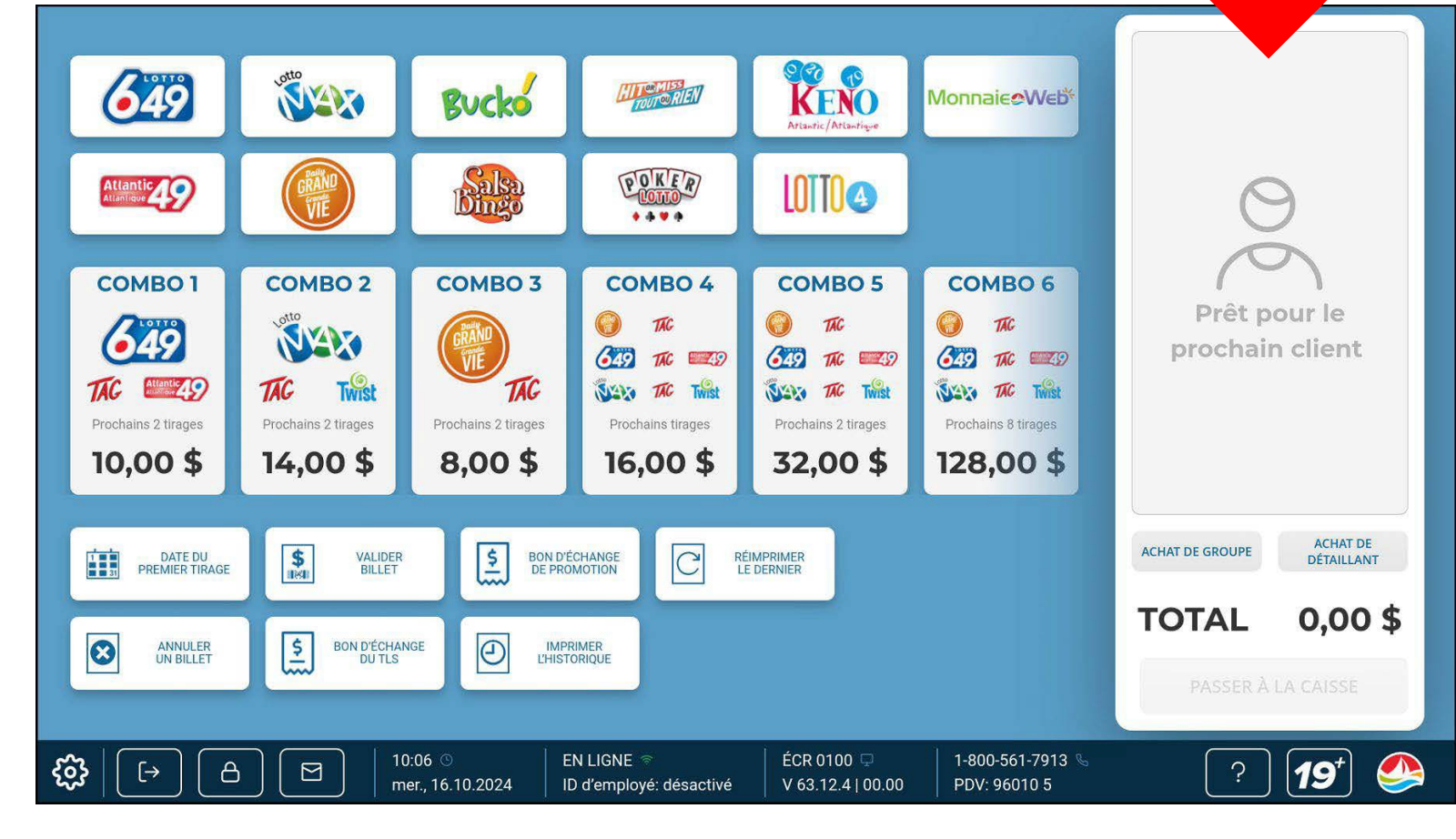

# VENTE DE LOTERIE

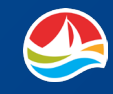

## **VENTE DE LOTERIE**

Pour commencer, voici un rappel important concernant la vente de loterie :

Les joueurs doivent avoir atteint l'âge de dix-neuf (19) ans pour acheter des billets de loterie, jouer ou réclamer des lots.

Si le joueur semble avoir moins de 30 ans, vous devez demander une pièce d'identité pour confirmer s'il a l'âge minimal requis.

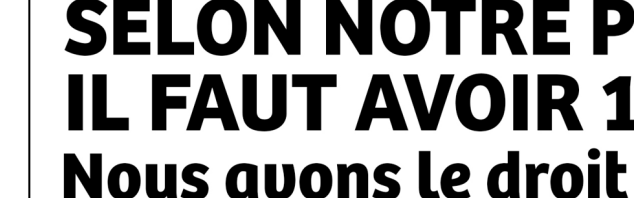

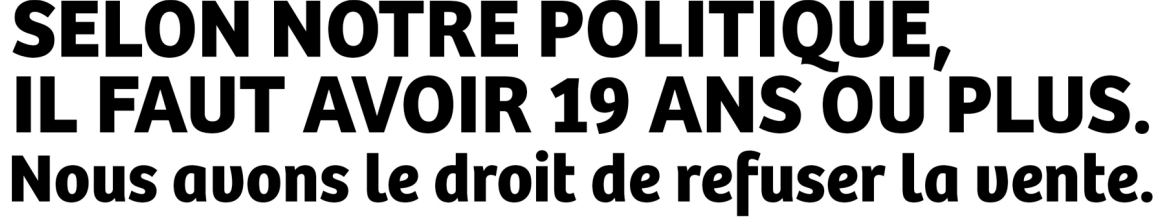

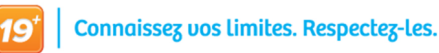

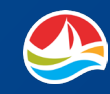

## ACHAT DE GROUPE

Si un joueur veut acheter des billets avec plusieurs personnes, sélectionnez [ACHAT DE GROUPE] dans le panier, puis sélectionnez l'icône du jeu désiré pour poursuivre l'achat du billet. Tous les billets qui s'imprimeront porteront la mention « ACHAT DE GROUPE ».

Une fois cette sélection faite, elle s'appliquera à tous les articles de la même transaction. Vous devrez passer à la caisse pour retirer le timbre d'achat de groupe.

L'ACHAT DE GROUPE est une précaution supplémentaire qui garantit que, si le billet est gagnant, une personne ne pourra pas réclamer la totalité du montant gagné puisque le billet a été estampillé comme un **achat de groupe** avec plusieurs gagnants.

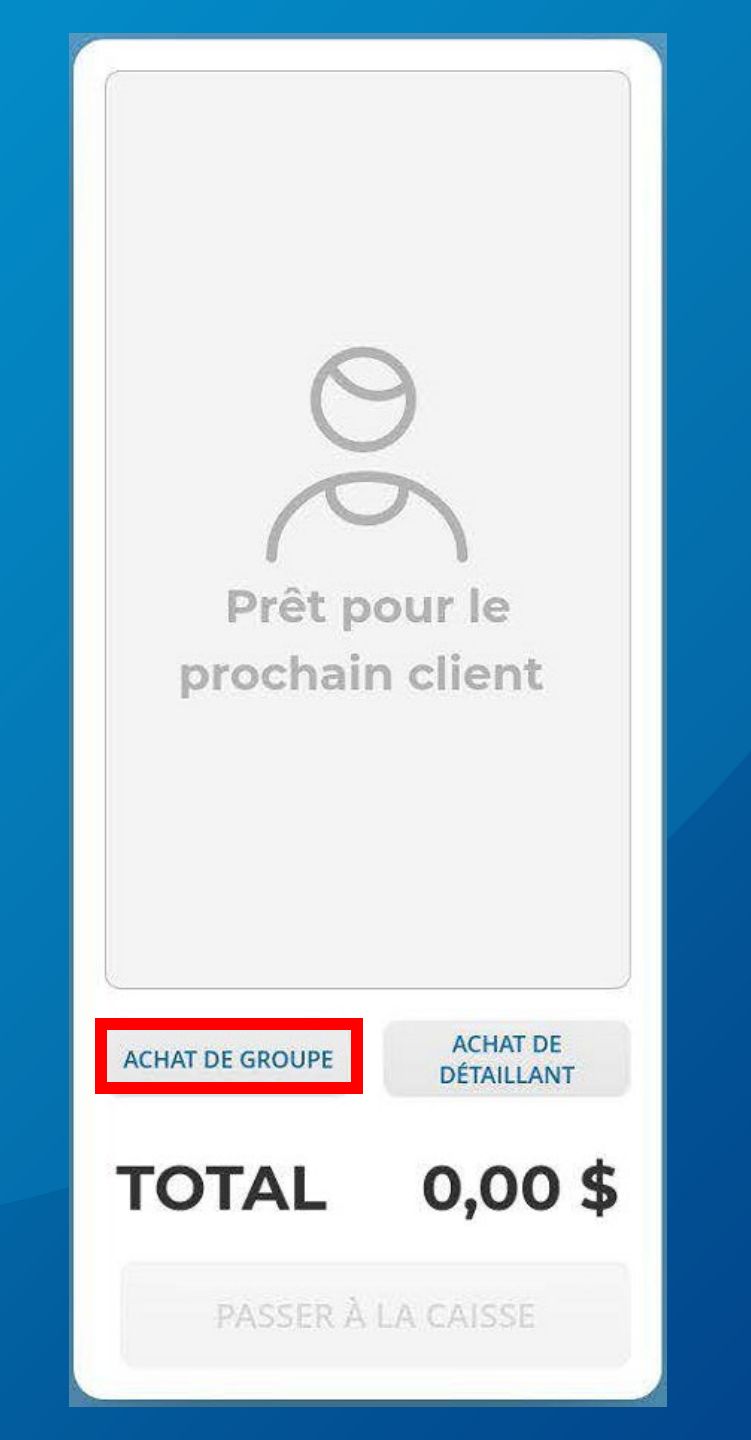

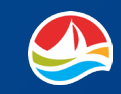

## ACHAT DE DÉTAILLANT

Si un détaillant souhaite acheter des billets, sélectionnez le bouton [**ACHAT DE DÉTAILLANT**].

Après avoir effectué cette sélection, touchez le bouton du jeu désiré pour poursuivre l'achat du billet.

Tous les billets qui s'imprimeront porteront la mention « ACHAT DE DÉTAILLANT ».

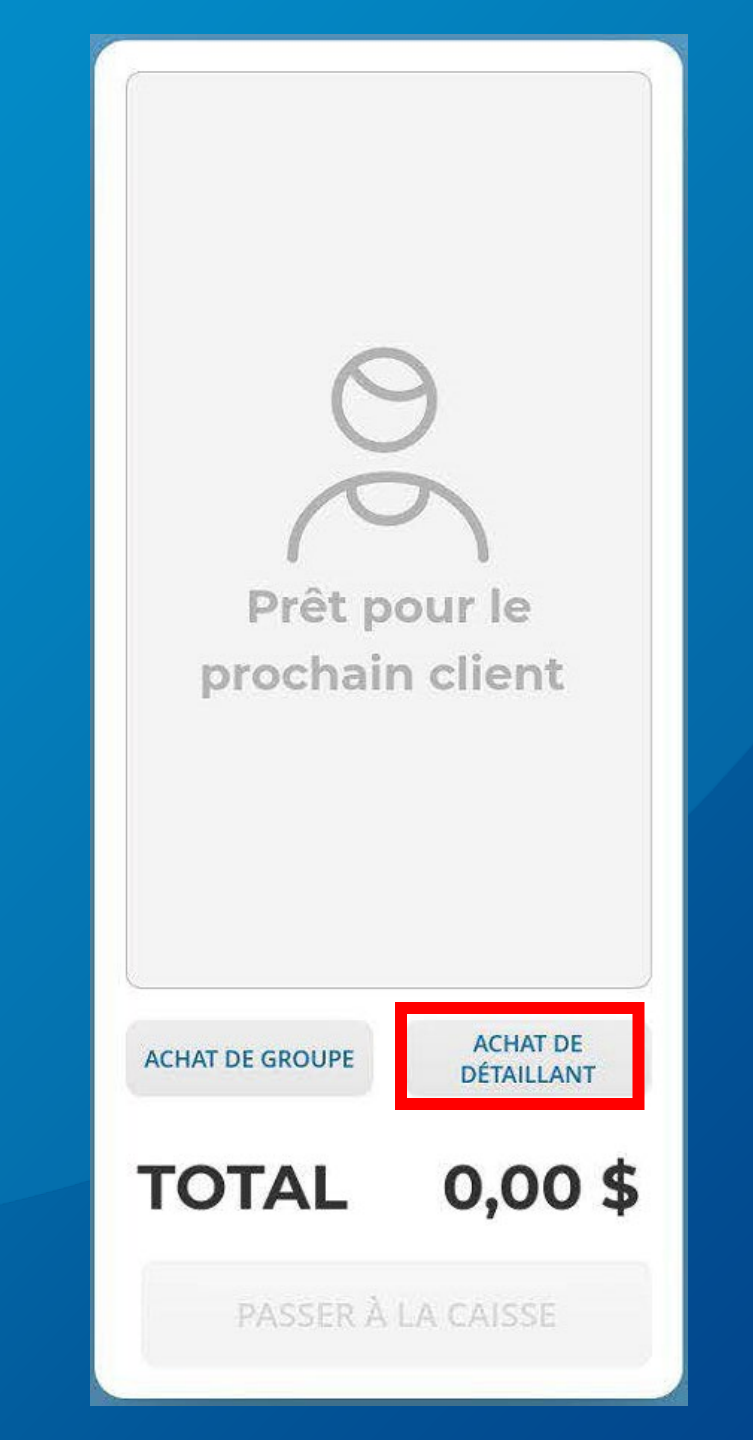

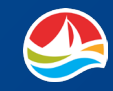

## **VENTE DE LOTERIE**

Selon le type de billet acheté par le joueur, le terminal WAVE 8 vous guidera parmi les options offertes.

Examinons le processus de création d'un **JEU INSTA PIK LOTTO 6/49**.

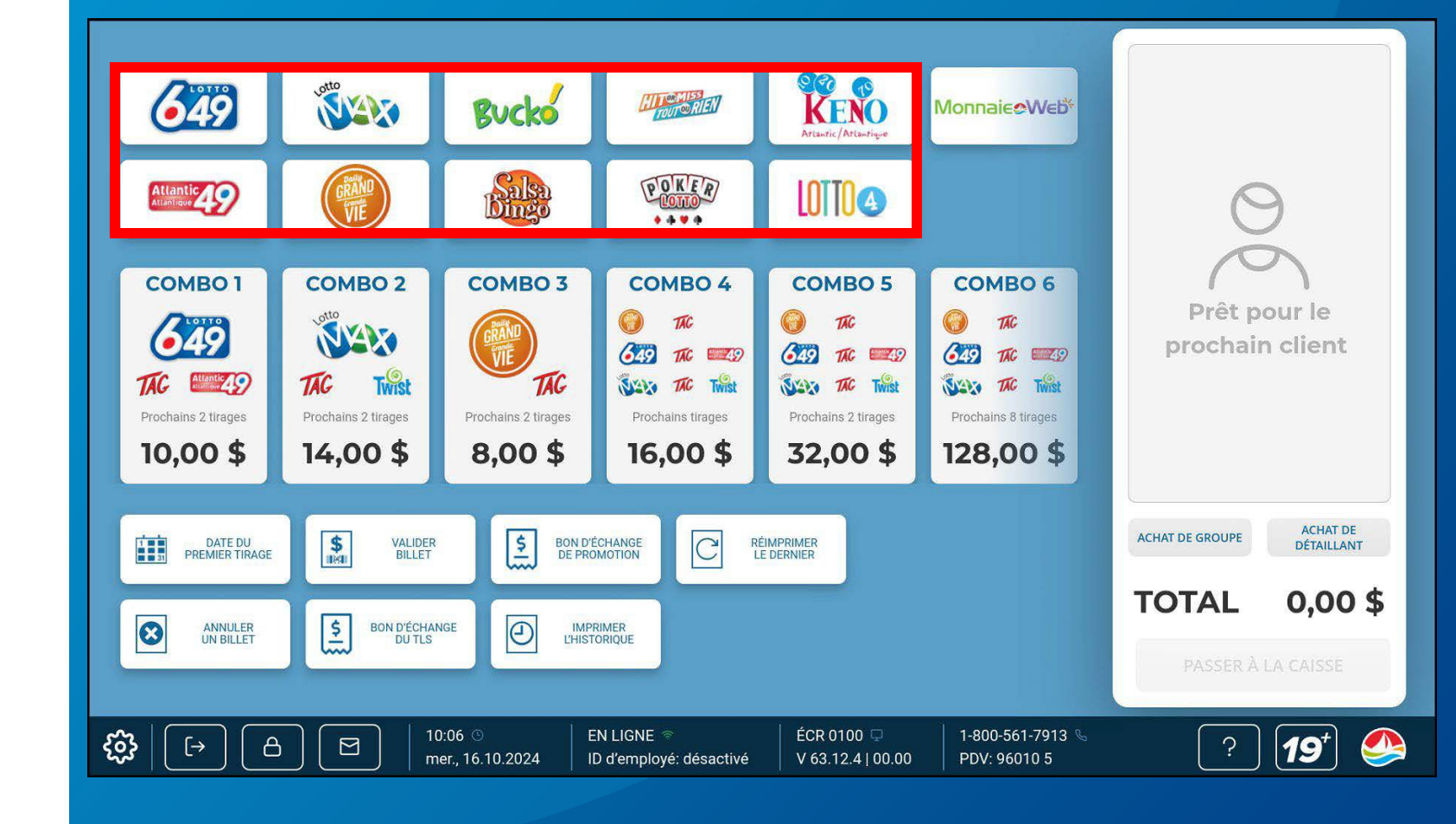

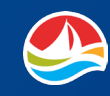

## **INSTA PIK**

Pour créer un jeu Insta Pik, à partir de L'ÉCRAN D'ACCUEIL, choisissez d'abord le BOUTON DU JEU auquel le client souhaite jouer.

Dans cet exemple-ci, vous choisiriez **LOTTO 6/49**.

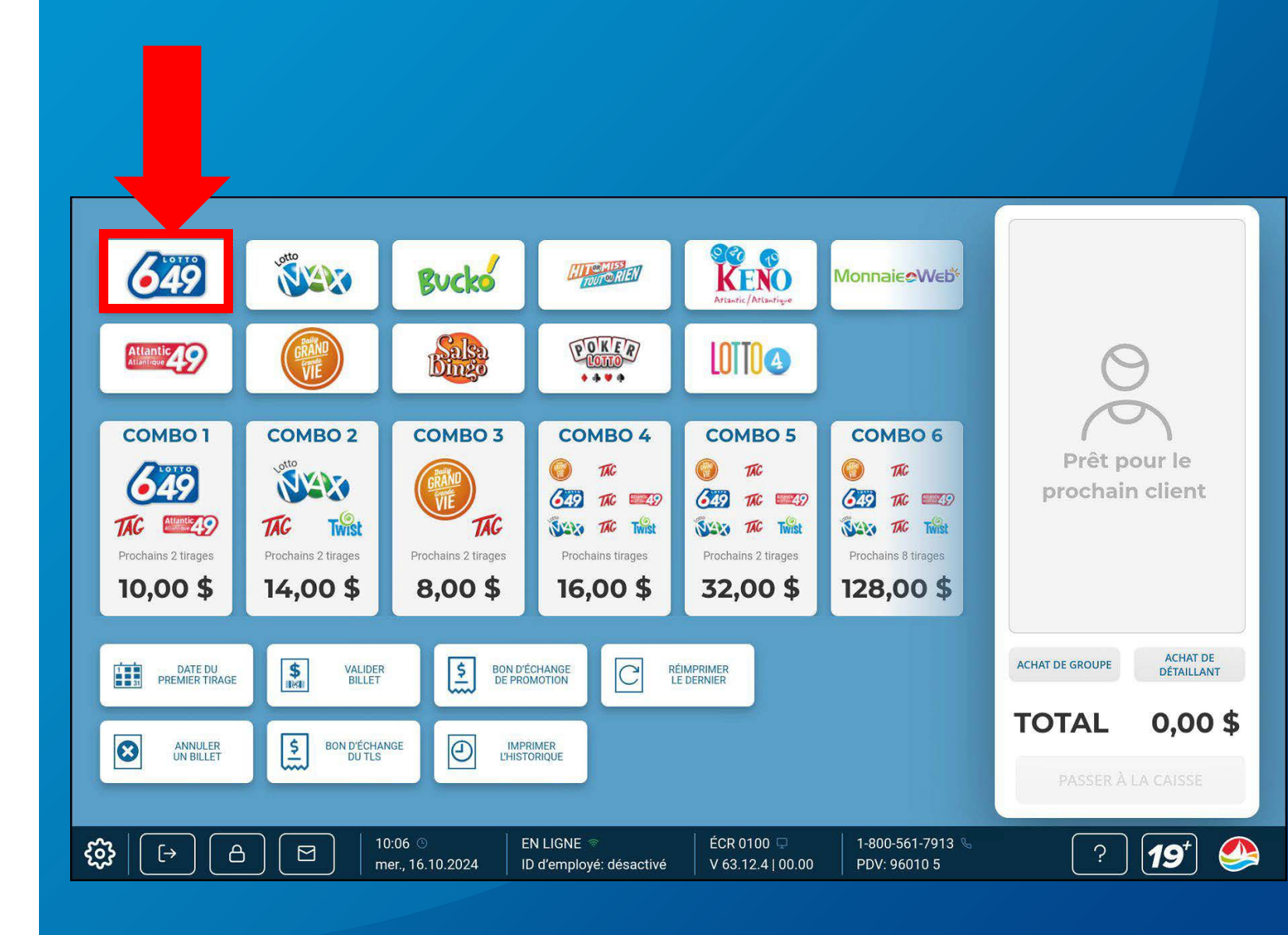

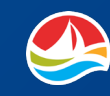

## **INSTA PIK**

L'écran du jeu LOTTO 6/49 s'affiche. Vous devez ensuite indiquer les options de jeu suivantes :

- 1. Sélectionner le nombre de JEUX.
- 2. Sélectionnez le nombre de fois que le client aimerait jouer au **TAG** ou choisissez [**Pas joué**].
- 3. Choisissez le nombre de SÉLECTIONS À L'AVANCE.
- 4. Sélectionnez le nombre de fois que le client aimerait jouer à l'Atlantique 49 ou choisissez [Pas joué].
- 5. Entrez le nombre de billets, puis sélectionnez [**OK**] pour ajouter le billet au **PANIER**.

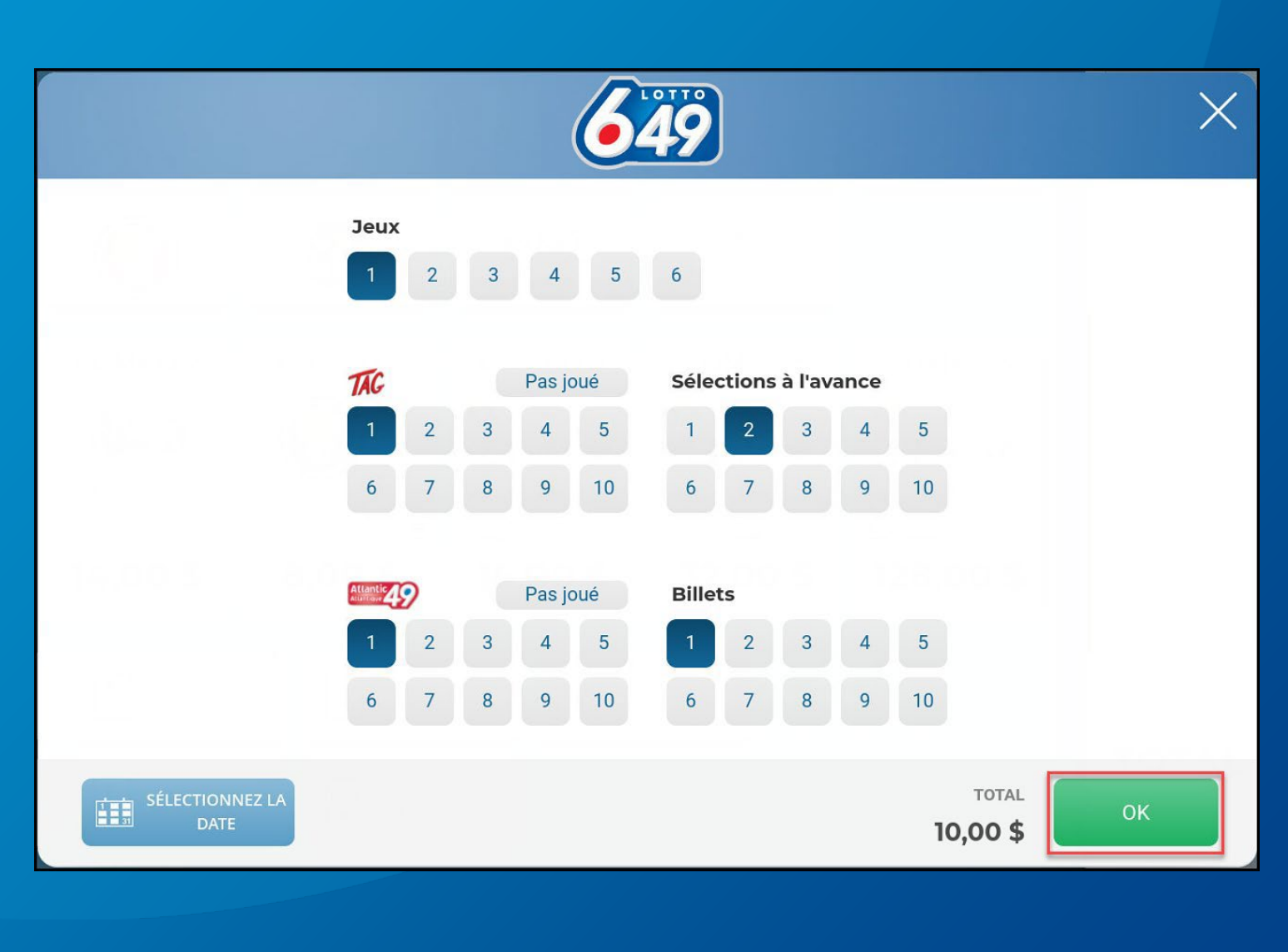

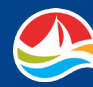

## **INSTA PIK**

En sélectionnant **PASSER À LA CAISSE**, vous imprimez le reçu du joueur ainsi que le sommaire de la transaction du

détaillant (si l'option « Imprimer le reçu du sommaire de la transaction » est activée sur votre terminal).

#### **REMARQUE :**

La fonction Reçu du sommaire de la transaction du détaillant, qui peut être désactivée, est facultative et destinée à l'usage du détaillant, et non du joueur.

Lorsque la fonction Imprimer le reçu du sommaire de la transaction est activée, un reçu du joueur et un reçu du sommaire de la transaction du détaillant sont imprimés après chaque transaction client.

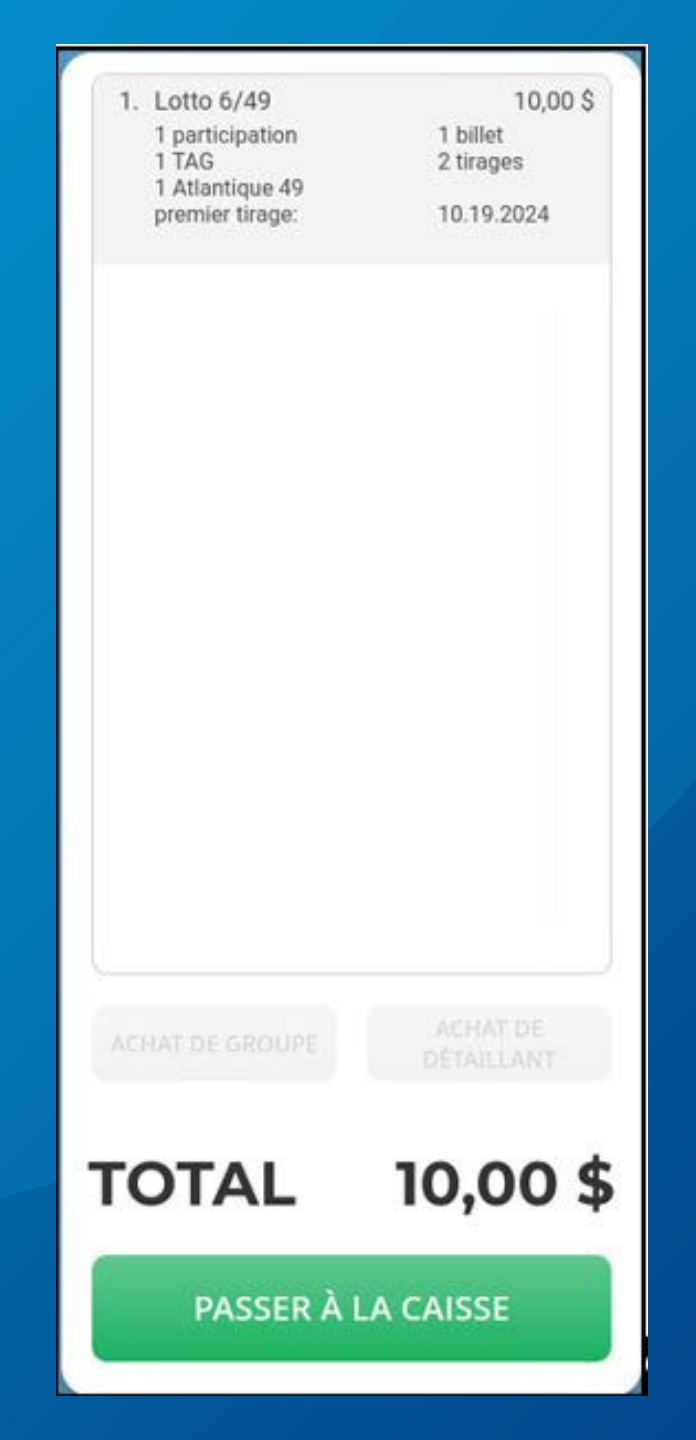

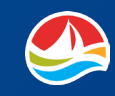

## RÉSUMÉ DES TRANSACTIONS DU DÉTAILLANT

Le **Résumé des transactions du détaillant** indique la valeur nominale (montant négatif) du JEU GRATUIT et des remboursements en argent comptant dans la section « Validations » et la même valeur nominale (montant positif) pour les ventes dans la section « Achats ».

Le total des Validations et le total des Achats sont affichés sur le reçu, ainsi que le solde dû au joueur ou au détaillant (différence nette).

La partie Crédit et Débit au bas du reçu indique également les montants affichés pour les Validations et les Achats.

Lorsque le CUP est balayé, le montant affiché est celui de la section Validations.

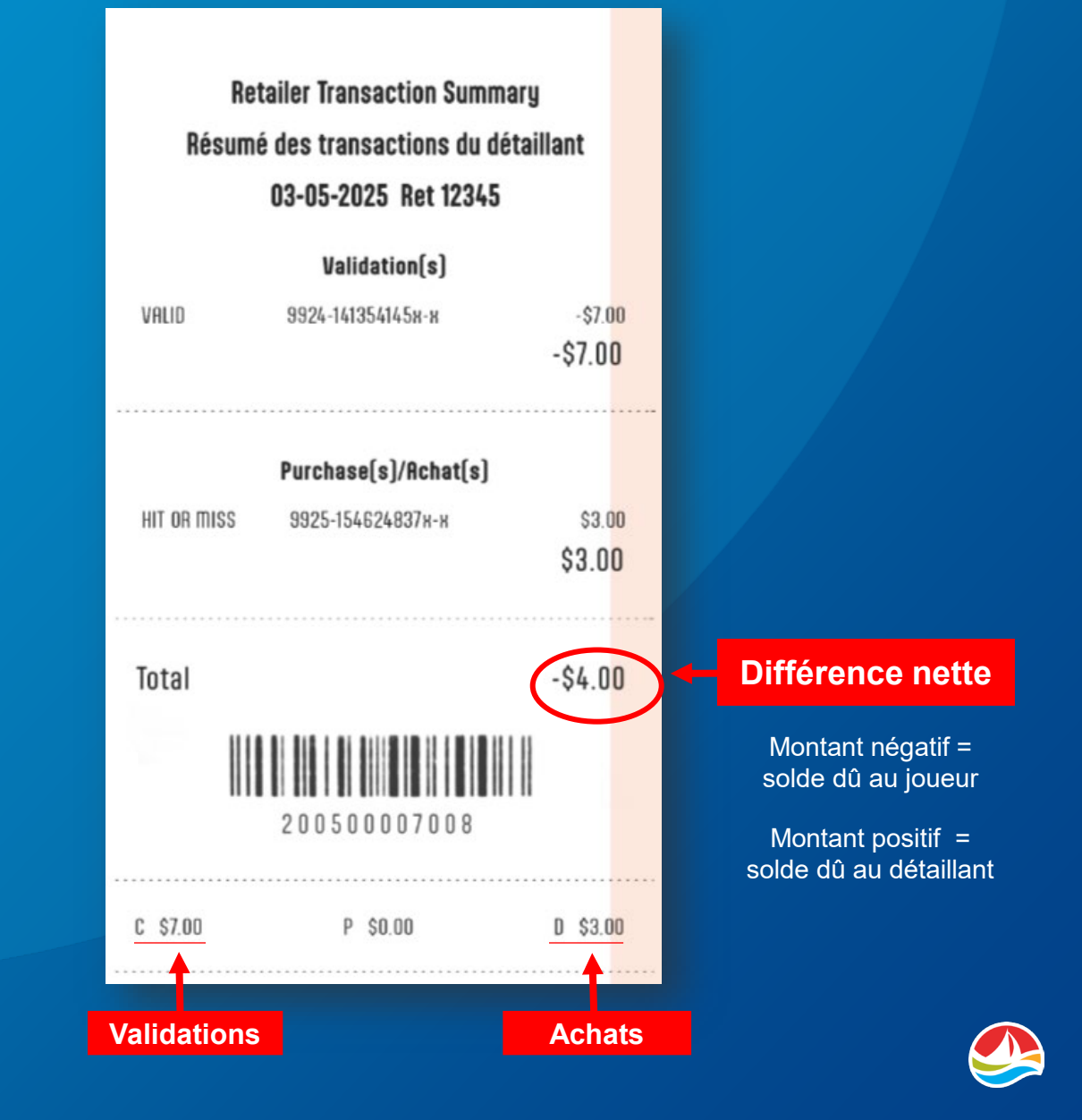

## **FICHES DE SÉLECTION**

#### Insérez une FICHE DE SÉLECTION

remplie (face vers vous), verticalement ou horizontalement, dans le lecteur de documents.

Si la **FICHE DE SÉLECTION** est bien remplie, le terminal imprimera automatiquement un billet portant les numéros choisis.

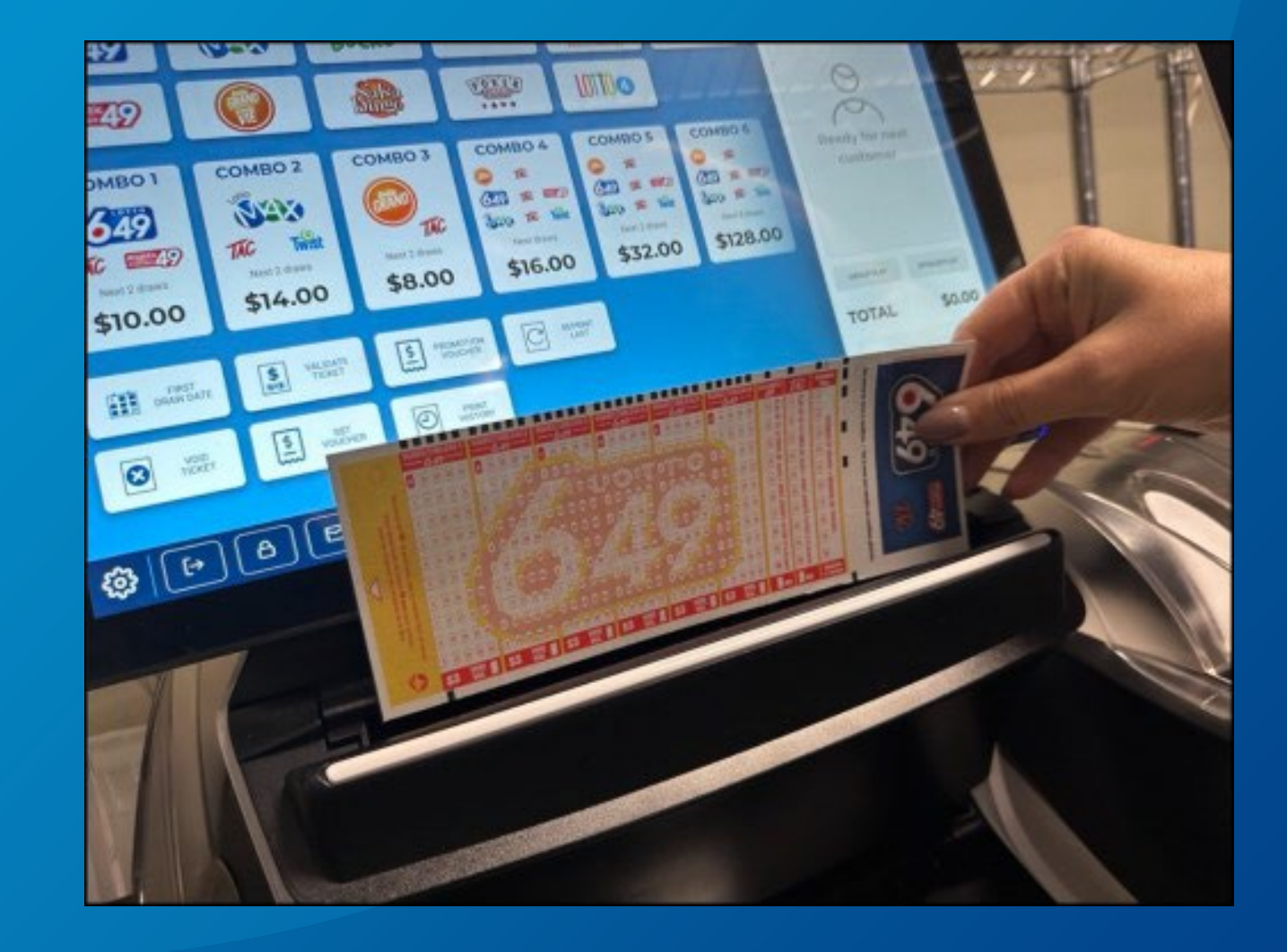

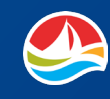

## **FICHES DE SÉLECTION**

Si vous insérez incorrectement la **FICHE DE SÉLECTION**, un message d'erreur signalant le problème s'affichera.

Si la **FICHE DE SÉLECTION** est mal remplie, un message d'erreur s'affichera et l'erreur pourra être corrigée à l'écran.

La **FICHE DE SÉLECTION** peut aussi être annulée et remise au joueur pour que celui-ci puisse y effectuer la correction.

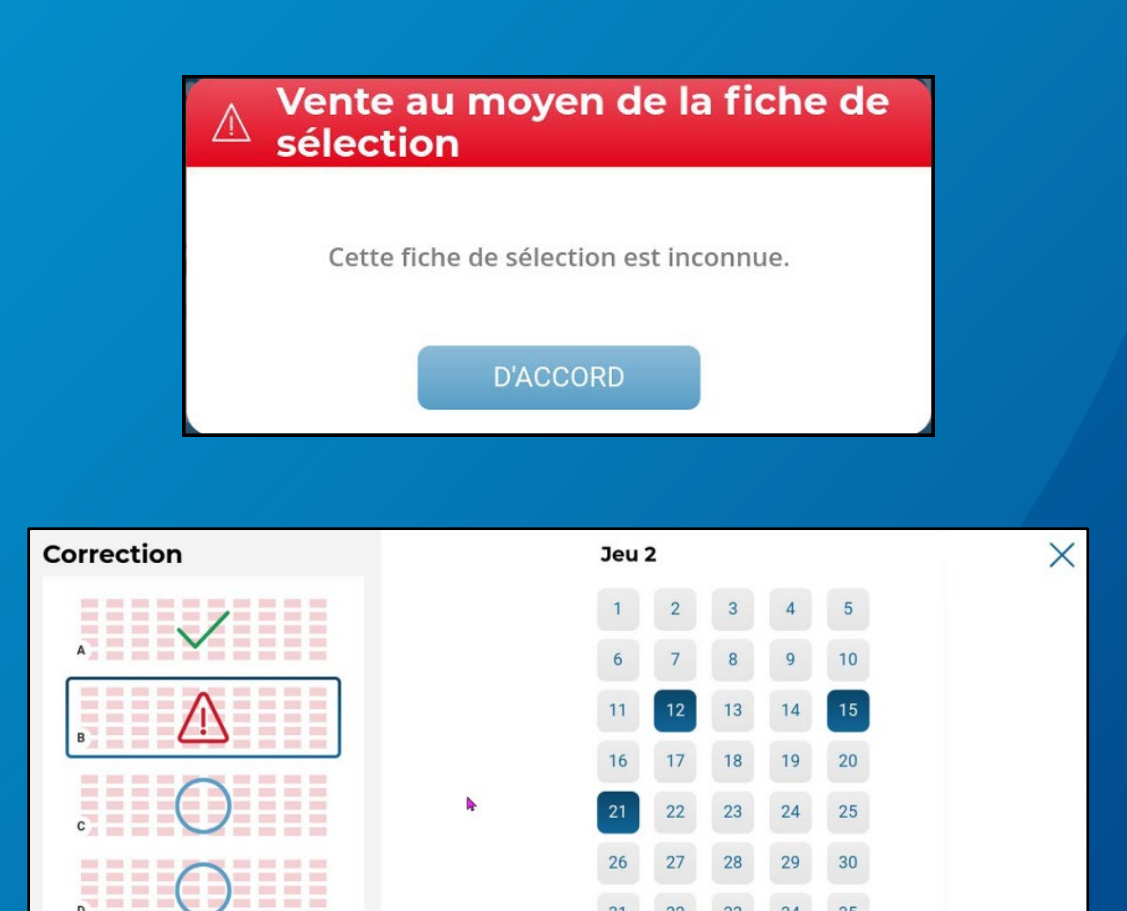

回

AUTO

Veuillez choisir 3 marque(s) !

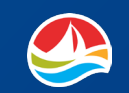

## **PRO•LIGNE**

Les joueurs peuvent acheter des jeux PRO•LIGNE à l'aide des **FICHES DE SÉLECTION** et des **CODES QR**.

#### **FICHE DE SÉLECTION**

- Insérez la fiche de sélection remplie (face vers vous), verticalement ou horizontalement, dans le lecteur de documents.
- 2. Si la fiche de sélection est bien remplie, le terminal imprimera automatiquement un billet.

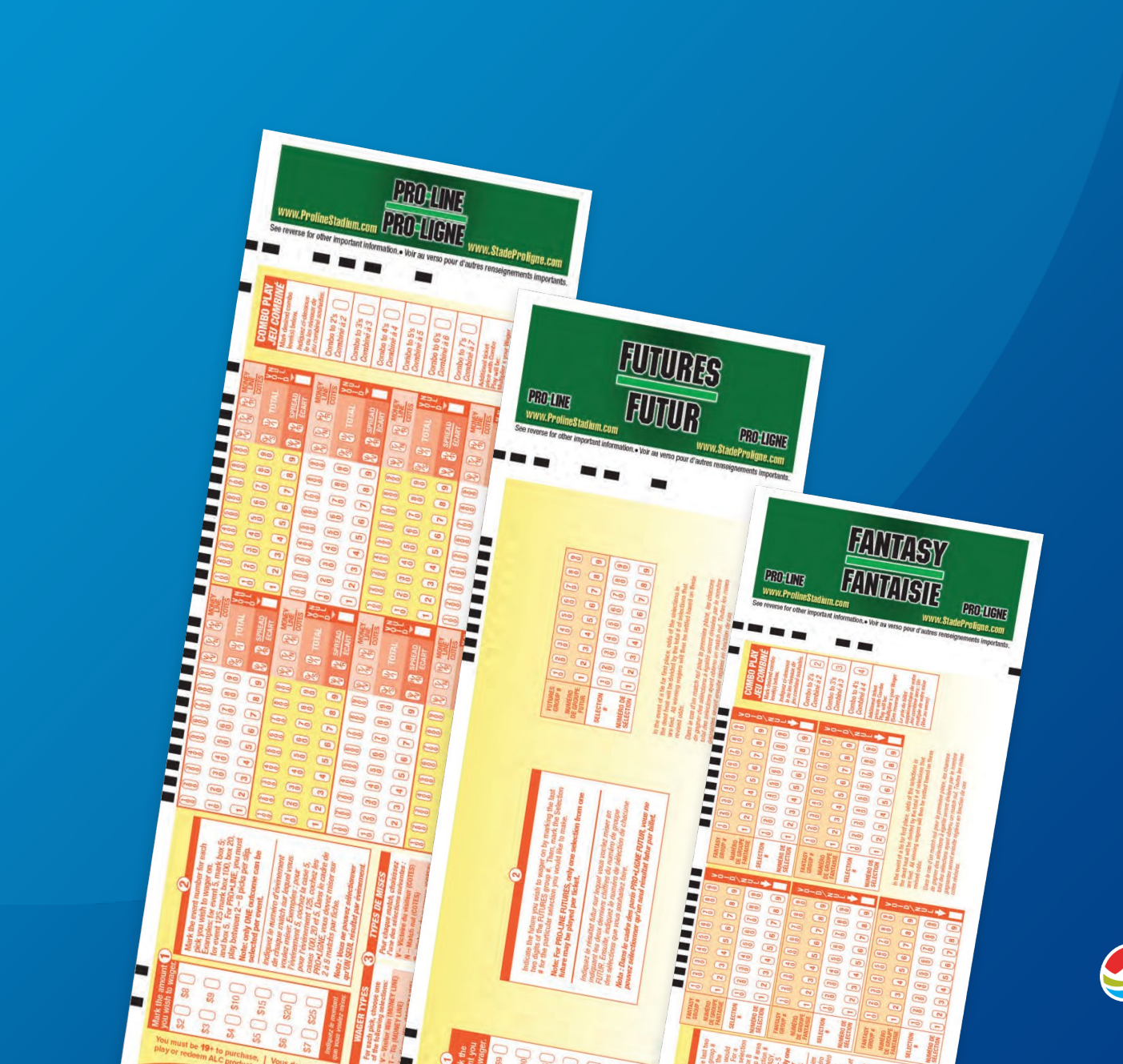

## **PRO•LIGNE**

#### **CODE QR**

Après avoir fait leurs choix PRO•LIGNE, Fantaisie ou Futur à partir d'un téléphone, d'une tablette ou d'un ordinateur, les joueurs peuvent générer un **code QR** qui peut être balayé dans un point de vente afin d'acheter leurs billets.

#### À partir de L'ÉCRAN D'ACCUEIL,

utilisez le lecteur sans fil pour balayer le **code QR** sur l'appareil mobile du joueur ou le **code QR** imprimé. Les billets s'imprimeront automatiquement.

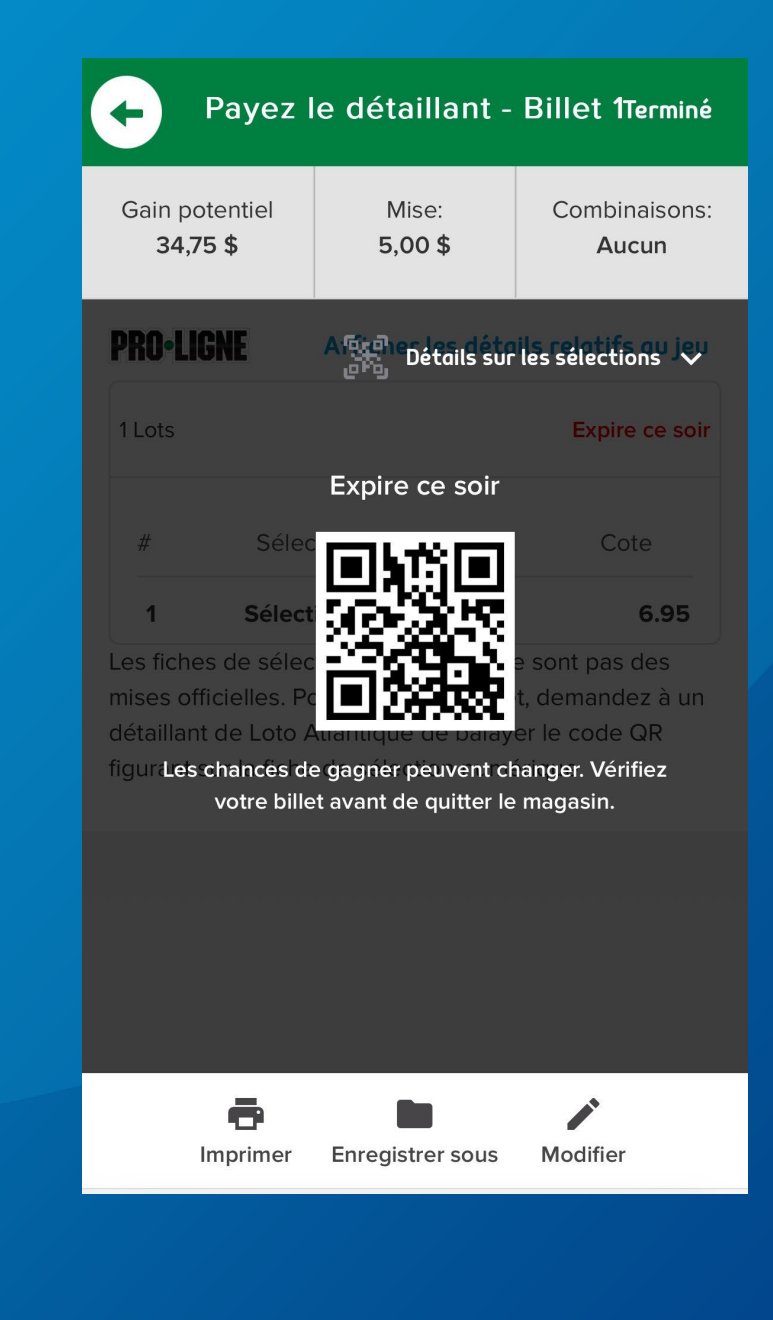

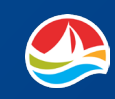

## VENTE DE JEUX COMBINÉS

La sélection d'un bouton **COMBO** ajoutera tous les jeux indiqués au **PANIER** pour les prochains tirages disponibles.

Toute modification par l'ajout de jeux bonis ou la sélection de date du premier tirage n'est pas disponible avec les ventes de jeux combinés.

Pour vendre un jeu combiné, touchez d'abord le bouton **COMBO** désiré.

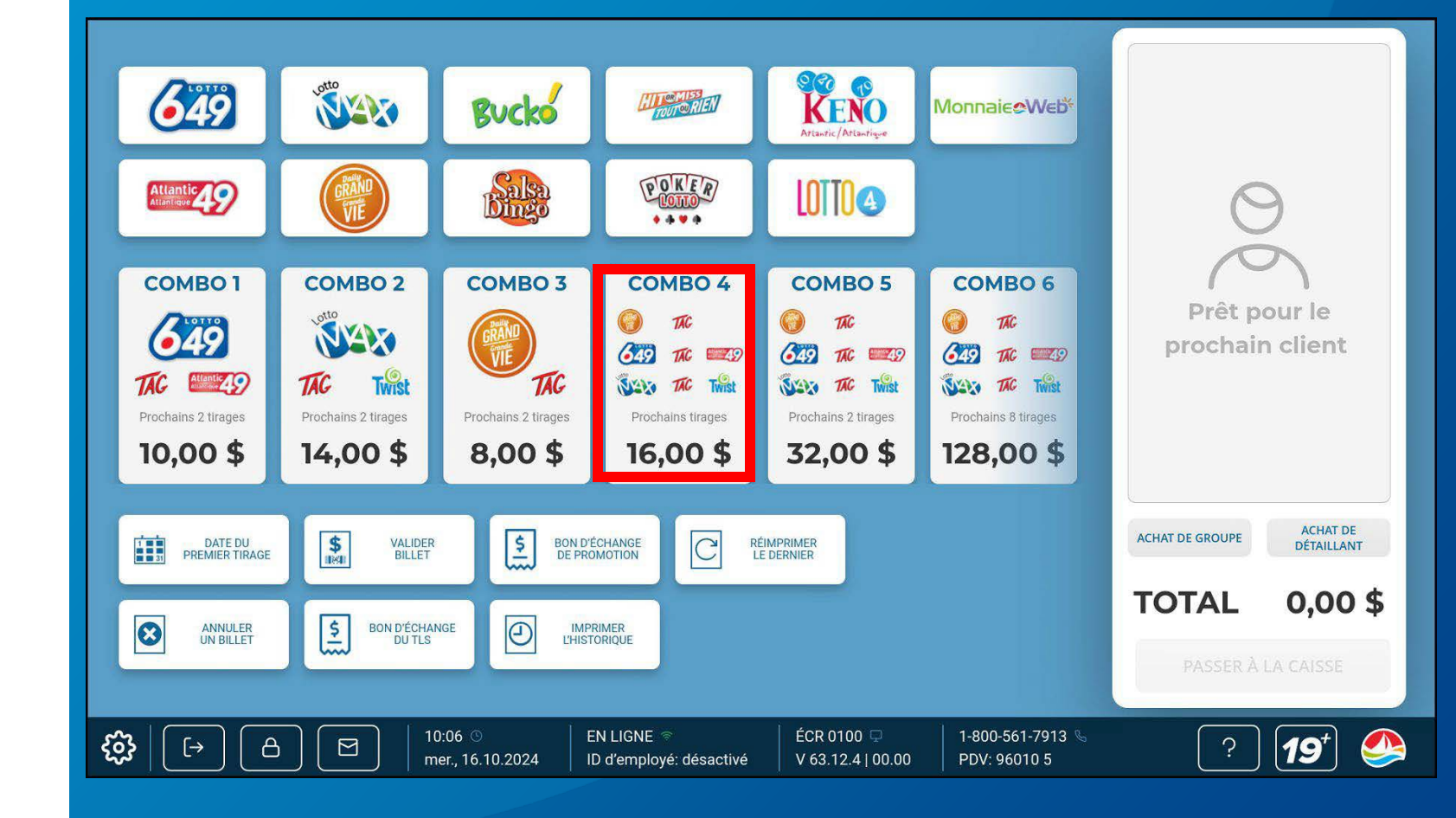

## VENTE DE JEUX COMBINÉS

Ensuite, sélectionnez le bouton « **Confirmer la vente du jeu combiné** » pour ajouter le billet au panier.

La sélection du bouton « **Ne pas vendre** » annulera l'achat.

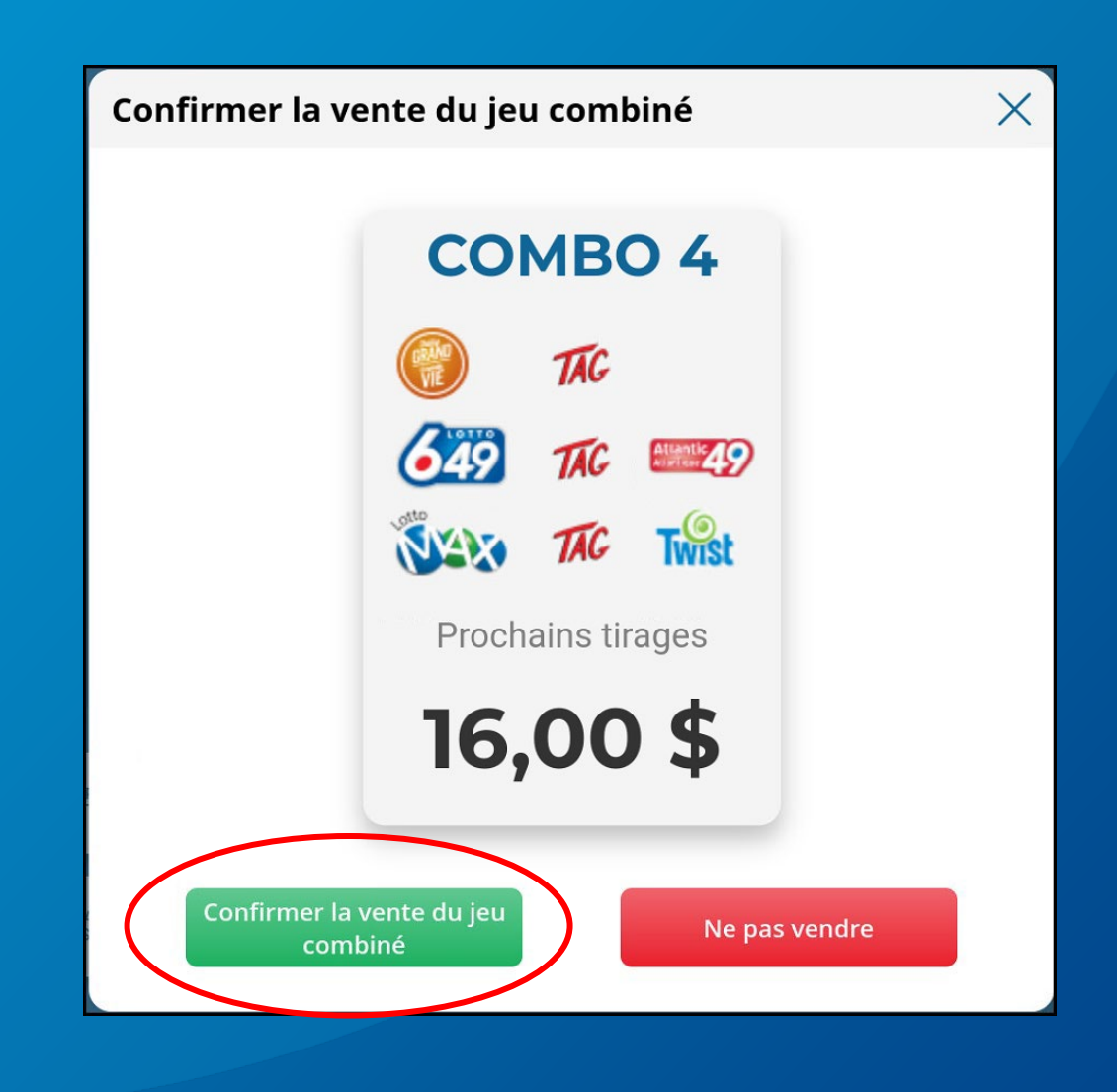

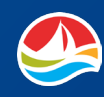

## VENTE DE JEUX COMBINÉS

Le billet sera ajouté au **PANIER** et imprimé.

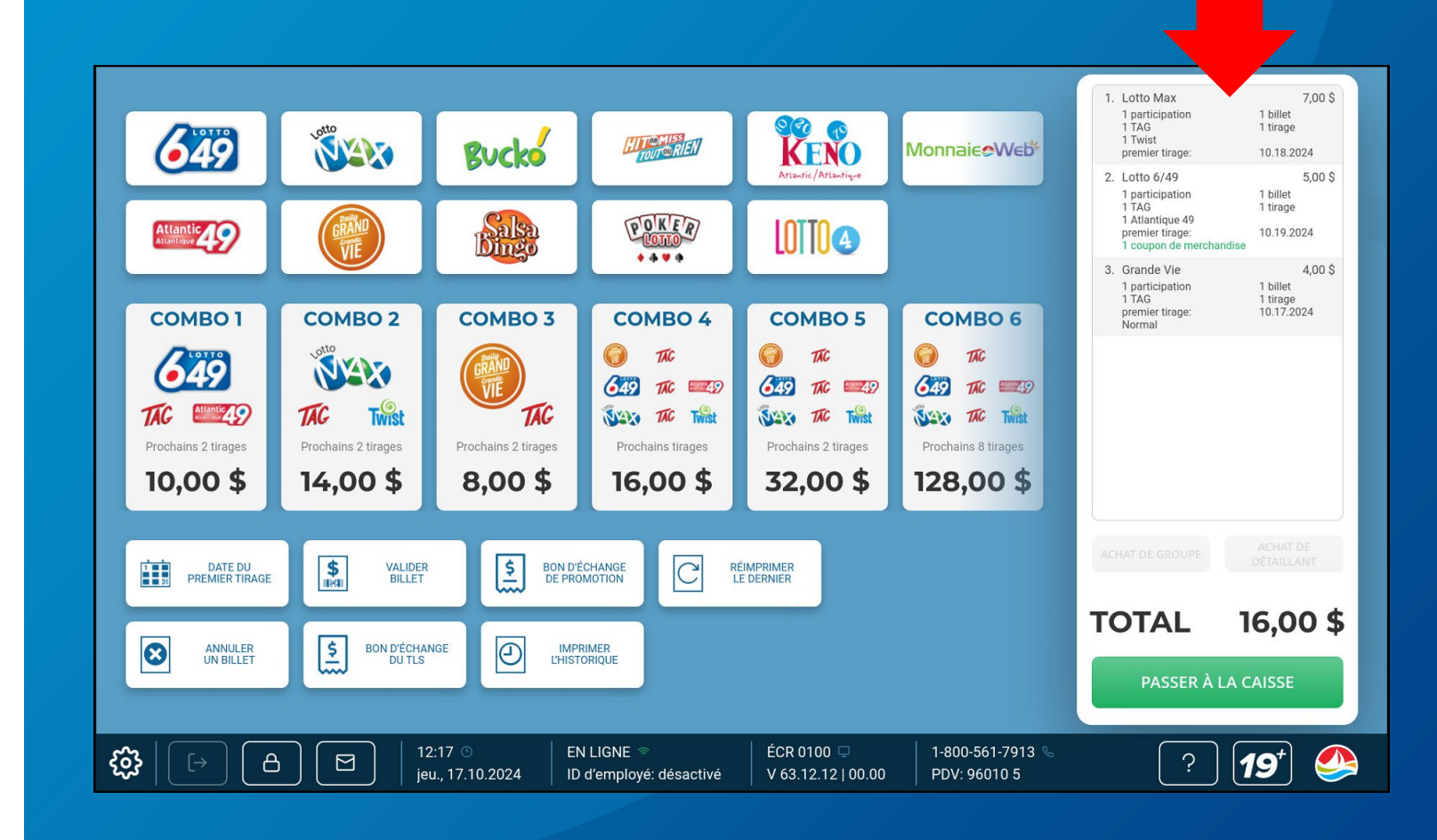

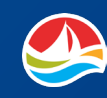

## **MONNAIE-WEB**

Si un joueur souhaite acheter de la Monnaie-Web pour approvisionner son compte alc.ca, touchez le bouton [Monnaie-Web] sur L'ÉCRAN D'ACCUEIL.

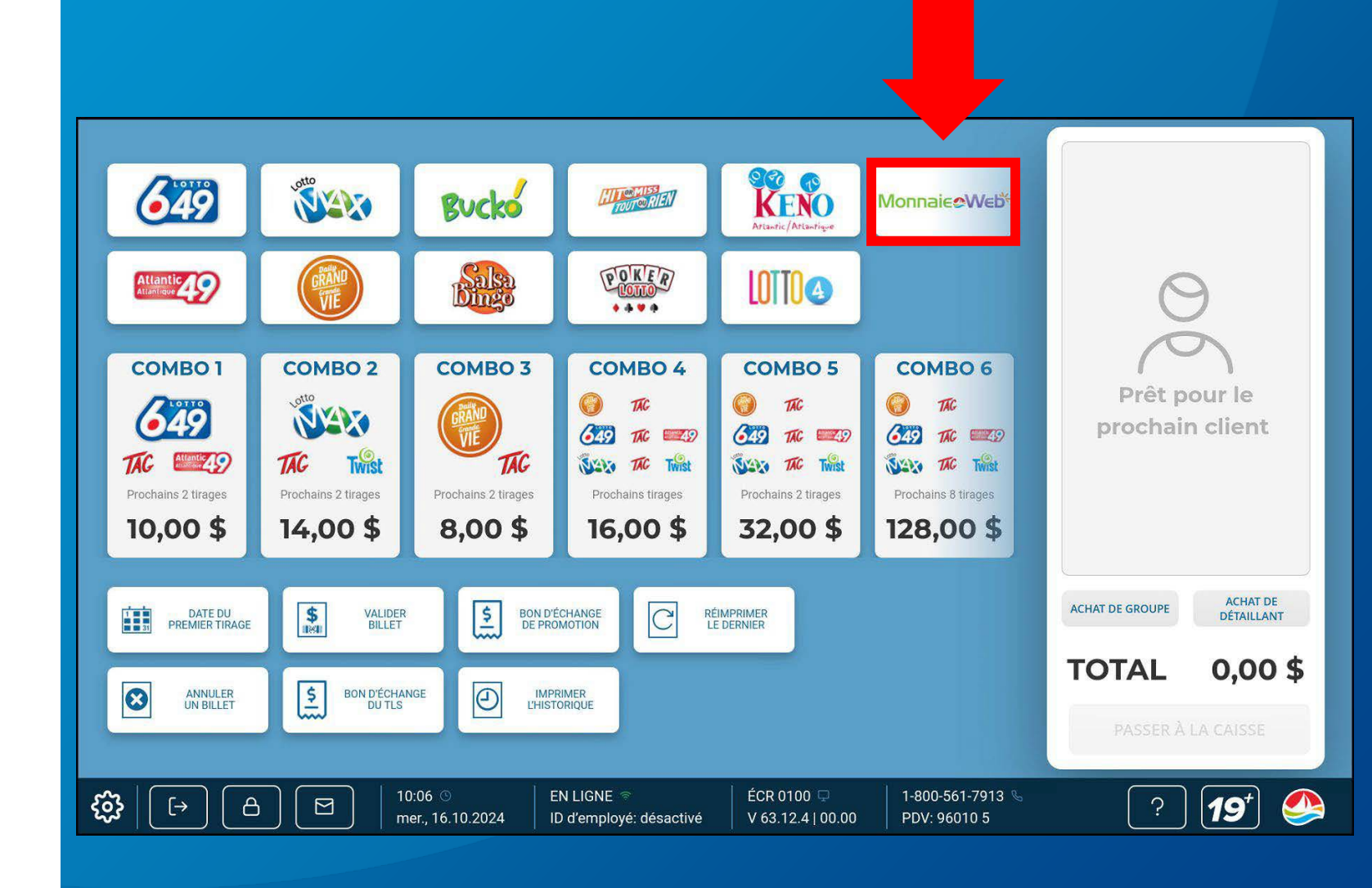

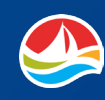

## **MONNAIE-WEB**

Choisissez ensuite le montant désiré et sélectionnez [**OK**].

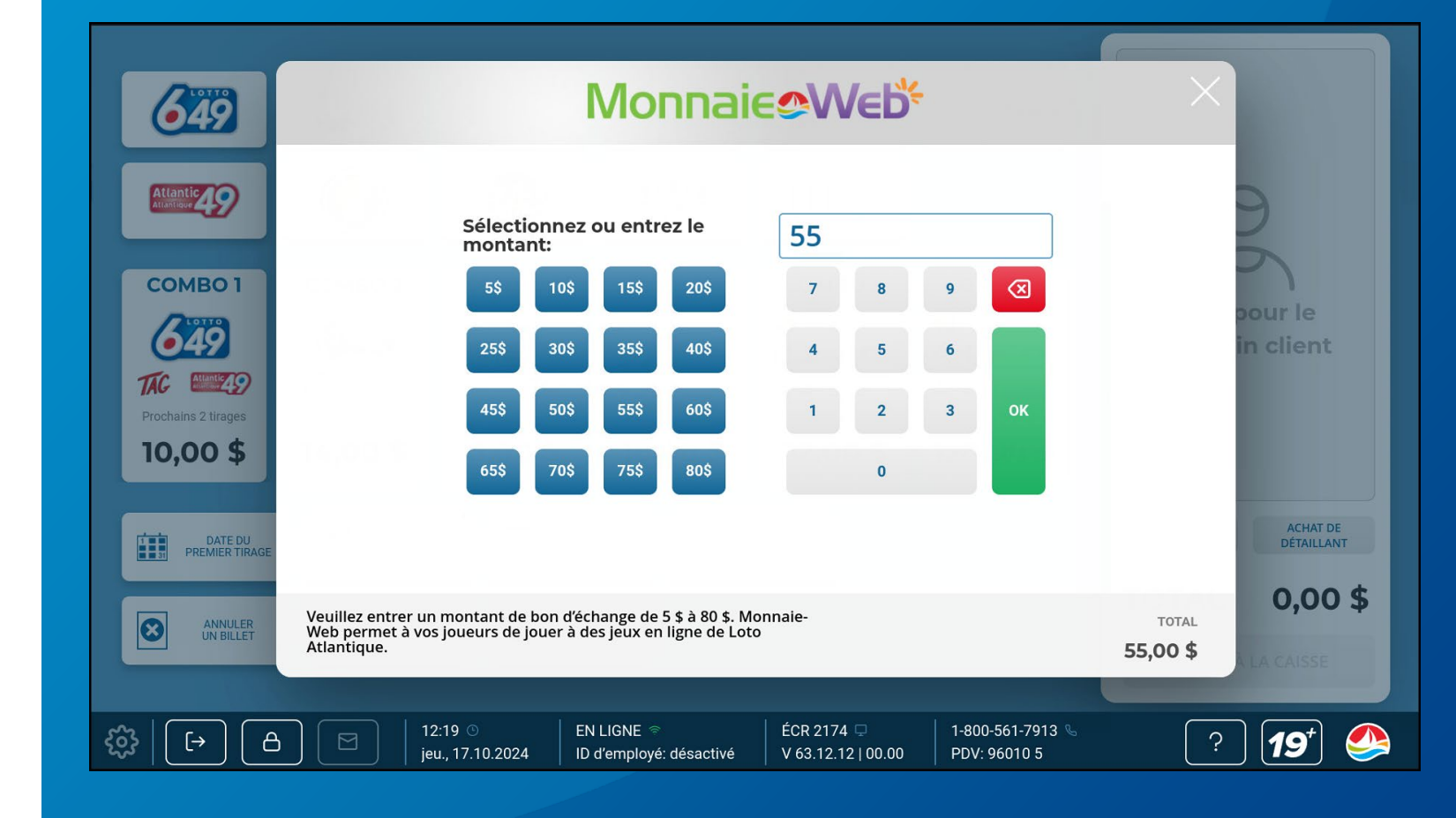

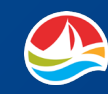

## **MONNAIE-WEB**

L'achat **Monnaie-Web** s'ajoute au **PANIER** et s'imprime.

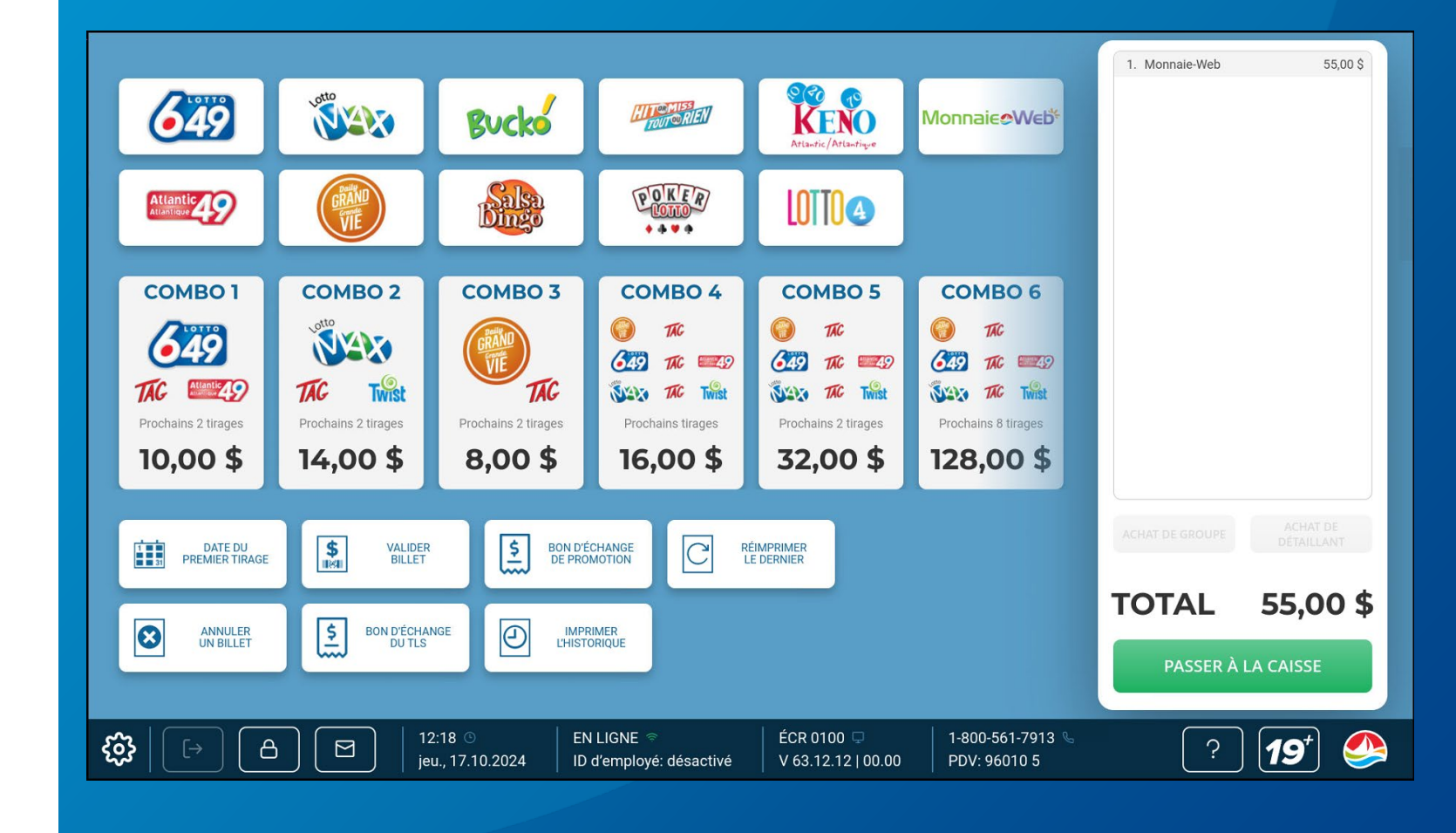

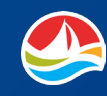

## ANNULATION

Si une erreur est commise pendant la création d'un billet, ou si un client refuse d'accepter un billet qui a été imprimé, vous devez annuler le billet.

Vous pouvez annuler un billet à l'aide du **lecteur de code-barres** ou du **lecteur de documents**.

#### ANNULATION D'UN BILLET À L'AIDE DU LECTEUR DE DOCUMENTS :

- 1. Touchez [**ANNULER UN BILLET**]. Le message d'annulation s'affiche.
- 2. Insérez le billet (face vers vous) dans le lecteur de documents.
- 3. Touchez [**OK**] pour accepter le numéro affiché.

Lorsque vous réussissez à annuler un billet, un reçu d'annulation est produit pour le prix d'achat.

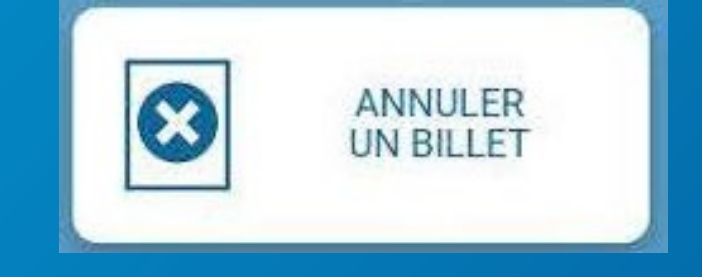

# Annuler Numéro du billet 972420255362554 OK Veuillez balayer le code-barres du billet demandé ou le billet de Monnaie-Web. Pour annuler un billet Poker Lotto ou Tout ou Rien, veuillez communiquer avec le Centre de

service à la clientèle de Loto Atlantique au 1-800-561-7913.

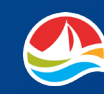

## ANNULATION

#### ANNULATION D'UN BILLET À L'AIDE DU LECTEUR DE CODE-BARRES :

- 1. Touchez [**ANNULER UN BILLET**]. Le message d'annulation s'affiche.
- 2. Balayez le code-barres qui figure sur le billet à l'aide du lecteur.
- 3. Touchez [**OK**] pour accepter le numéro affiché.

Lorsque vous réussissez à annuler un billet, un reçu d'annulation est produit pour le prix d'achat.

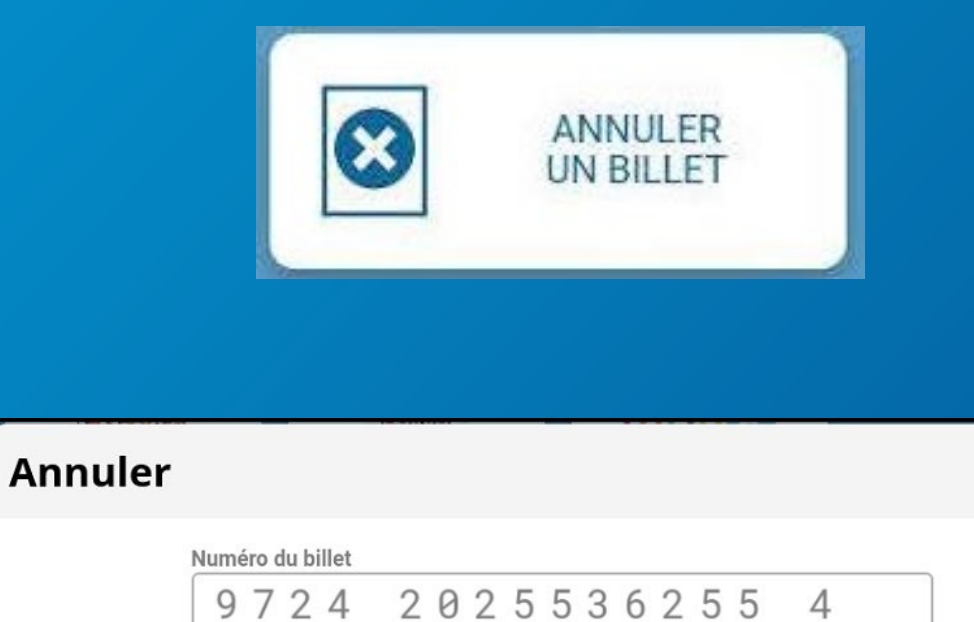

Veuillez balayer le code-barres du billet demandé ou le billet de Monnaie-Web. Pour annuler un billet Poker Lotto ou Tout ou Rien, veuillez communiquer avec le Centre de service à la clientèle de Loto Atlantique au 1-800-561-7913.

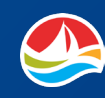

## VALIDATION

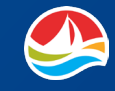

# Validation de billets de tirage ou PRO•LIGNE

Vous pouvez valider les billets de tirage et de PRO•LIGNE en balayant le code-barres au bas du billet, en entrant manuellement le numéro de contrôle qui se trouve sous la ligne de signature du billet ou en insérant le billet dans le lecteur de documents.

#### **RAPPELS IMPORTANTS :**

- Les billets de loterie DOIVENT ÊTRE VALIDÉS sur votre terminal de loterie.
- Le client DOIT SIGNER tout billet comportant une ligne de signature avant la validation.

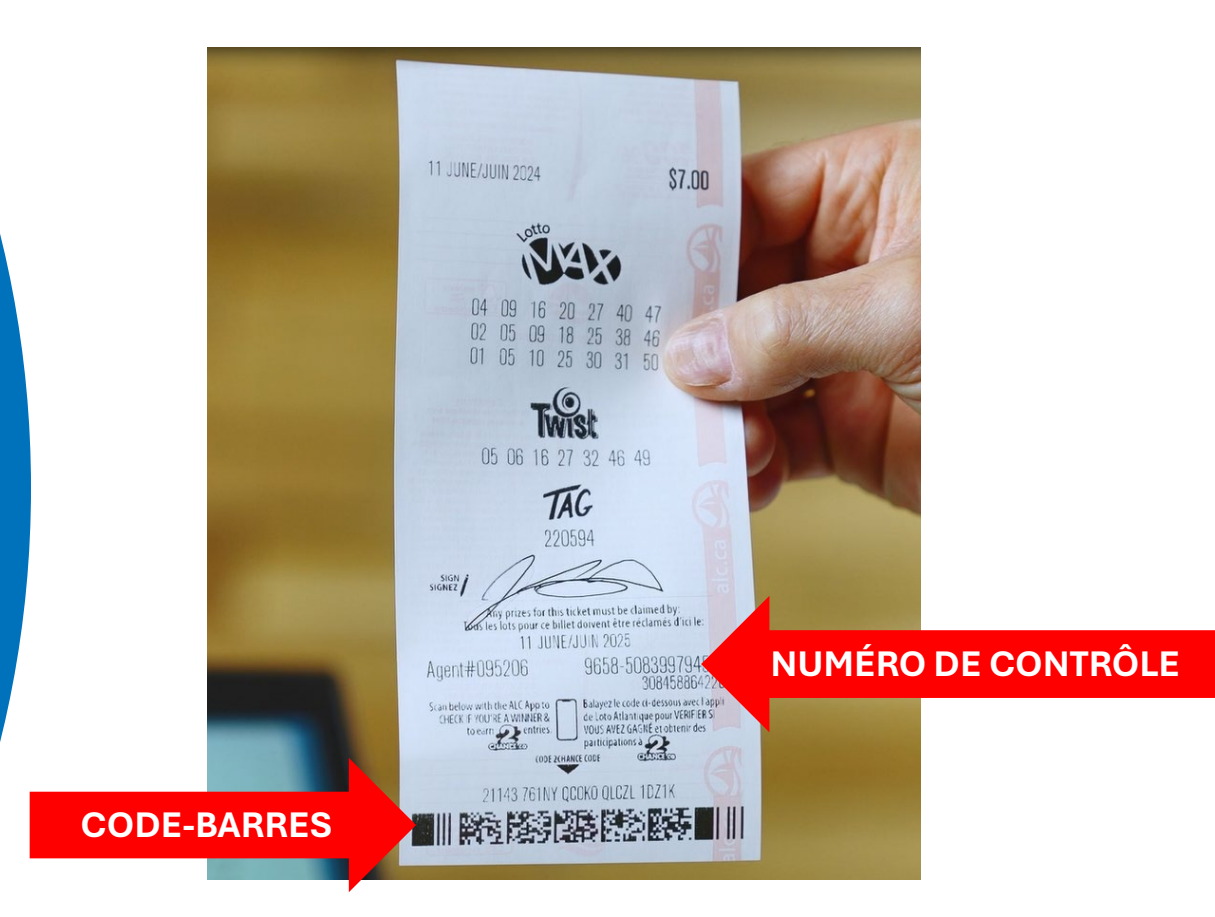

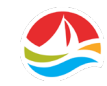

## **LECTEUR DE CODE-BARRES**

Pour valider un billet à l'aide du lecteur de codesbarres :

- Placez le code-barres du billet sous la lumière rouge du lecteur.
- Un son est émis pour les billets gagnants et non gagnants.
- Les résultats s'afficheront sur l'écran du terminal.

Remarque : Lorsque vous placez un billet sous le lecteur de codes-barres, une lumière rouge indique que le code-barres est en cours de lecture. Placez le code-barres sous la **cible rouge** (+).

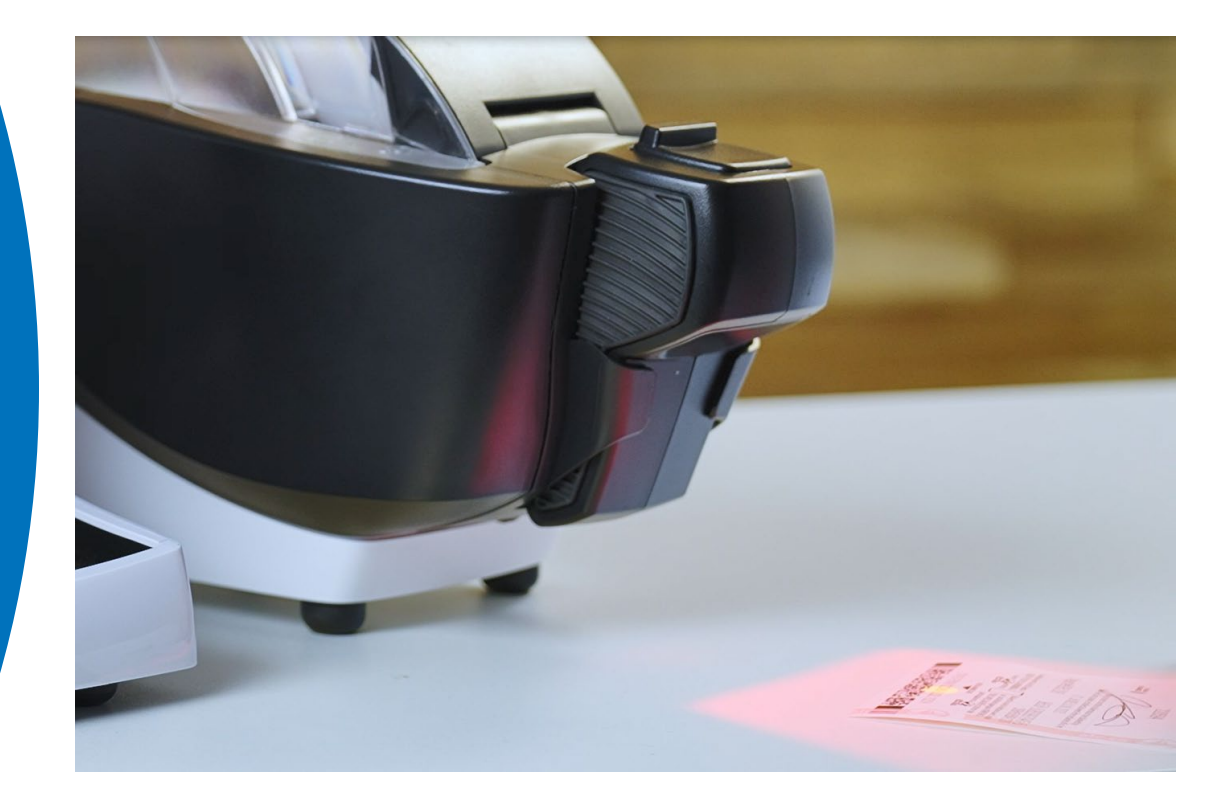

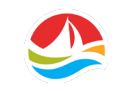

## NUMÉRO DE CONTRÔLE

Si le lecteur n'arrive pas à lire le code-barres :

- Sélectionnez [VALIDER BILLET] sur l'écran d'accueil.
- Sélectionnez [LOTERIE] ou [PRO•LIGNE].
- Entrez manuellement le numéro de contrôle qui se trouve sous la ligne de signature du billet.
- Touchez [OK].

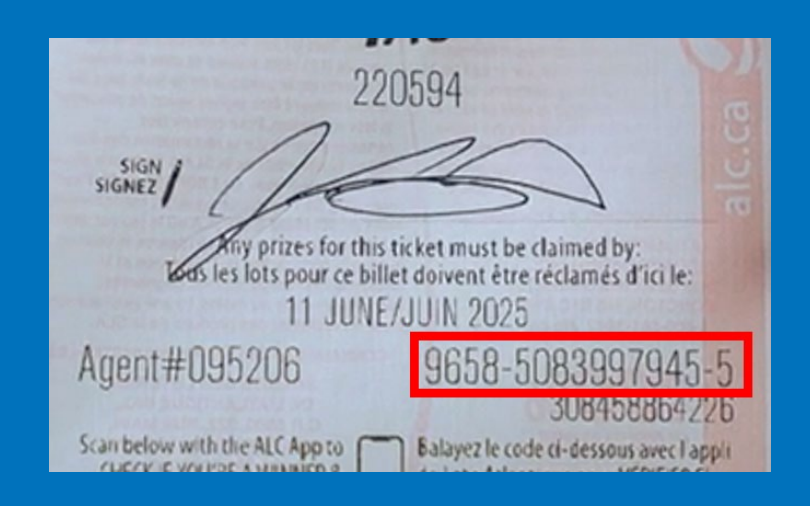

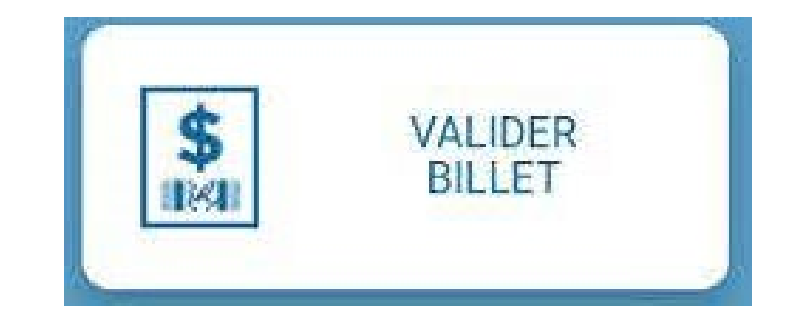

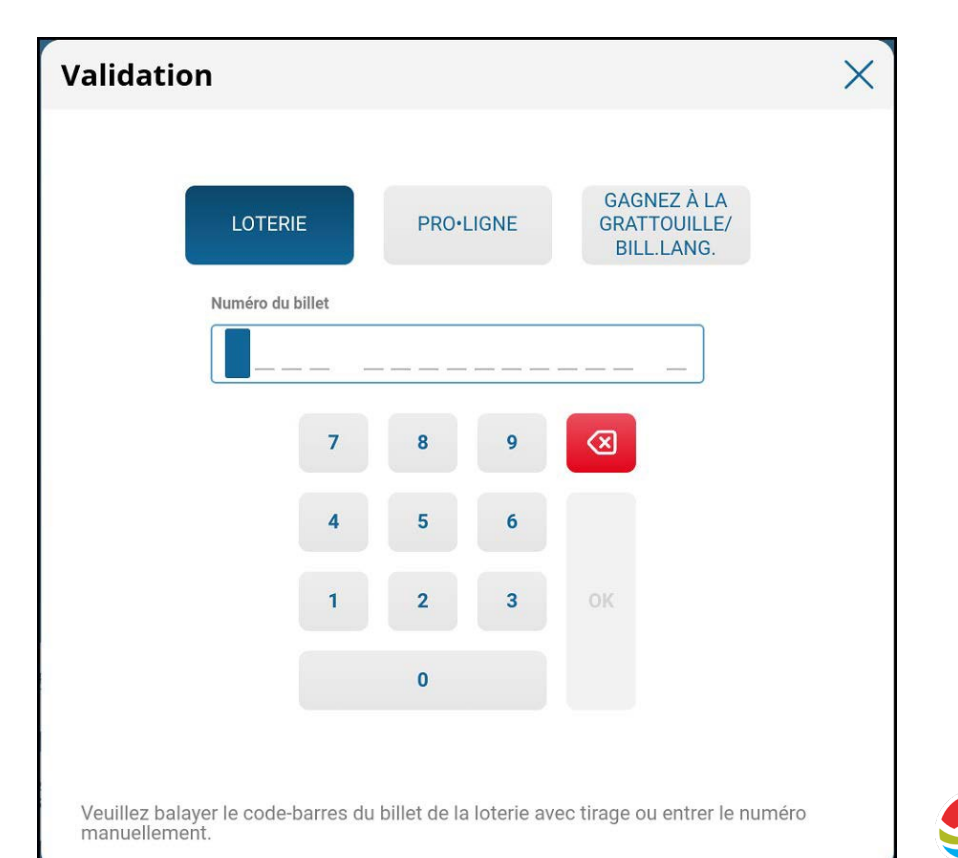

## **LECTEUR DE DOCUMENTS**

Pour valider des billets de **TIRAGE** ou **PRO•LIGNE** à l'aide du lecteur de documents, insérez le billet (face à vous) dans le lecteur.

Les résultats apparaissent à l'écran du terminal.

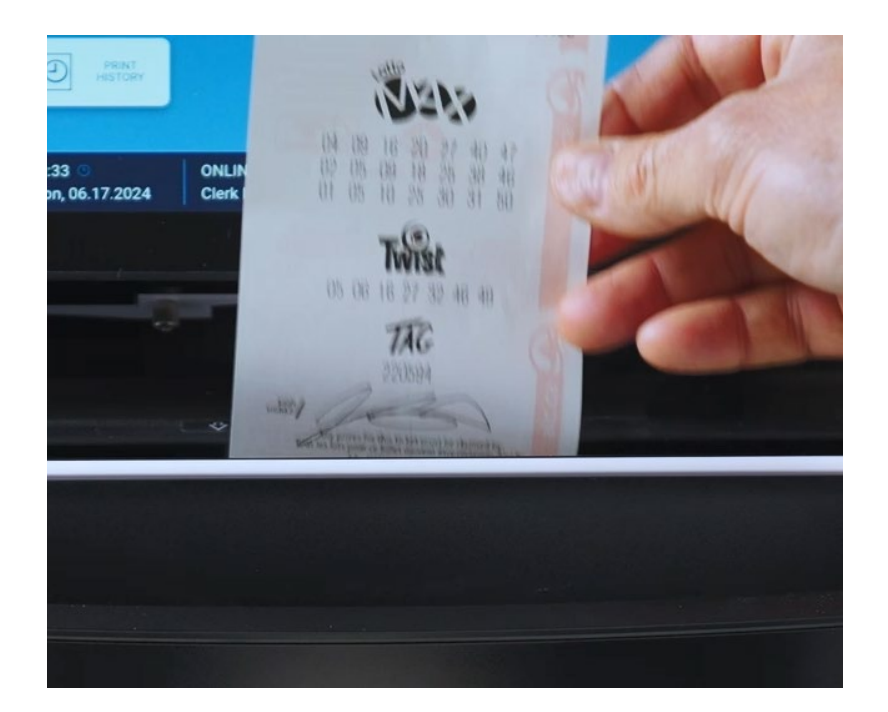

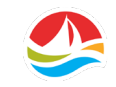

## VALIDATION DES BILLETS INSTANTANÉS

#### **GAGNEZ À LA GRATTOUILLE :**

• Validez un billet **GAGNEZ À LA GRATTOUILLE** en balayant le code-barres qui se trouve sous la surface en latex du billet.

#### OU

- Touchez [VALIDER BILLET]
- Touchez [BILLETS GAGNER À LA GRATOUILLE ET À LANGUETTES]
  - Balayez le code-barres au bas du billet et saisissez le code de sécurité à quatre chiffres situé sous la surface en latex, ou
  - Saisissez manuellement les chiffres qui se trouvent sous le code-barres au bas du billet, puis saisissez le numéro de sécurité à quatre chiffres qui figure sous la surface en latex.
- Touchez [OK].

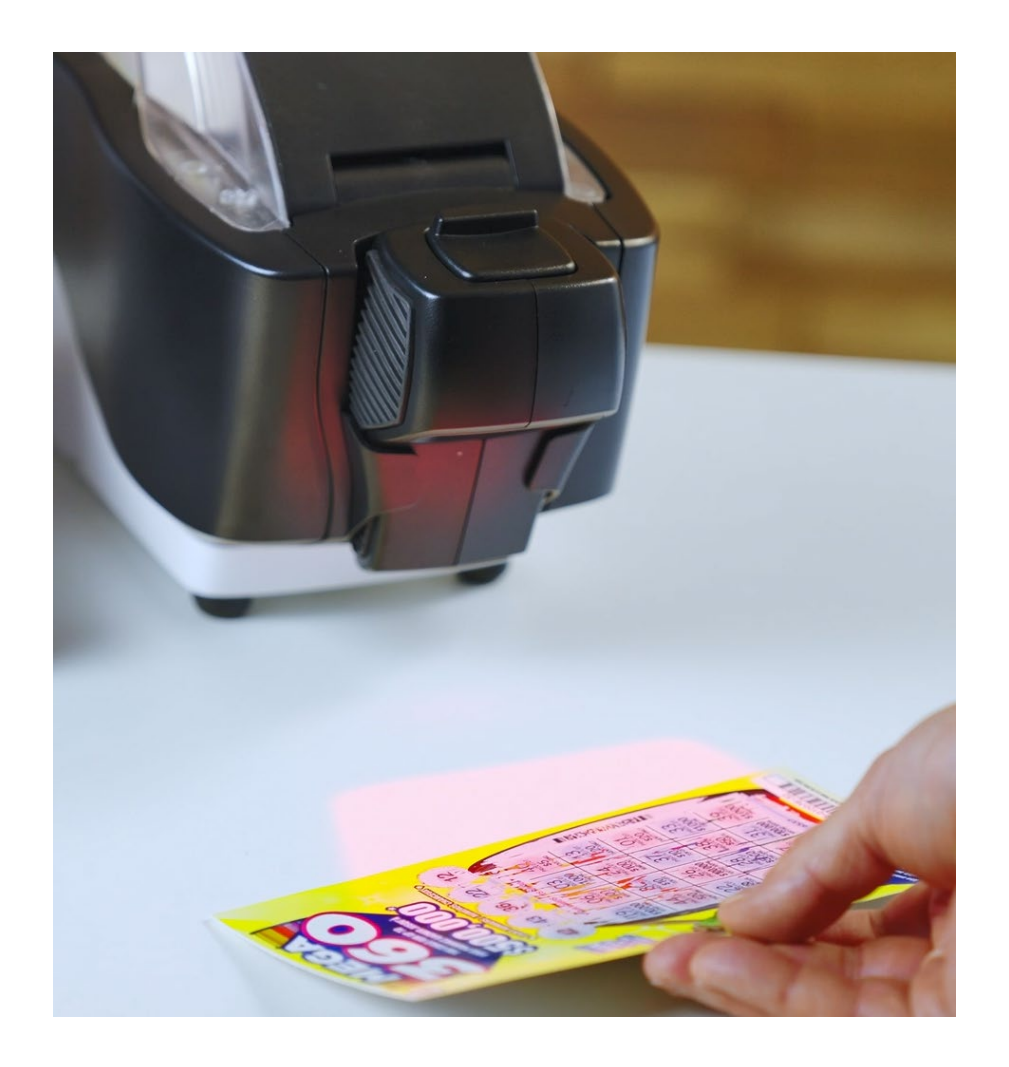

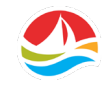

## VALIDATION DES BILLETS INSTANTANÉS

#### **BILLETS À LANGUETTES :**

 Validez un billet À LANGUETTES en balayant le codebarres qui se trouve sous les languettes à l'intérieur du billet.

#### OU

- Touchez [VALIDER BILLET]
- Touchez [BILLETS GAGNER À LA GRATOUILLE ET À LANGUETTES]
  - Balayez le code-barres qui se trouve sur le devant du billet, puis saisissez le numéro de sécurité à quatre chiffres qui figure sous les languettes, ou
  - Saisissez manuellement les chiffres qui se trouvent sous le code-barres sur le devant du billet, puis saisissez le numéro de sécurité à quatre chiffres qui figure sous les languettes.
- Touchez [OK].

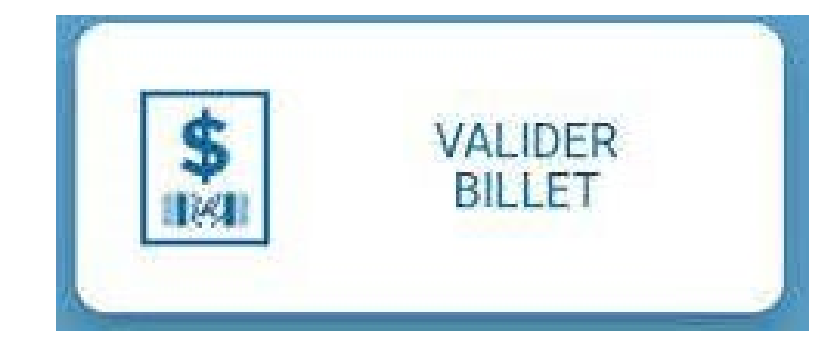

À noter : N'insérez jamais de billets GAGNEZ À LA GRATTOUILLE ni de BILLETS À LANGUETTES dans le lecteur de documents.

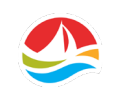

## VALIDATION DES BONS D'ÉCHANGE DE PROMOTION

À l'occasion, Loto Atlantique peut organiser des **programmes incitatifs et promotionnels** pour les joueurs chez les détaillants. Certaines promotions peuvent consister à distribuer des bons que vous devrez valider.

Pour valider un **BON D'ÉCHANGE DE PROMOTION :** 

- Sélectionnez [BON D'ÉCHANGE DE PROMOTION].
- Balayez le code-barres sur le bon, ou entrez manuellement le numéro du bon.
- Touchez [OK].

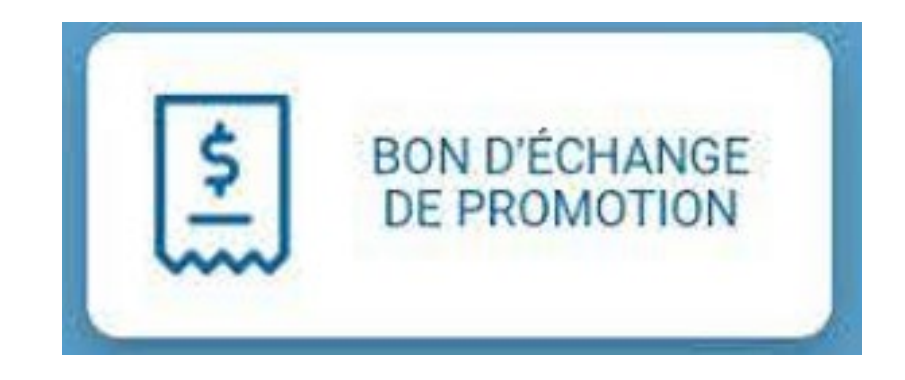

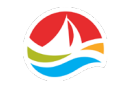

## VALIDATION DES BONS D'ÉCHANGE DU TLS

Les **BONS D'ÉCHANGE PROVENANT DU TLS** peuvent être validés en BALAYANT le code à barres des bons ou en sélectionnant [**BONS D'ÉCHANGE DU TLS**] sur l'ÉCRAN D'ACCUEIL et en balayant le code à barres ou entrer le numéro manuellement et appuyez sur [**OK**].

Il est également possible de valider un bon de TLS en l'insérant (face au détaillant) dans le lecteur de documents.

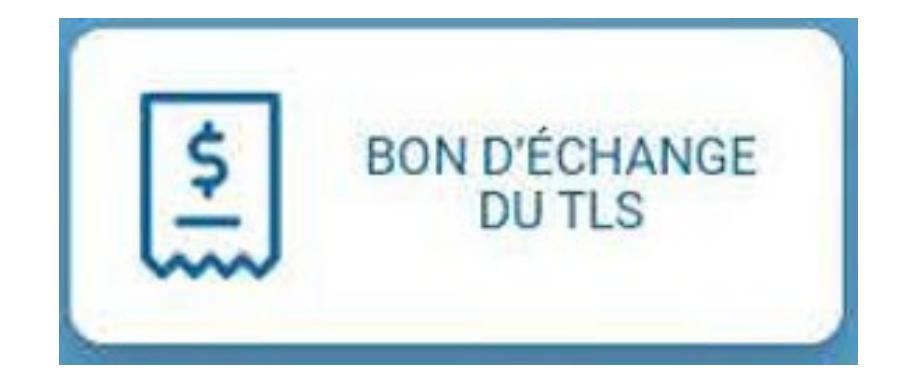

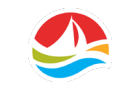

## **RETRAIT DU LECTEUR**

Si le joueur préfère garder le billet en sa possession pendant la validation :

- Retirez le lecteur de son socle sur l'imprimante.
- Placez le lecteur au-dessus du billet en positionnant la lumière rouge sur le code-barres et appuyez sur le bouton qui se trouve sur le dessus du lecteur.
- Replacez ensuite le lecteur sur son socle.
- Le lecteur émettra un son lorsqu'il sera connecté au terminal.

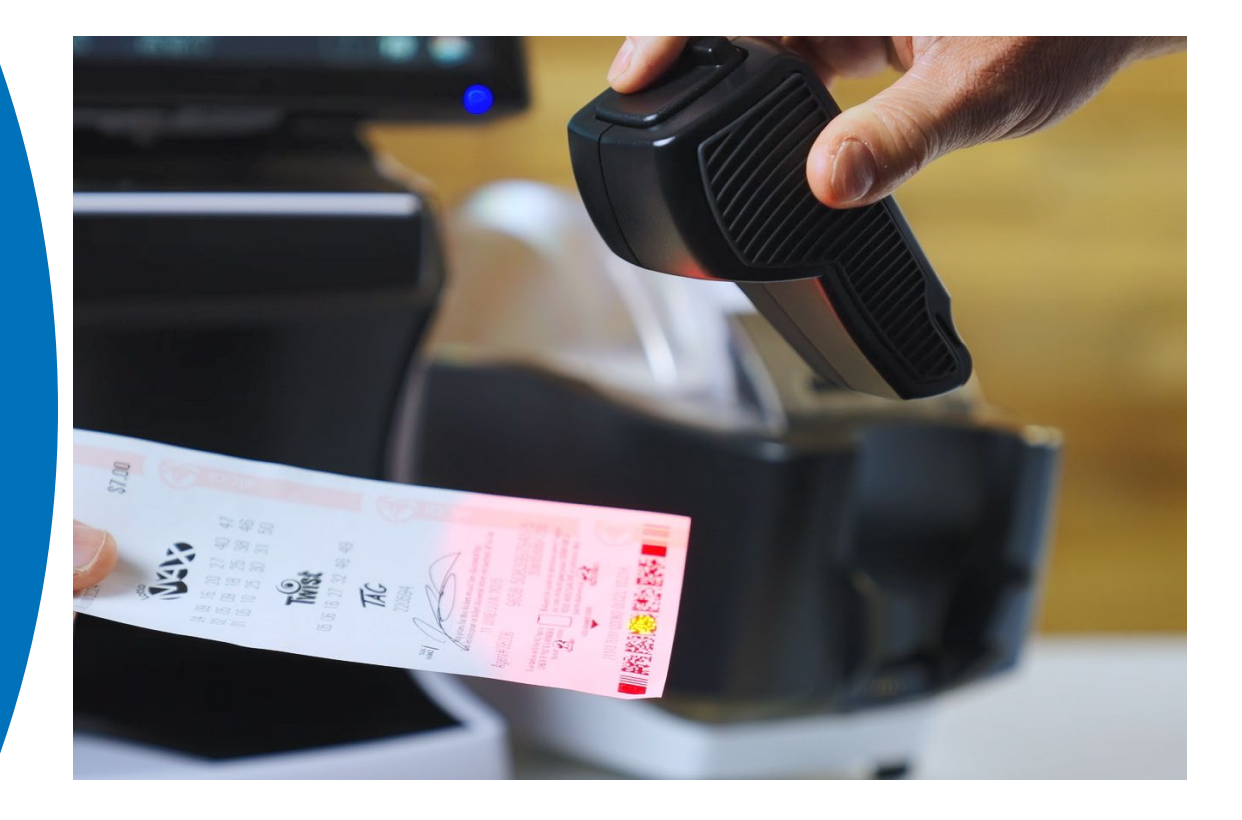

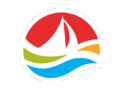

## RACHAT

Cette **NOUVELLE FONCTION** offre aux joueurs la possibilité de « racheter » des billets pour rejouer leurs numéros sans avoir à remplir une nouvelle fiche de sélection.

Une fois qu'un billet de tirage est **VALIDÉ**, un message apparaît à l'écran demandant si le joueur souhaite rejouer ses sélections.

Touchez [Non] et la transaction est terminée.

Touchez [**Oui**] et l'écran de sélection du jeu s'affichera. Vous pouvez ajouter les sélections au **RACHAT**.

Après confirmation, le billet s'imprimera.

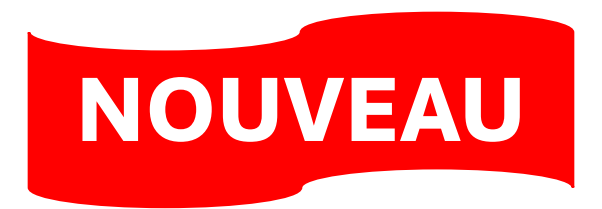

#### ? Rachat

Oui

Veuillez demander au joueur s'il souhaite rejouer ses sélections.

> **NOUVELLE FONCTION POUR LES JOUEURS!**

Non

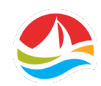

## **REMARQUES CONCERNANT LE RACHAT**

- Le RACHAT est possible lorsqu'il ne reste plus de tirages à valider sur le billet original. Il est offert pour tous les billets de tirage, à l'exception des billets de Tout ou Rien et de Poker Lotto, ainsi que pour les jeux bonis tels que le TAG, le TWIST et l'Atlantique 49.
- L'option de RACHAT n'est pas offerte lors de la validation de billets non gagnants qui datent de plus de trois mois ou de billets gagnants qui datent de plus d'un an.
- Pour le Lotto Max, seule la première ligne de sélections sera reproduite. Les autres lignes seront formées de nouveaux numéros sélectionnés par Insta Pik. Tous les billets du Lotto Max comportant plus qu'un tableau joué ne seront pas admissibles au RACHAT.
- Pour le Lotto 6/49, seules les sélections pour le tirage classique seront reproduites. Les numéros pour le tirage de la Boule d'or devront être générés à nouveau pour la participation au nouveau tirage.
- Le RACHAT est offert pour le jeu combiné.
- Fait intéressant : L'option de RACHAT est offerte dans d'autres sociétés de loterie du Canada depuis de nombreuses années.

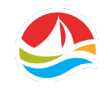

## RÉSULTATS DE LA VALIDATION

Si un **BILLET N'EST PAS GAGNANT**, le message « Aucun gain cette fois-ci » s'affiche sur le terminal et le panneau d'affichage pour le client.

#### **MESSAGE DU DÉTAILLANT :**

MESSAGE DU PAC :

| Validation des gains               | Win Validation<br>Validation des gains |
|------------------------------------|----------------------------------------|
| NUMÉRO DU BILLET 9779-9011696XXX-X | Ticket number/Numéro Du Billet         |
| Aucun gain cette fois-ci.          | 9779-9011696XXX-X                      |
|                                    | No win this time                       |
| ок                                 | Aucun gain<br>cette fois-ci            |
|                                    |                                        |

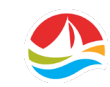

## **RÉSULTATS DE LA VALIDATION**

Si le billet est **GAGNANT**, une fenêtre contextuelle s'affiche sur le terminal et le PAC indiquant le montant du lot gagné.

Payez le montant du lot au client, puis remettez-lui le billet avec le reçu.

#### MESSAGE DU DÉTAILLANT :

| Validation des gains |                   |        |          |
|----------------------|-------------------|--------|----------|
| NUMÉRO DU BILLET     | 9773-9627731XXX-X |        |          |
| JEU                  | DATE DU TIRAGE    | COMPTE | MONTANT  |
| TAG                  | 05.10.2024        | 1      | 10,00 \$ |
|                      |                   |        |          |
|                      |                   |        |          |
|                      |                   |        |          |
| Gagnant              |                   |        | Total    |
| <u> </u>             |                   |        | 10,00 \$ |
|                      | ок                |        |          |

#### **MESSAGE DU PAC :**

| Ticket number/Numéro<br>9773-9627731XXX-X | Du Billet     |
|-------------------------------------------|---------------|
| Game/Jeu                                  | Amount/Montan |
|                                           |               |
| Winner                                    | TOTAL 10.00   |

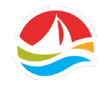
### **RÉSULTATS DE LA VALIDATION**

Lorsqu'un billet est validé pour un lot dont le montant DÉPASSE VOTRE LIMITE DE PAIEMENT MAXIMALE, un message s'affiche sur le terminal indiquant au joueur de conserver son billet.

Informez le client de la façon de réclamer son lot (à la Banque Scotia ou aux bureaux de Loto Atlantique). Ne payez pas le lot. Remettez au client son reçu et le billet gagnant.

#### **MESSAGE DU DÉTAILLANT :**

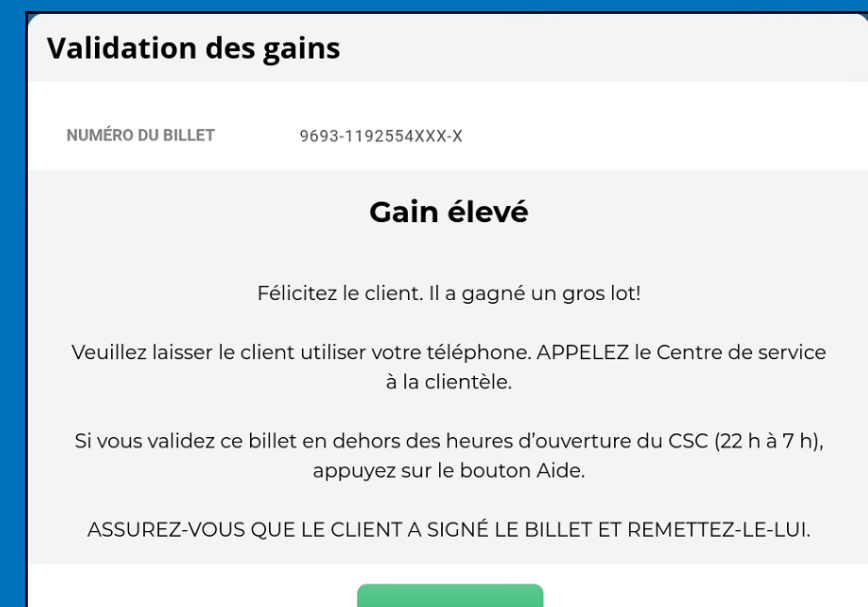

#### **MESSAGE DU PAC**:

Win Validation Validation des gains

Ticket number/Numéro Du Billet 9693-1166372XXX-X

High win RETAILER CANNOT PAY PRIZE Call Atlantic Lottery for prize claim instructions. KEEP YOUR TICKET AND CHECK YOUR VALIDATION RECEIPT

Gain élevé DÉTAILLANT NE PEUT PAS PAYER CE LOT Contactez Loto Atlantique pour directives de réclamation. GARDEZ VOTRE BILLET ET VÉRIFIEZ VOTRE CONFIRMATION DE VALIDATION

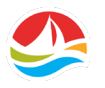

### **RÉSULTATS DE LA VALIDATION**

Lorsque vous validez un **BON D'ÉCHANGE DE PROMOTION**, le message contextuel suivant s'affiche : « La promotion est activée. Veuillez jouer le prochain pari selon ce qui est décrit sur le bon d'échange ».

Touchez **[OK]** et l'écran d'accueil s'affichera pour vous permettre de sélectionner le jeu de tirage.

- Si le BON D'ÉCHANGE DE PROMOTION est valide, le rabais sera appliqué à l'achat suivant/le jeu gratuit sera émis sans message contextuel supplémentaire.
- Si le BON D'ÉCHANGE DE PROMOTION n'est pas valide ou si la promotion n'est pas disponible, un message affichera les détails de l'erreur correspondante.

#### **MESSAGE DU DÉTAILLANT :**

#### **MESSAGE DU PAC**:

#### Réclamer le bon d'échange Х Redeem Promotion/Réclamer NUMÉRO DE BON 42-006-020-325468 le bon d'échange Voucher Number/Numéro de bon 42-006-020-3254681 La promotion est activée. Veuillez jouer le prochain pari selon ce qui est décrit sur le bon d'échange.

The promotion voucher will be redeemed with the next bet order.

La promotion est activée. Veuillez jouer le prochain pari selon ce qui est décrit sur le bon d'échange

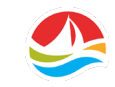

# PARAMÈTRES

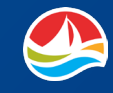

# PARAMÈTRES

Dans cette section, vous verrez les fonctionnalités de l'écran « **Paramètres** », notamment :

- les rapports;
- la gestion des billets instantanés;
- la zone des gestionnaires;
- les vidéos d'aide;
- les paramètres du terminal.

Pour accéder à l'écran « **Paramètres** », touchez l'icône des paramètres dans la barre d'outils.

Veuillez noter : certaines options à l'écran PARAMÈTRES (comme la zone des gestionnaires, les rapports sur les billets instantanés et les rapports de ventes) sont accessibles uniquement avec une connexion de gestionnaire.

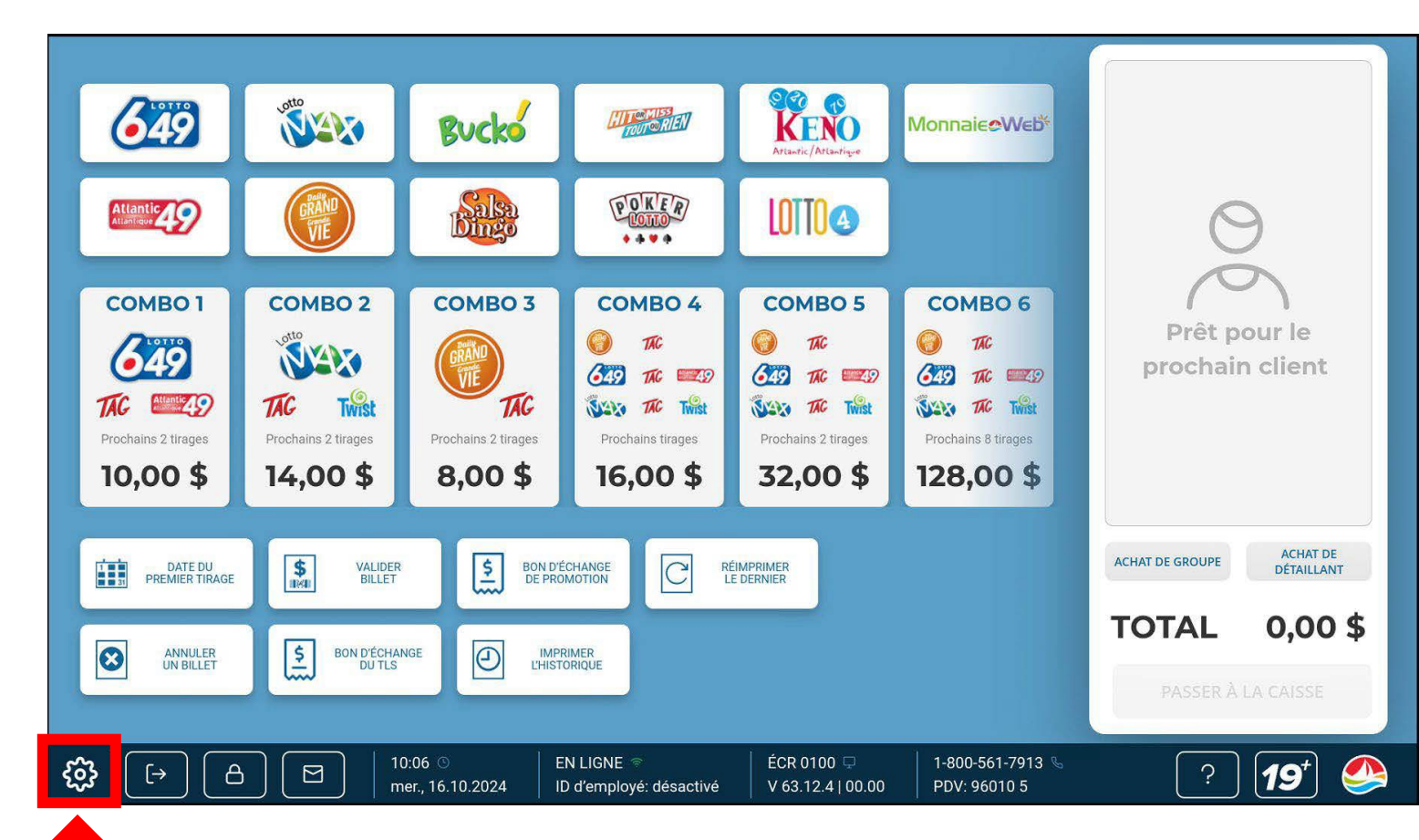

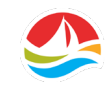

## PARAMÈTRES

1. La BARRE D'OUTILS

s'affichera en haut de l'écran et y restera jusqu'à ce que vous quittiez les **PARAMÈTRES**.

2. Dans l'écran **« PARAMÈTRES »**, vous pouvez basculer entre l'anglais et le français en touchant le **BOUTON DE LANGUE**.

| X [ [→ ] [ △ ] [ ☑ ]                            | 09:51<br>ven., 18.10.2024 ID d'employé:   | ÉCR 5000<br>désactivé V 63.12.12 | ☐ 1-800-561-7913 % 100.00 PDV: 96010 5 | ? 19 🥸          |
|-------------------------------------------------|-------------------------------------------|----------------------------------|----------------------------------------|-----------------|
| RAPPORTS DE JEU RAPPORTS DES                    | VENTES RAPPORTS.BILL.INST.                | ADMIN.BILL.INST.                 | ZONE DES GESTIONNAIRES                 | FSR GÉNÉRALITÉS |
| LOTERIES AVEC TIRAGE                            |                                           |                                  |                                        |                 |
| Numéros gagnants                                |                                           |                                  |                                        |                 |
|                                                 |                                           |                                  |                                        |                 |
|                                                 |                                           |                                  |                                        |                 |
| PRO•LIGNE<br>Liste des jeux                     | PRO•LIGNE FANTAISIE<br>Liste des jeux     | PRO•LIGNE FU<br>Liste des jeu    | TUR<br>IX                              |                 |
|                                                 |                                           |                                  |                                        |                 |
| PRO•LIGNE<br>Résultats des jeux                 | PRO•LIGNE FANTAISIE<br>Résultats des jeux | PRO•LIGNE FU<br>Résultats des j  | TUR<br>eux                             |                 |
|                                                 |                                           | -                                |                                        |                 |
| Jeux fermés, soumis à<br>un plafond ou modifiés |                                           |                                  |                                        |                 |
|                                                 |                                           |                                  |                                        |                 |
|                                                 |                                           |                                  |                                        |                 |
|                                                 |                                           |                                  |                                        |                 |

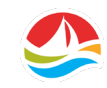

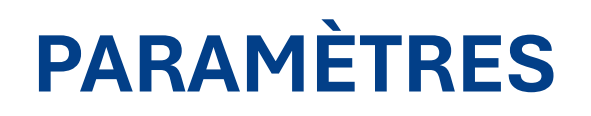

Pour vous déplacer dans l'écran des **PARAMÈTRES**, utilisez les onglets qui se trouvent dans le haut de l'écran.

1

2

Le premier onglet que vous verrez est **RAPPORTS DE JEU**.

Cet onglet comprend deux sections :

- 1. LOTERIES AVEC TIRAGE
- 2. PRO•LIGNE

| $X \models A \boxdot$                           | 09:51 ⊙ EN LIGNE<br>ven., 18.10.2024 ID d'employé: d | ÉCR 5000 ♀<br>désactivé   V 63.12.12   00.00 | 1-800-561-7913 %<br>PDV: 96010 5 | ? 19* 🏈     |
|-------------------------------------------------|------------------------------------------------------|----------------------------------------------|----------------------------------|-------------|
| RAPPORTS DE JEU RAPPORTS DE                     | S VENTES RAPPORTS.BILL.INST.                         | ADMIN.BILL.INST. ZONE D                      | ES GESTIONNAIRES FSR             | GÉNÉRALITÉS |
| LOTERIES AVEC TIRAGE                            |                                                      |                                              |                                  |             |
| Numéros gagnants                                |                                                      |                                              |                                  |             |
| PRO•LIGNE                                       |                                                      |                                              |                                  |             |
| PRO•LIGNE<br>Liste des jeux                     | PRO•LIGNE FANTAISIE<br>Liste des jeux                | PRO•LIGNE FUTUR<br>Liste des jeux            |                                  |             |
| PRO•LIGNE<br>Résultats des jeux                 | PRO•LIGNE FANTAISIE<br>Résultats des jeux            | PRO•LIGNE FUTUR<br>Résultats des jeux        |                                  |             |
| Jeux fermés, soumis à<br>un plafond ou modifiés |                                                      |                                              |                                  |             |
|                                                 |                                                      |                                              |                                  |             |
|                                                 |                                                      |                                              |                                  |             |

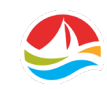

### PARAMÈTRES – RAPPORTS DE JEU

LOTERIES AVEC TIRAGE

Rapports des numéros gagnants – Affiche une liste des numéros gagnants pour chaque jeu de loterie ; on peut filtrer cette liste par date.

| $X \models E$                                   | 09:51 ⊙ EN Li0<br>ven., 18.10.2024 ID d'er | GNE 🧟<br>mployé: désactivé | ÉCR 5000 🖵<br>V 63.12.12   00.00  | 1-800-561-7913 %<br>PDV: 96010 5 | ?               | 19*] 🧆 |
|-------------------------------------------------|--------------------------------------------|----------------------------|-----------------------------------|----------------------------------|-----------------|--------|
| RAPPORTS DE JEU RAPPORTS E                      | DES VENTES RAPPORTS.BIL                    | L.INST. ADMIN.             | BILL.INST. ZONE D                 | DES GESTIONNAIRES                | FSR GÉNÉRALITÉS | FR     |
| LOTERIES AVEC TIRAGE                            |                                            |                            |                                   |                                  |                 |        |
| Numéros gagnants                                |                                            |                            |                                   |                                  |                 |        |
| PRO•LIGNE                                       |                                            |                            |                                   |                                  |                 |        |
| PRO•LIGNE<br>Liste des jeux                     | PRO•LIGNE FANTAISIE<br>Liste des jeux      | PRO                        | D•LIGNE FUTUR<br>.iste des jeux   |                                  |                 |        |
| PRO•LIGNE<br>Résultats des jeux                 | PRO•LIGNE FANTAISIE<br>Résultats des jeux  | PRO<br>Rés                 | D•LIGNE FUTUR<br>sultats des jeux |                                  |                 |        |
| Jeux fermés, soumis à<br>un plafond ou modifiés |                                            |                            |                                   |                                  |                 |        |
|                                                 |                                            |                            |                                   |                                  |                 |        |
|                                                 |                                            |                            |                                   |                                  |                 |        |

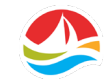

# PARAMÈTRES – RAPPORTS DE JEU

### **PRO•LIGNE**

**Liste de jeux PRO•LIGNE** – Affiche une liste des jeux ainsi qu'une répartition.

**Liste de jeux PRO•LIGNE FANTAISIE** – Affiche toutes les sélections Fantaisie et les cotes.

**Liste de jeux PRO•LIGNE FUTUR** – Affiche toutes les sélections Futur et les cotes.

**Résultats des jeux PRO•LIGNE** – Affiche une liste des jeux et des résultats ainsi qu'une répartition.

**Résultats des jeux PRO•LIGNE FANTAISIE** – Affiche tous les résultats des jeux Fantaisie.

**Résultats des jeux PRO•LIGNE FUTUR** – Affiche tous les résultats des jeux Futur.

Jeux PRO•LIGNE fermés, soumis à un plafond ou modifiés – Affiche tous les jeux ayant été fermés, soumis à un plafond ou modifiés.

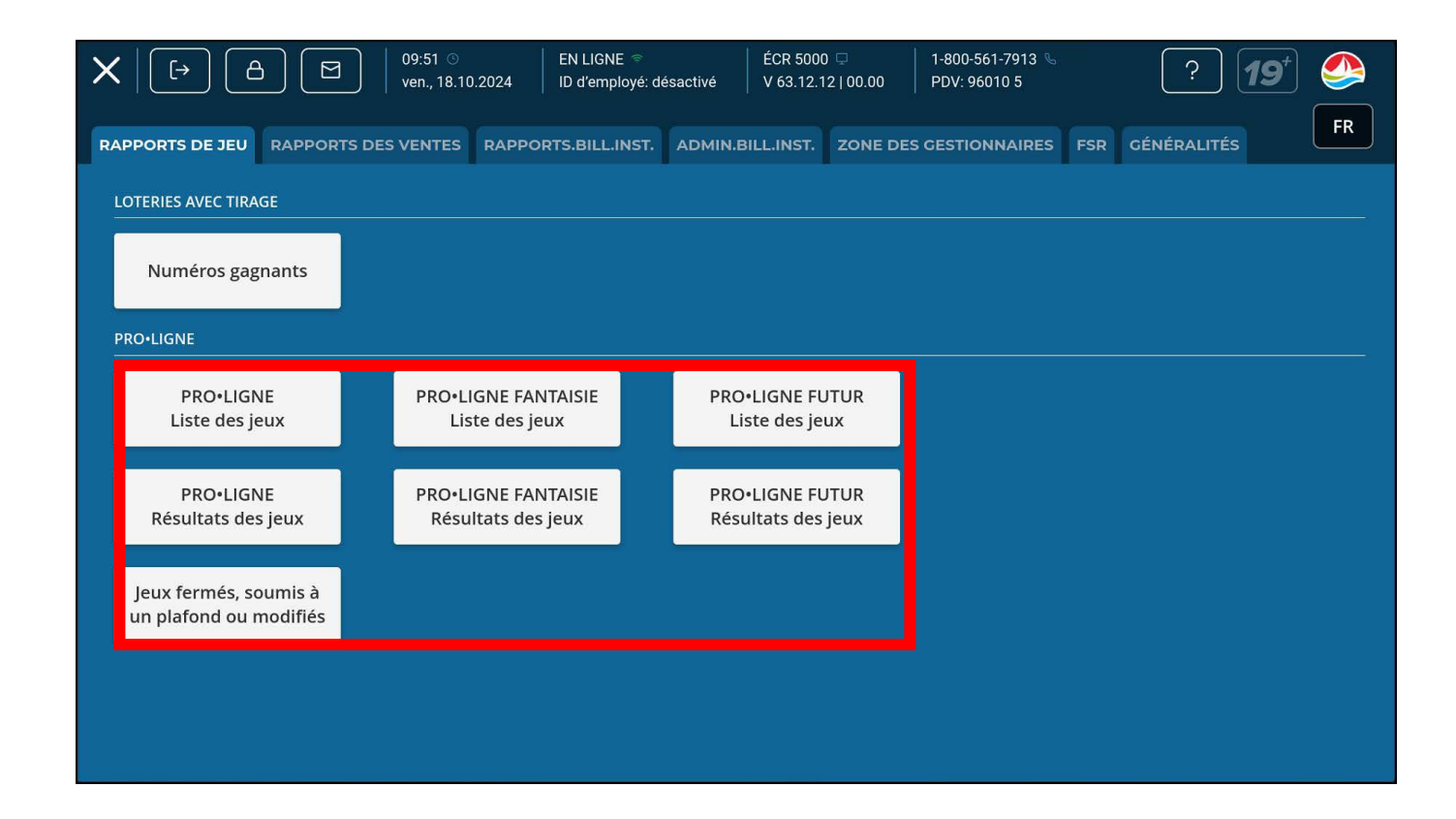

## PARAMÈTRES – ADMINISTRATION DES BILLETS INSTANTANÉS

L'onglet ADMINISTRATION DES BILLETS INSTANTANÉS comprend les boutons suivants :

- 1. RECEVOIR LE MANIFESTE
- 2. RECEVOIR LE PAQUET
- 3. ACTIVER LE PAQUET
- 4. RETOURNER LES BILLETS ET LES PAQUETS

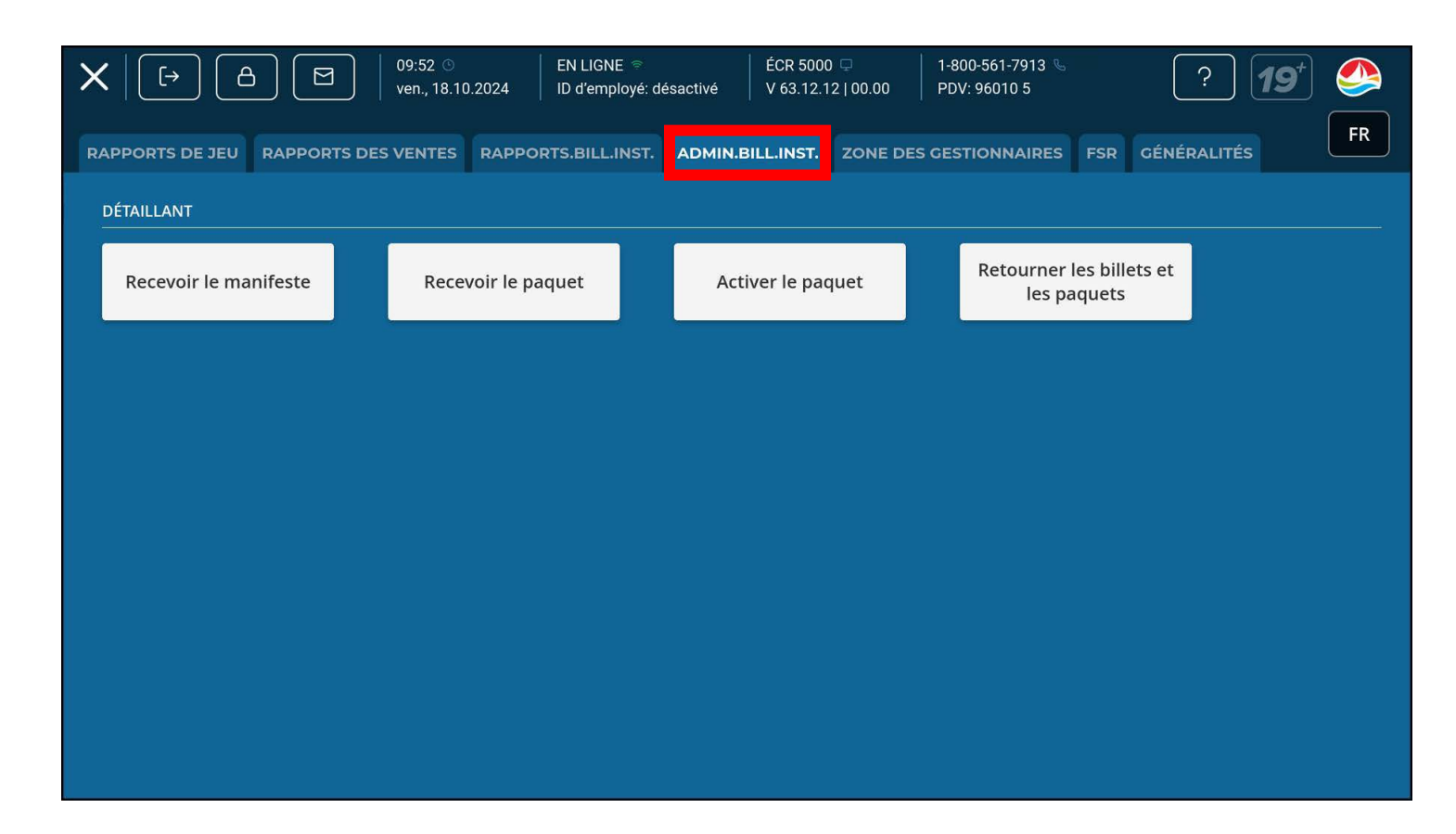

### **PARAMÈTRES – ZONE DES GESTIONNAIRES**

En ouvrant une session en tant que **GESTIONNAIRE**, les paramètres et les rapports sont déverrouillés dans l'onglet **ZONE DES GESTIONNAIRES**.

- 1. Ouverture de session du gestionnaire
- 2. Paramètres

3. Rapports

| RAPPORTS DE JEU RAPPORTS D                            | VENTES RAPPORTS.BILL.IP     | výč: désactivé V 63.12.<br>NST. ADMIN.BILL.INST. | 1-800-561-7913         12   00.00       PDV: 96010 5         ZONE DES CESTIONNAIRES | <pre>? 19<sup>+</sup></pre> |
|-------------------------------------------------------|-----------------------------|--------------------------------------------------|-------------------------------------------------------------------------------------|-----------------------------|
| Ouverture de session<br>du gestionnaire<br>PARAMÈTRES | Déconnexion du gestionnaire |                                                  |                                                                                     |                             |
| Paramètres de<br>fonctionnalité                       | Contrôle du volume          |                                                  |                                                                                     |                             |
| RAPPORTS                                              |                             |                                                  |                                                                                     |                             |
| Demande de<br>renseignements sur les<br>transactions  | Ventes par employé          |                                                  |                                                                                     |                             |
|                                                       |                             |                                                  |                                                                                     |                             |
|                                                       |                             |                                                  |                                                                                     |                             |
|                                                       |                             |                                                  |                                                                                     |                             |

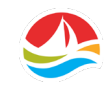

### **PARAMÈTRES – FSR**

**FSR -** Cet onglet est réservé à l'usage des représentants de Loto Atlantique seulement.

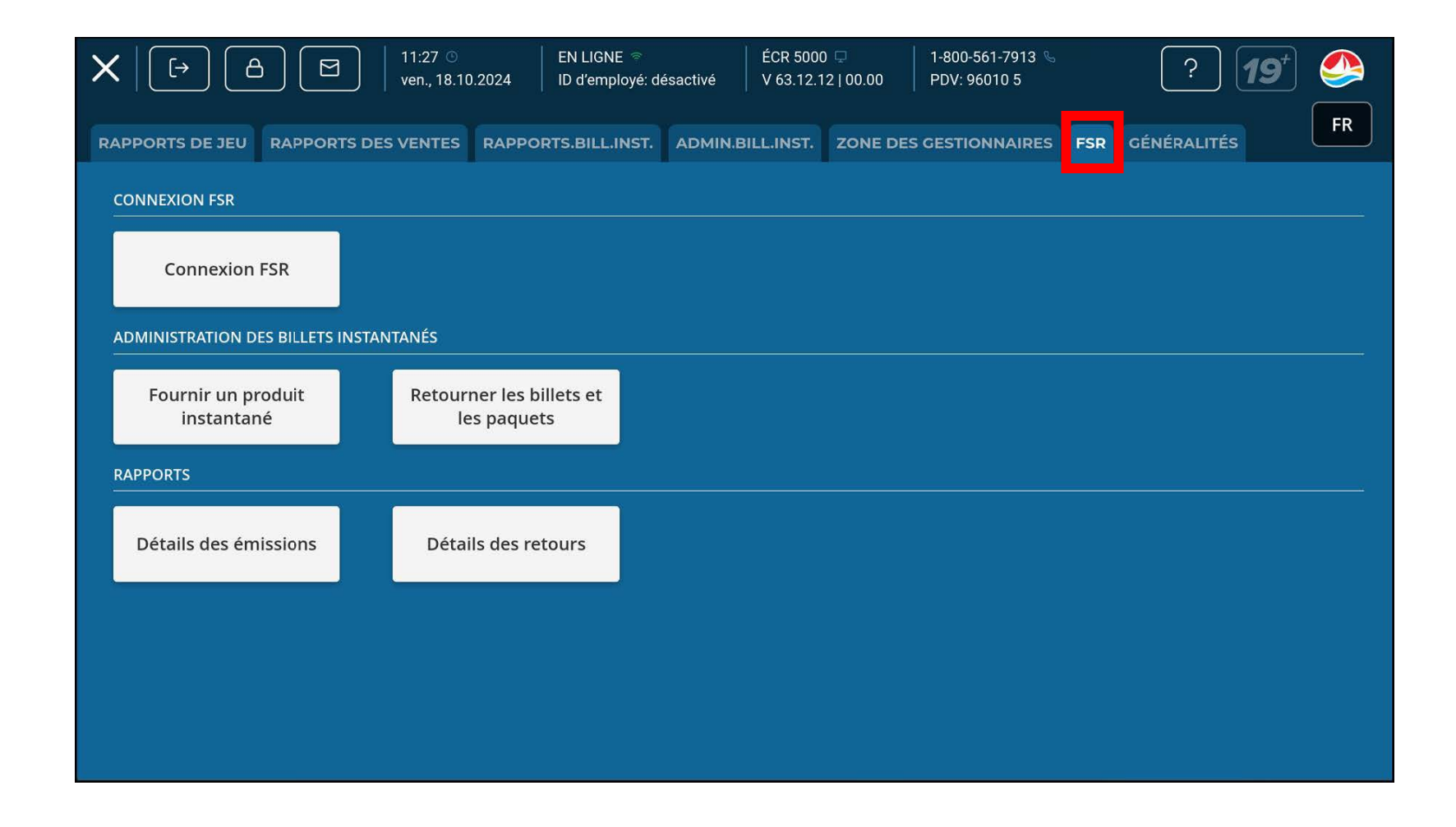

# PARAMÈTRES – GÉNÉRALITÉS

### GÉNÉRALITÉS

Sélectionnez l'onglet **GÉNÉRALITÉS** pour accéder à :

1. INFORMATION

2. OUTILS

| $X \models A \blacksquare$                | 10:04 ○ EN LIGNE<br>ven., 18.10.2024 ID d'employé: de | ÉCR 5000<br>ésactivé V 63.12.1 | 0 🖵 🛛 1-800-561-7913 🗞<br>2   00.00 🛛 PDV: 96010 5 | ? 19*                        |
|-------------------------------------------|-------------------------------------------------------|--------------------------------|----------------------------------------------------|------------------------------|
| RAPPORTS DE JEU RAPPORTS DE               | S VENTES RAPPORTS.BILL.INST.                          | ADMIN.BILL.INST.               | ZONE DES GESTIONNAIRES                             | rsr <mark>généralités</mark> |
| INFORMATION                               |                                                       |                                |                                                    |                              |
| Zone du détaillant                        | Tutoriels vidéos                                      |                                |                                                    |                              |
| OUTILS                                    |                                                       |                                |                                                    |                              |
| Réinitialiser l'enseigne<br>des gros lots | Imprimer le code-<br>barres d'ID de<br>l'employé      |                                |                                                    |                              |
|                                           |                                                       |                                |                                                    |                              |
|                                           |                                                       |                                |                                                    |                              |
|                                           |                                                       |                                |                                                    |                              |
|                                           |                                                       |                                |                                                    |                              |
|                                           |                                                       |                                |                                                    |                              |
|                                           |                                                       |                                |                                                    |                              |

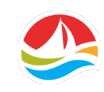

# PARAMÈTRES – GÉNÉRALITÉS

#### INFORMATION

### ZONE DU DÉTAILLANT

Cette zone a été conçue pour vous aider à gérer vos activités de loterie quotidiennes. Vous avez facilement accès aux politiques visant les détaillants, aux mises à jour sur les produits, au matériel de formation, aux conseils de vente et à bien plus.

#### **TUTORIELS VIDÉOS**

Donne accès à diverses vidéos de formation :

- 1. Changer le papier de l'imprimante
- 2. Valider les billets
- 3. Gestion de l'inventaire

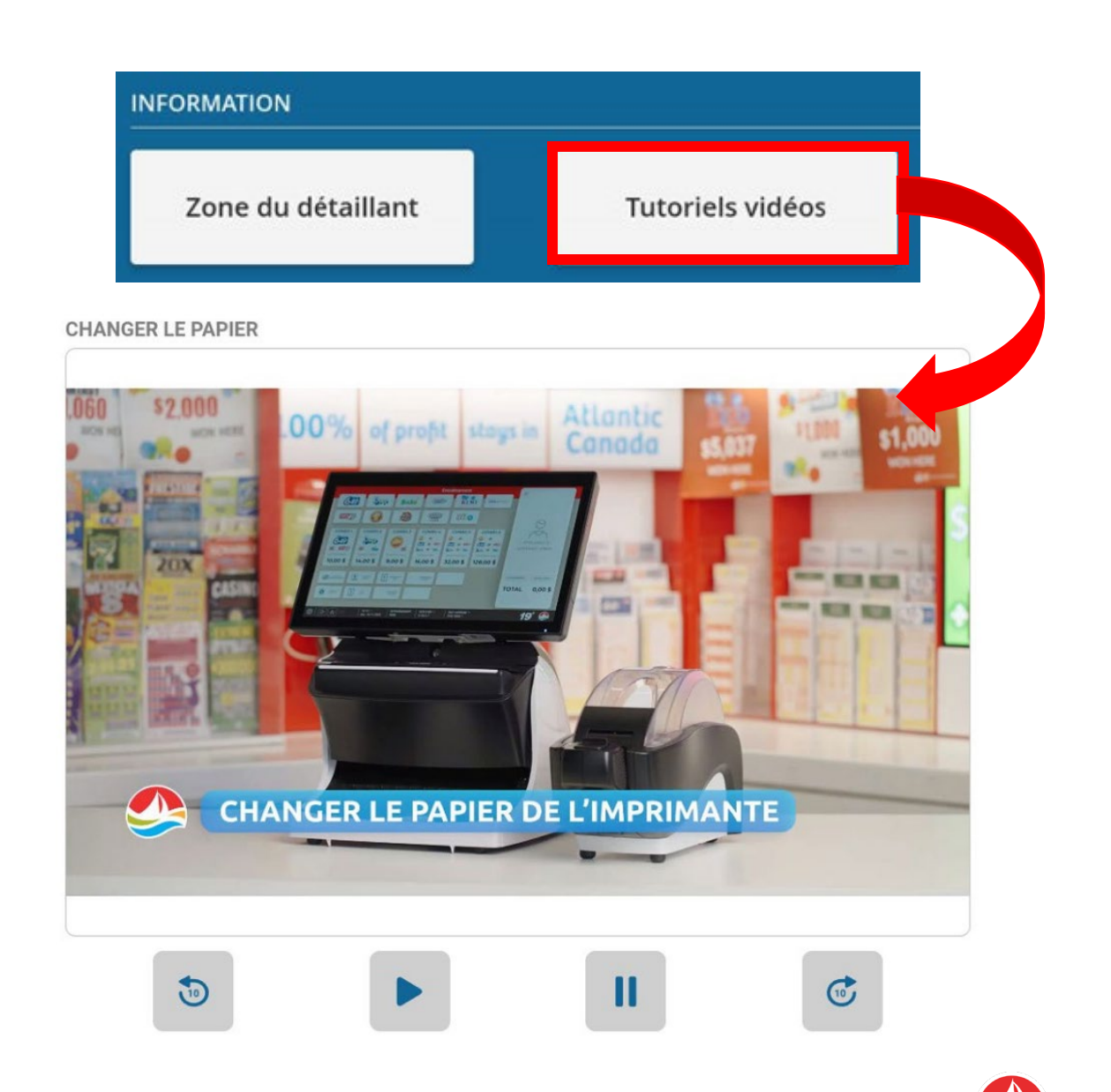

# PARAMÈTRES – GÉNÉRALITÉS

#### **OUTILS**

**Réinitialiser l'enseigne des gros lots –** Réinitialise l'enseigne des gros lots.

**Imprimer le code-barres d'ID de l'employé –** Un gestionnaire peut imprimer un code-barres pour chaque employé; les employés pourront l'utiliser pour ouvrir une session dans le terminal. Un code-barres d'ID d'employé permet de suivre les ventes par employé.

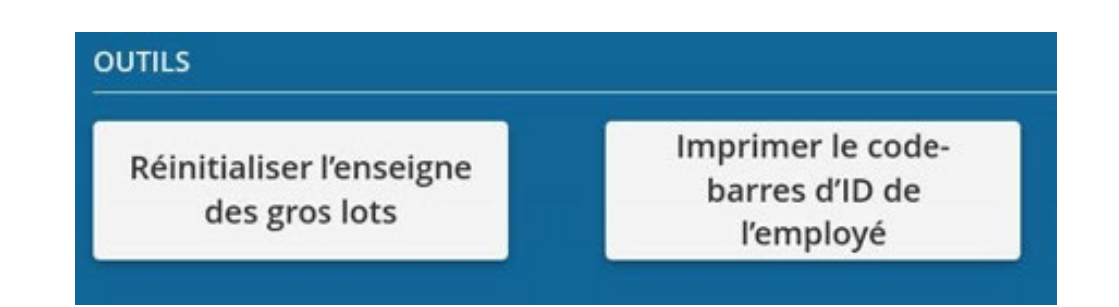

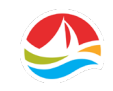

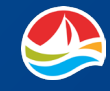

N'oubliez pas que c'est votre responsabilité de protéger votre équipement de loterie contre les dommages.

Les détaillants doivent immédiatement signaler à Loto Atlantique tout soupçon de défaut, d'abus ou d'activité illégale ou criminelle concernant les jeux de loterie ou tout soupçon de dommage ou de mauvais fonctionnement de l'équipement de loterie.

Communiquez avec notre Centre de service à la clientèle en composant le 1-800-561-7913.

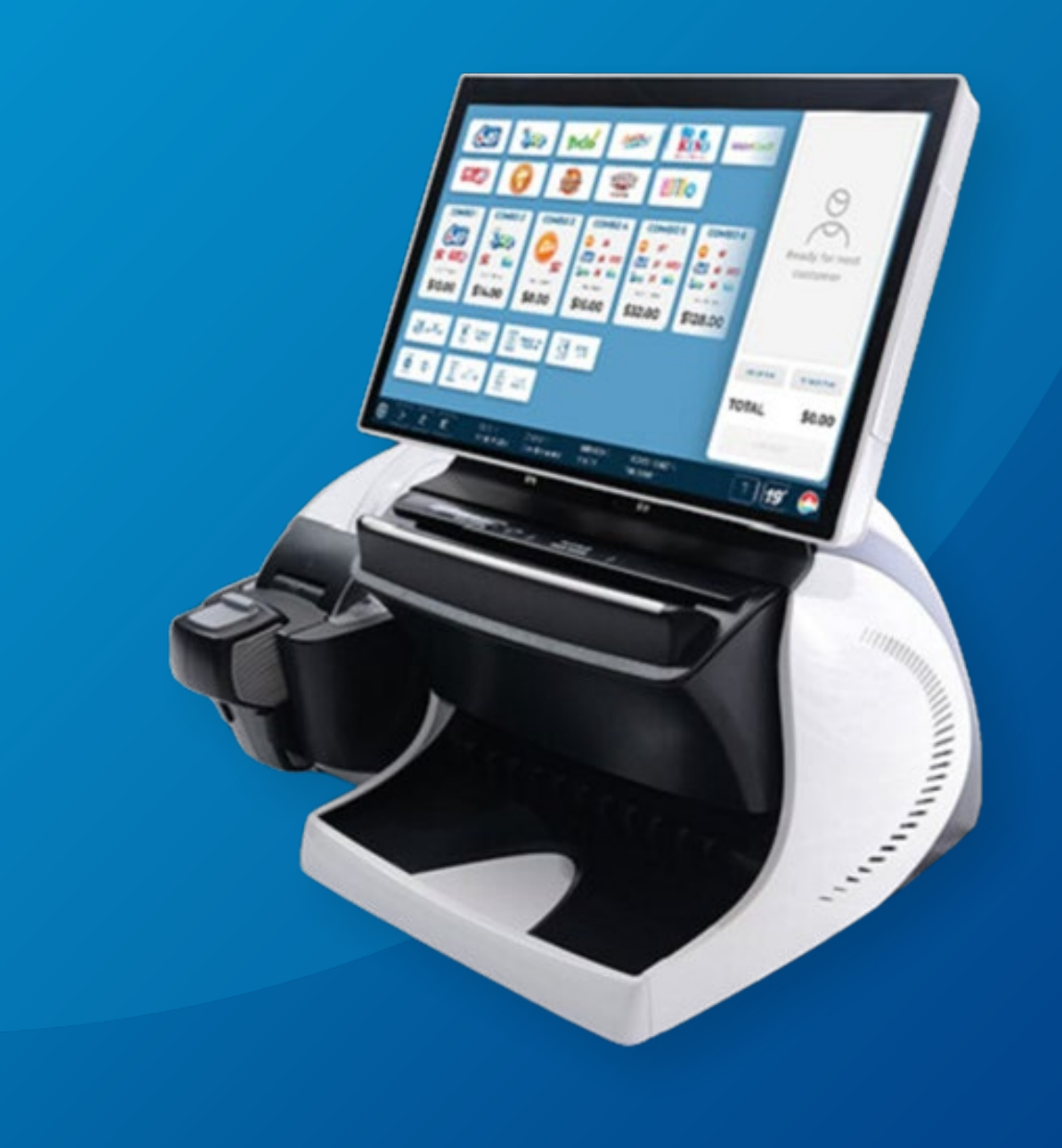

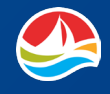

#### **NETTOYAGE DU LECTEUR DE DOCUMENTS**

Nettoyez le lecteur de documents au moins une fois par semaine :

- 1. Baissez le couvercle du lecteur de documents.
- 2. Enlevez les débris se trouvant à l'intérieur du terminal.
- Nettoyez le couvercle du lecteur, la tête du lecteur et les rouleaux à l'aide d'un chiffon doux et non pelucheux.
- 4. Fermez le couvercle du lecteur de documents.

#### \*\*\*MISE EN GARDE \*\*\*

- N'utilisez jamais de liquides ou d'aérosols sur le terminal.
- N'utilisez jamais d'objet pointu ou abrasif, tel qu'un tournevis, un ongle ou du velcro, pour nettoyer le lecteur de documents.

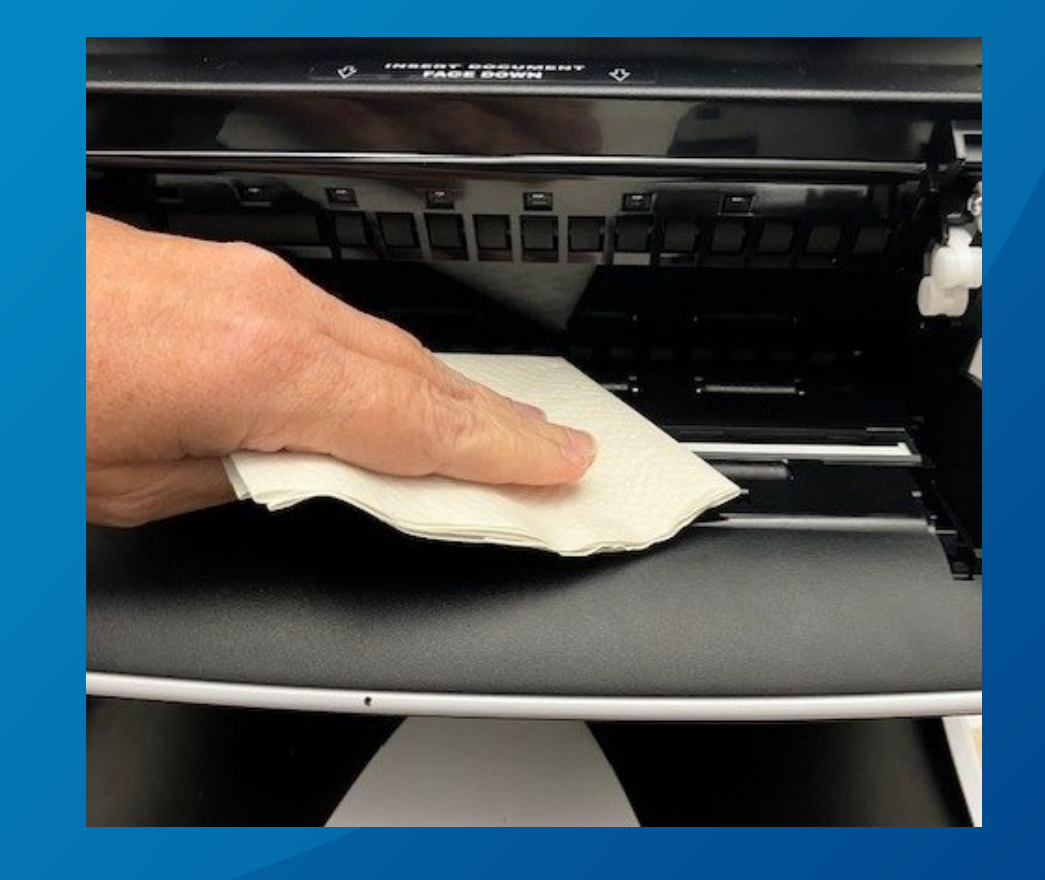

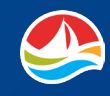

### CHANGER LE PAPIER DE L'IMPRIMANTE

- Ouvrez le couvercle de l'imprimante en tirant sur le dispositif d'ouverture noir du couvercle. Un message d'erreur s'affiche sur l'écran du terminal pour indiquer que le couvercle de l'imprimante est ouvert.
- 2. Retirez le rouleau de papier de l'imprimante.

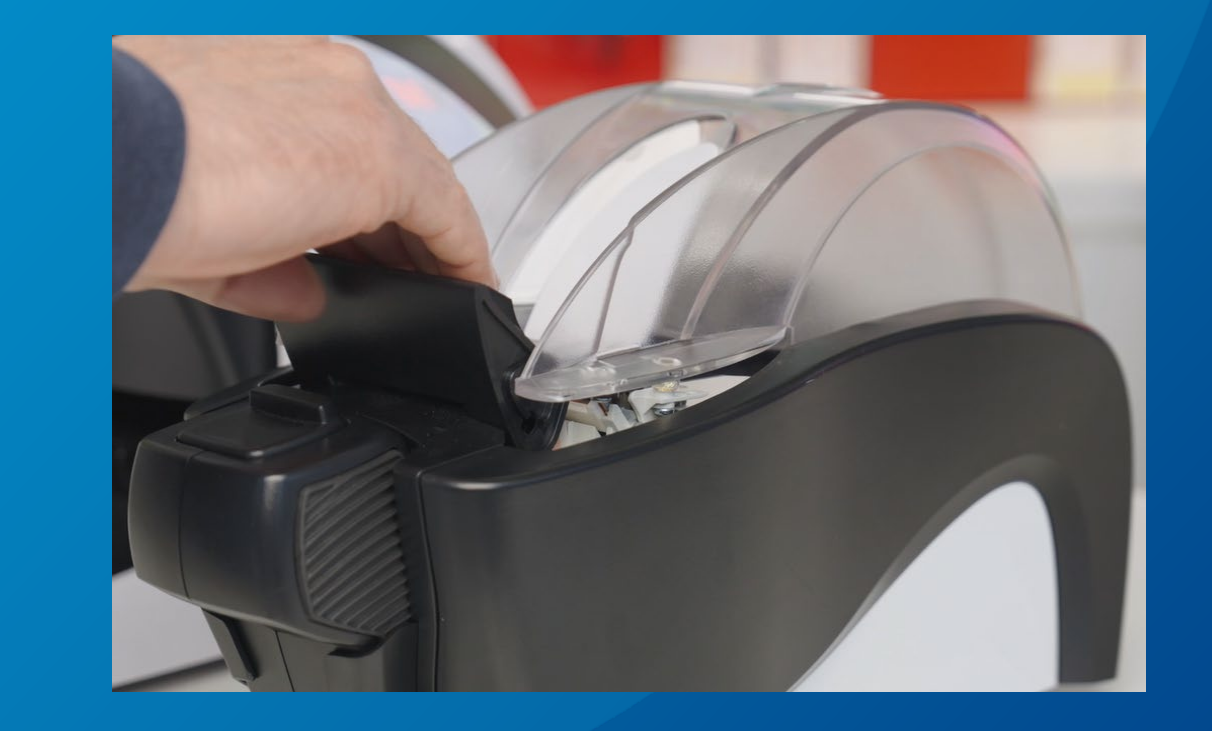

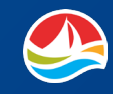

### CHANGER LE PAPIER DE L'IMPRIMANTE

- 3. Placez le nouveau rouleau de papier d'impression de billets dans l'imprimante et déroulez quelques pouces de papier à partir du bas du rouleau. Faites sortir le papier au-delà du compartiment de l'imprimante.
- 4. Appuyez fermement sur le couvercle de l'imprimante afin de le verrouiller en place. L'imprimante imprimera une bande de test pour confirmer que le rouleau de papier a été chargé correctement.

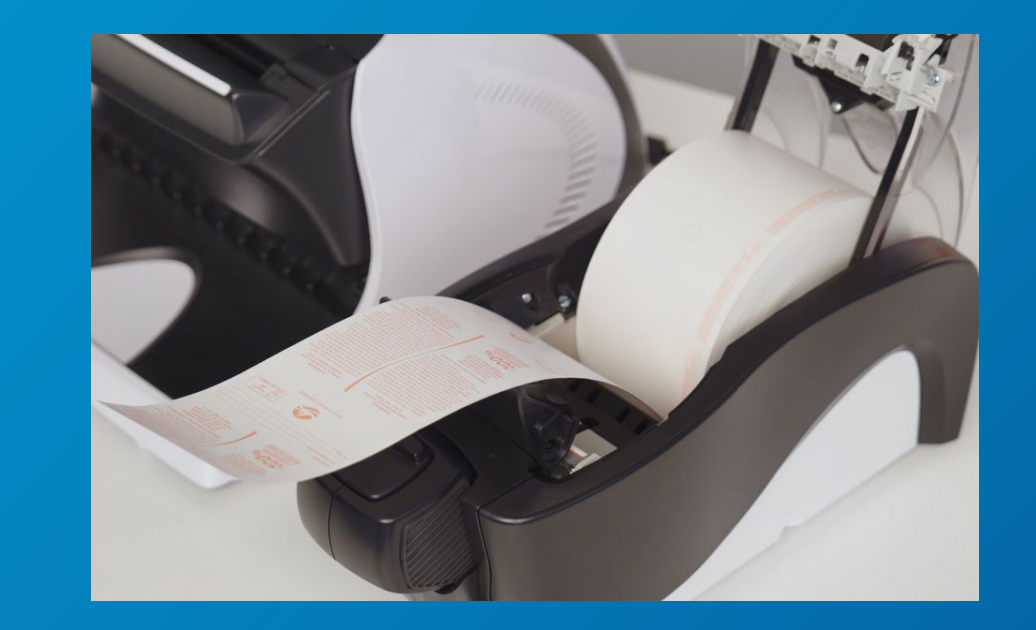

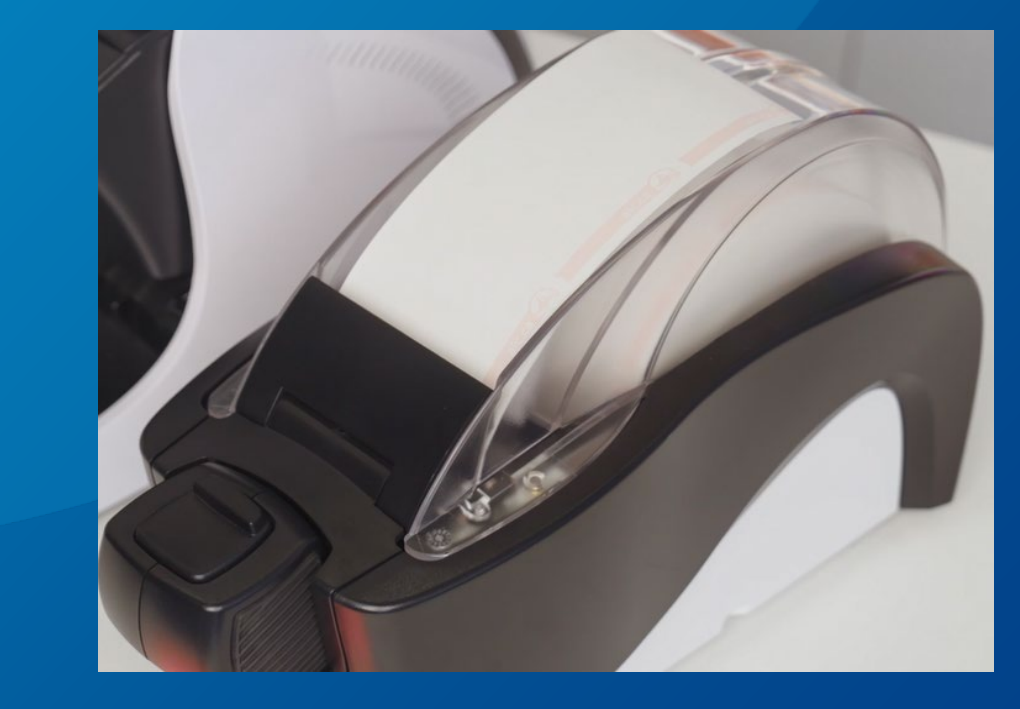

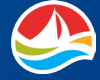

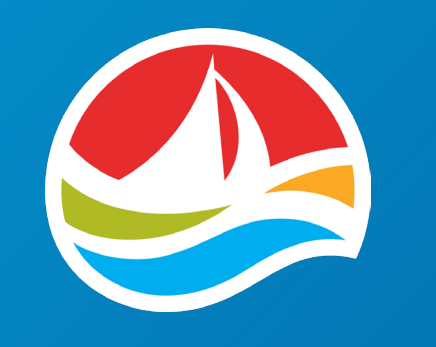

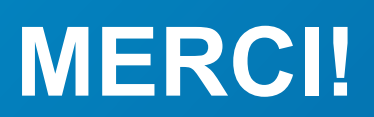